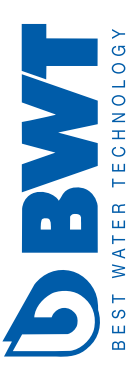

# Montage- und Betriebsanleitung

Bewades T UV-Anlage Zertifiziert nach ÖVGW

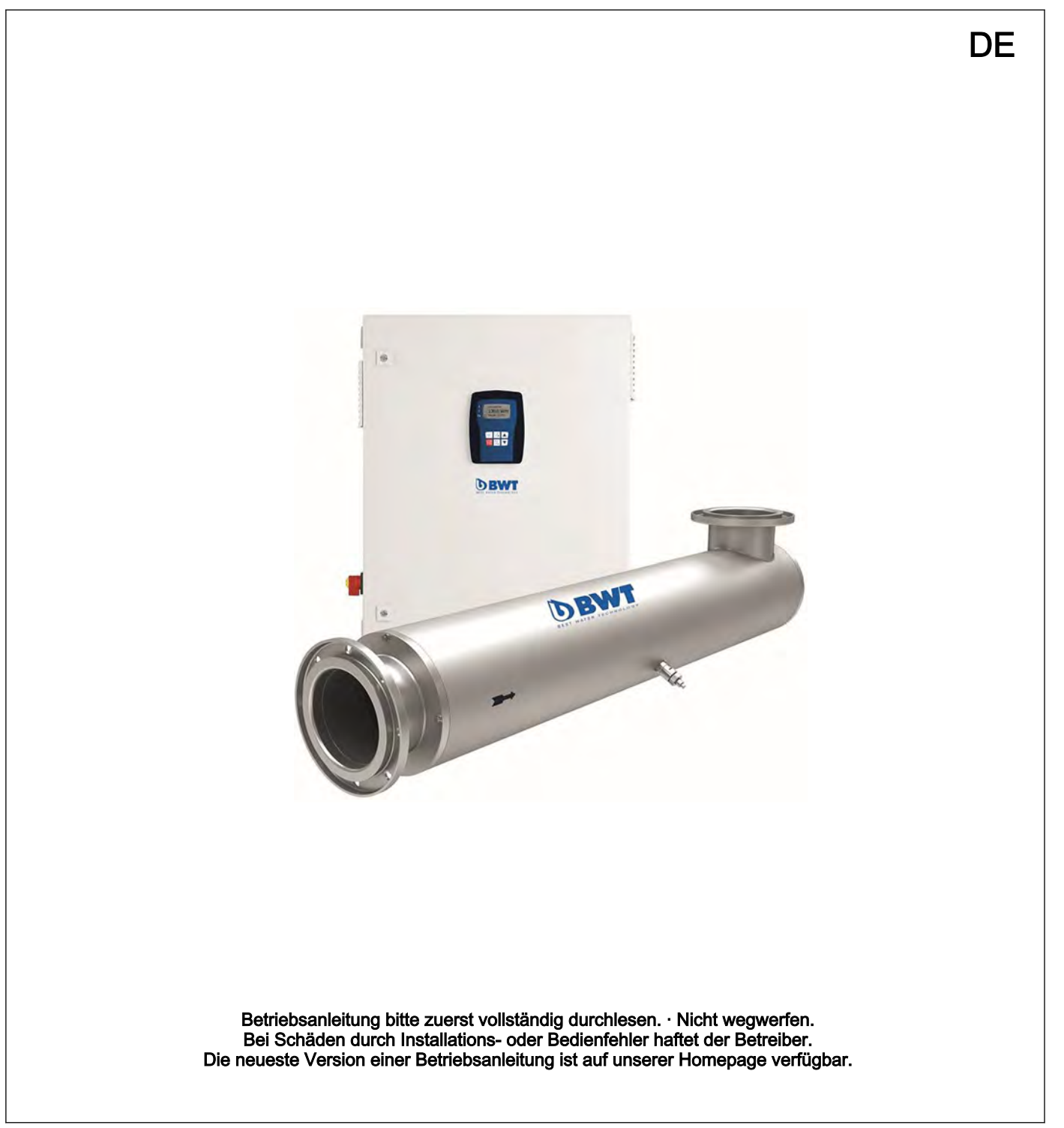

| Ergänzende Anwe             | eisungen                                                                        |                                                                                                    |  |  |  |
|-----------------------------|---------------------------------------------------------------------------------|----------------------------------------------------------------------------------------------------|--|--|--|
| Allgemeine Gleichbehandlung |                                                                                 | Dieses Dokument verwendet die nach der Grammatik männliche<br>Form in einem neutralen Sinn, um den Text leichter lesbar zu<br>halten. Es spricht immer Frauen und Männer in gleicher Weise an.<br>Die Leserinnen bitten wir um Verständnis für diese Vereinfachung<br>im Text. |  |  |  |
| Ergänzende Anweisungen      |                                                                                 | Lesen Sie bitte die ergänzenden Anweisungen durch.                                                                                                    |  |  |  |
|                             |                                                                                 | lillos                                                                                                    |  |  |  |
|                             |                                                                                 | Eine Info gibt wichtige Hinweise für das richtige<br>Funktionieren des Geräts oder soll Ihre Arbeit<br>erleichtern.                                                                                                    |  |  |  |
|                             |                                                                                 | Warnhinweise                                                                                                    |  |  |  |
|                             |                                                                                 | Warnhinweise sind mit ausführlichen Beschreibungen der Gefähr-<br>dungssituation versehen, siehe & Kapitel 2.1 "Kennzeichnung der<br>Warnhinweise" auf Seite 7.                                                                                                    |  |  |  |
|                             |                                                                                 | Zur Hervorhebung von Handlungsanweisungen, Verweisen, Auflis-<br>tungen, Ergebnissen und anderen Elementen können in diesem<br>Dokument folgende Kennzeichnungen verwendet werden:                                                                                             |  |  |  |
|                             |                                                                                 |                                                                                                    |  |  |  |
| Tab. 1: Weitere Kenr        | nzeichnung                                                                      |                                                                                                    |  |  |  |
| Kennzeichen                 | Beschreibung                                                                    |                                                                                                    |  |  |  |
| 1.                          | Handlung Schritt-für-Schritt.                                                   |                                                                                                    |  |  |  |
| ⇒                           | Ergebnis einer Handlung.                                                        |                                                                                                    |  |  |  |
| 依                           | Links auf Elemente bzw. Abschnitte dieser Anleitung oder mitgeltende Dokumente. |                                                                                                    |  |  |  |
|                             | Auflistung ohne festgelegte Reihenfolge.                                        |                                                                                                    |  |  |  |
| [Taster] Anzeigeelemente (2 |                                                                                 | (z. B. Signalleuchten).                                                                                                    |  |  |  |
| Bedienelemente (z           |                                                                                 | z. B. Taster, Schalter).                                                                                                    |  |  |  |
| "Anzeige/GUI"               | Bildschirmelemente (z. B. Schaltflächen, Belegung von Funktionstasten).         |                                                                                                    |  |  |  |
| CODE                        | Darstellung von Softwareelementen bzw. Texten.                                  |                                                                                                    |  |  |  |

## Inhaltsverzeichnis

| 1 | Über diese UV-Anlage                                    | . 6 |
|---|---------------------------------------------------------|-----|
|   | 1.1 Bestimmungsgemäße Verwendung                        | . 6 |
| 2 | Sicherheit                                              | . 7 |
|   | 2.1 Kennzeichnung der Warnhinweise                      | . 7 |
|   | 2.2 Benutzer-Qualifikation                              | 9   |
|   | 2.3 Sicherheitshinweise                                 | 10  |
|   | 2.4 Sicherheitseinrichtungen                            | 11  |
|   | 2.5 Angaben für den Notfall                             | 11  |
| 3 | Lagerung, Transport und Umgebungsbedingungen            | 12  |
|   | 3.1 Zulässige Umgebungsbedingungen                      | 12  |
|   | 3.2 Verpackungsmaterial                                 | 12  |
| 4 | Funktion                                                | 13  |
|   | 4.1 Inbetriebnahme                                      | 13  |
|   | 4.2 Normalbetrieb                                       | 14  |
|   | 4.3 Temperaturüberwachung                               | 14  |
|   | 4.4 Abschalten                                          | 14  |
| 5 | Bedienung und Steuerung der Komfort-Steuerung, zertifi- |     |
|   | ziert                                                   | 15  |
|   | 5.1 Steuerelemente                                      | 15  |
|   | 5.2 Datensicherung und Menüführung                      | 17  |
|   | 5.3 Das Hauptmenü und die Untermenüs                    | 19  |
|   | 5.4 Einstellbare Parameter / Zugangscode                | 21  |
|   | 5.5 Zugangscode                                         | 23  |
|   | 5.6 Sollwerte 1 oder 2                                  | 23  |
|   | 5.7 Betriebsdaten                                       | 25  |
|   | 5.7.1 Fehlerliste lesen                                 | 25  |
|   | 5.7.2 Strahlerdaten lesen                               | 25  |
|   | 5.7.3 Sensordaten lesen                                 | 25  |
|   | 5.7.4 Logbucheinträge lesen                             | 25  |
|   | 5.7.5 Messwerte                                         | 25  |
|   | 5.7.6 Reglerwerte 1 oder 2                              | 25  |
|   | 5.7.7 Ereignisse                                        | 25  |
|   | 5.7.8 Bealennandlungen                                  | 25  |
|   | 5.7.9 Informationen lesen                               | 20  |
|   | 5.7.10 Informationen schreiben                          | 20  |
|   | 5.8.1 Abdeichfaktor                                     | 20  |
|   | 5.8.2 Strahlerdaten löschen                             | 20  |
|   | 5.8.3 Sensordaten löschen                               | 27  |
|   | 5.8.4 FEPROM initialisieren (Werkseinstellung wieder-   | 21  |
|   | herstellen)                                             | 27  |
|   | 5.9 Inbetriebnahme                                      | 27  |
|   | 5.9.1 Sprache                                           | 27  |
|   | 5.9.2 Anwendercode                                      | 27  |
|   | 5.9.3 Anzeigeeinheit (Physikalische Einheit)            | 27  |
|   | 5.9.4 Förderpumpenansteuerung                           | 28  |
|   | 5.9.5 Mindestbestrahlungsstärke                         | 28  |
|   | 5.9.6 Betriebszeiten                                    | 30  |
|   | 5.9.7 Regelung                                          | 31  |

|    | 5.9.8   | Analogausgang XA1                                                   | 31 |
|----|---------|---------------------------------------------------------------------|----|
|    | 5.9.9   | Analogeingang XE2                                                   | 32 |
|    | 5.9.10  | Analogeingang XE3                                                   | 32 |
|    | 5.9.11  | Temperatureingang XE4                                               | 32 |
|    | 5.9.12  | Minimale Netzspannung                                               | 32 |
|    | 5.9.13  | Weitere Ein und Ausgänge                                            | 33 |
| 6  | Monta   | ae und Installation                                                 | 34 |
| 0  |         |                                                                     | 24 |
|    |         | Montago                                                             | 24 |
|    | 612     | Anbringen des Wernschildes und des Typopschilde                     | 54 |
|    | 0.1.2   | am Reaktor                                                          | 34 |
|    | 6.1.3   | Hydraulische Anschlüsse                                             | 35 |
|    | 6.2 S   | chaltschrank und Steuerung                                          | 35 |
|    | 6.2.1   | Montage                                                             | 35 |
|    | 6.2.2   | Elektrische Anschlüsse                                              | 36 |
|    | 6.2.3   | Anbringung des Temperatursensors                                    | 36 |
|    | 6.2.4   | Anschluss des UV-Sensors bzw. des Messfens-                         |    |
|    |         | ters                                                                | 36 |
|    | 6.3 N   | Iontage des UV-Strahlerschutzrohres                                 | 37 |
|    | 6.4 N   | Iontage und Anschluss der UV-Strahler                               | 37 |
| 7  | Inbetri | ebnahme                                                             | 39 |
|    | 7.1 Ü   | berprüfung der Programmierung der Steuerung                         | 39 |
|    | 7.2 D   | Dichtigkeitsprüfung und Entlüftung des Reaktors                     | 39 |
|    | 7.3 U   | IV-Anlage einschalten                                               | 40 |
|    | 7.4 E   | instellbare Funktionen und Parameter                                | 40 |
| 8  | Wartu   | na                                                                  | 42 |
| •  | 8 1 Δ   | Ilgemeine Hinweise                                                  | 42 |
|    | 82 R    | Peinigen mit Reinigungslösung durch Befüllen der                    | 72 |
|    | U       | IV-Anlage                                                           | 43 |
|    | 8.3 A   | usbauen und Reinigen des UV-Strahlerschutz-<br>phres/Sensorfensters | 44 |
|    | 84 S    | trahler wechseln                                                    | 47 |
|    | 85 U    | IV-Sensor abgleichen                                                | 49 |
| 0  | Echlor  |                                                                     | 50 |
| 9  |         |                                                                     | 50 |
|    | 9.1 D   | Vie Displayanzeige im Zustand <i>[Storung]</i>                      | 50 |
|    | 9.2 0   |                                                                     | 51 |
|    | 9.3 S   | tormeldungen                                                        | 53 |
| 10 | Techn   | ische Daten                                                         | 55 |
|    | 10.1    | Anforderung an CIP-Prozesse                                         | 56 |
|    | 10.2    | Einstelldaten                                                       | 56 |
|    | 10.3    | Schaltschrank                                                       | 56 |
|    | 10.4    | Maßblatt                                                            | 58 |
|    | 10.4.1  | Bewades T230W230/14N Bewades<br>T2100W350/41N, PN10/DIN EN 1092-1   | 58 |
|    | 10.4.2  | Bewades T230W230/14N Bewades                                        | -  |
|    | -       | T2100W350/41N, PN16/DIN EN 1092-1                                   | 59 |
| 11 | Anhan   | g                                                                   | 60 |
|    | 11.1    | -<br>Ersatzteile, 230W230. Einstrahleranlage                        | 60 |
|    | 11.2    | Ersatzteile, 350W350. Einstrahleranlage                             | 61 |
|    | 11.3    | Ersatzteile, 700W350, Zweistrahleranlage                            | 62 |
|    | 11.4    | Ersatzteile, 690W230. Dreistrahleranlage                            | 63 |
|    |         |                                                                     |    |

## Inhaltsverzeichnis

| 12 | Index |                                            | 68 |
|----|-------|--------------------------------------------|----|
|    | 11.8  | Betriebstagebuch der UV-Anlage             | 67 |
|    | 11.7  | Ersatzteile, 2100W350, Sechsstrahleranlage | 66 |
|    | 11.6  | Ersatzteile, 1400W350, Vierstrahleranlage  | 65 |
|    | 11.5  | Ersatzteile, 1050W350, Dreistrahleranlage  | 64 |

## 1 Über diese UV-Anlage

| Zertifizierung       | Die UV-Anlage ist nach der aktuell gültigen Prüfvorschrift nach<br>ÖVGW geprüft und kennlinienzertifiziert. Die UV-Anlage muss<br>gemäß der Auslegungstabelle ausgelegt, installiert und betrieben<br>werden.                                                                                                    |
|----------------------|----------------------------------------------------------------------------------------------------|
| Anwendung            | <ul> <li>Die UV-Anlagen dienen zur Desinfektion von:</li> <li>Trinkwasser</li> <li>Brauchwasser</li> <li>Bei der UV-Desinfektion wird das zu desinfizierende Wasser mit<br/>kurzwelligem UV-Licht bestrahlt. Diese UV-Strahlung bewirkt eine<br/>schnelle und sichere Keimabtötung.</li> <li>Die UV-Anlagen sind komplett anschlussfertig. Die UV-Anlagen<br/>werden in verschiedenen Ausführungen geliefert, die im Identcode<br/>festgelegt sind. Die Leistungsdaten sind dem der UV-Anlage beilie-<br/>genden Datenblatt zu entnehmen.</li> <li>Lieferumfang</li> <li>Reaktor</li> <li>Strahler mit Strahlerschutzrohr</li> <li>UV-C-Sensor</li> <li>Temperatursensor Pt 1000</li> </ul> |
|                      | <ul> <li>Schaltschrank mit Steuerung</li> <li>Dokumentation</li> </ul>                                                                                                    |
| Verfügbare Optionen: | <ul> <li>Kommunikationsschnittstelle LAN/WLAN,</li> <li>Schaltschrank in Edelstahlausführung,</li> </ul>                                                                                                    |

Klimatisierung des Schaltschrankes.

## 1.1 Bestimmungsgemäße Verwendung

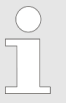

#### Bestimmungsgemäße Verwendung

Bei Schäden durch Installations- oder Bedienfehler haftet der Betreiber!

- Die UV-Anlage dient ausschließlich zur Behandlung von Wasser.
  - Die UV-Anlage darf nur entsprechend der in der Betriebsanleitung aufgeführten technischen Daten und Spezifikationen verwendet werden!
- Eine andere Verwendung oder ein Umbau sind verboten.
- Die UV-Anlage nur durch hierf
  ür ausgebildetes und autorisiertes Personal betreiben lassen!
- Sie sind verpflichtet, die Angaben in der Betriebsanleitung zu den verschiedenen Lebensphasen des Geräts zu beachten!

## 2 Sicherheit

## 2.1 Kennzeichnung der Warnhinweise

Einleitung

Diese Betriebsanleitung beschreibt die technischen Daten und Funktionen des Produktes. Die Betriebsanleitung gibt ausführliche Warnhinweise und ist in klare Handlungsschritte aufgegliedert.

Warnhinweise und Hinweise gliedern sich nach dem folgenden Schema. Hierbei kommen verschiedene, der Situation angepasste, Piktogramme zum Einsatz. Die hier aufgeführten Piktogramme dienen nur als Beispiel.

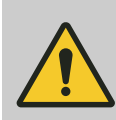

GEFAHR! Art und Quelle der Gefahr

Folge: Tod oder schwerste Verletzungen.

Maßnahme, die ergriffen werden muss, um diese Gefahr zu vermeiden.

Beschriebene Gefahr

 Bezeichnet eine unmittelbar drohende Gefahr.
 Wenn die Situation nicht gemieden wird, sind Tod oder schwerste Verletzungen die Folge.

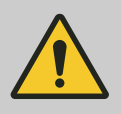

#### WARNUNG!

Art und Quelle der Gefahr

Mögliche Folge: Tod oder schwerste Verletzungen.

Maßnahme, die ergriffen werden muss, um diese Gefahr zu vermeiden.

 Bezeichnet eine möglicherweise gefährliche Situation. Wenn die Situation nicht gemieden wird, können Tod oder schwerste Verletzungen die Folge sein.

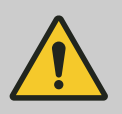

#### VORSICHT!

#### Art und Quelle der Gefahr

Mögliche Folge: Leichte oder geringfügige Verletzungen. Sachbeschädigung.

Maßnahme, die ergriffen werden muss, um diese Gefahr zu vermeiden.

 Bezeichnet eine möglicherweise gefährliche Situation. Wenn die Situation nicht gemieden wird, können leichte oder geringfügige Verletzungen die Folge sein. Darf auch für Warnung vor Sachschäden verwendet werden.

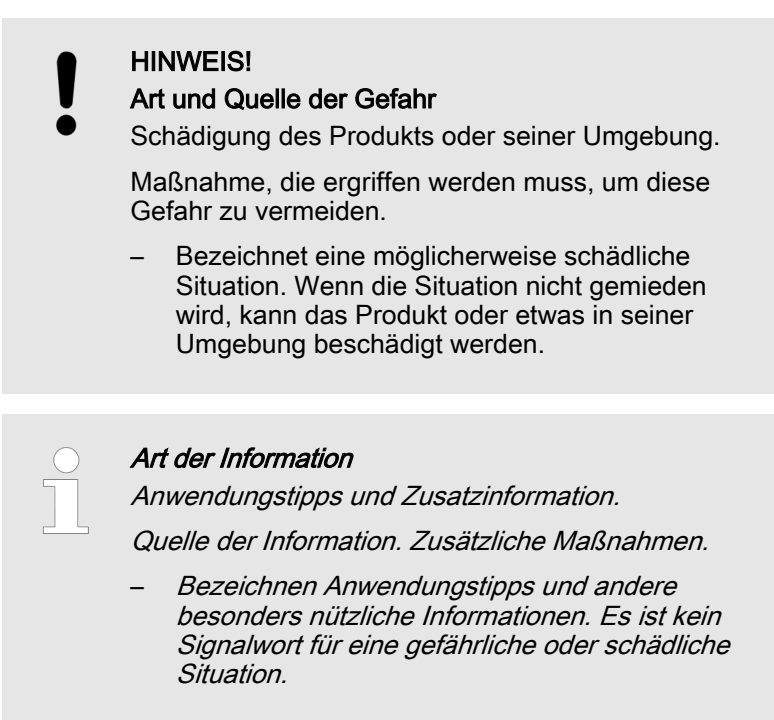

## 2.2 Benutzer-Qualifikation

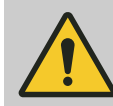

#### WARNUNG!

Verletzungsgefahr bei unzureichender Qualifikation des Personals

Der Betreiber der Anlage/des Gerätes ist für die Einhaltung der Qualifikationen verantwortlich.

Wenn unqualifiziertes Personal Arbeiten an dem Gerät vornimmt oder sich im Gefahrenbereich des Gerätes aufhält, entstehen Gefahren, die schwere Verletzungen und Sachschäden verursachen können.

- Alle Tätigkeiten nur durch dafür qualifiziertes Personal durchführen lassen.
- Unqualifiziertes Personal von den Gefahrenbereichen fernhalten.

Die einschlägigen Unfallverhütungsvorschriften sowie die sonstigen allgemein anerkannten sicherheitstechnischen Regeln einhalten.

| Ausbildung             | Definition                                                                                                    |
|------------------------|----------------------------------------------------------------------------------------------------|
| unterwiesene Person    | Als unterwiesene Person gilt, wer über die übertragenen Aufgaben und mögli-<br>chen Gefahren bei unsachgemäßem Verhalten unterrichtet und erforderli-<br>chenfalls angelernt, sowie über die notwendigen Schutzeinrichtungen und<br>Schutzmaßnahmen belehrt wurde.                                                                                                    |
| geschulter Anwender    | Als geschulter Anwender gilt, wer die Anforderungen an eine unterwiesene<br>Person erfüllt und zusätzlich eine anlagenspezifische Schulung bei dem Her-<br>steller oder einem autorisierten Vertriebspartner erhalten hat.                                                                                                    |
| ausgebildete Fachkraft | Als ausgebildete Fachkraft gilt, wer aufgrund seiner Ausbildung, Kenntnisse<br>und Erfahrungen sowie Kenntnis der einschlägigen Bestimmungen die ihm<br>übertragenen Arbeiten beurteilen und mögliche Gefahren erkennen kann.<br>Eine ausgebildete Fachkraft muss in der Lage sein, die ihr übertragenen<br>Arbeiten unter Zuhilfenahme von Zeichnungsdokumentation und Stücklisten<br>selbständig durchzuführen. Zur Beurteilung der fachlichen Ausbildung kann<br>auch eine mehrjährige Tätigkeit auf dem betreffenden Arbeitsgebiet herange-<br>zogen werden.                                                                                                    |
| Elektrofachkraft       | Die Elektrofachkraft ist aufgrund ihrer fachlichen Ausbildung, Kenntnisse und<br>Erfahrungen sowie Kenntnis der einschlägigen Normen und Bestimmungen in<br>der Lage, Arbeiten an elektrischen Anlagen auszuführen und mögliche<br>Gefahren selbstständig zu erkennen und zu vermeiden. Eine Elektrofachkraft<br>muss in der Lage sein, die ihr übertragenen Arbeiten unter Zuhilfenahme von<br>Zeichnungsdokumentation, Stücklisten, Klemmen- und Schaltplänen selb-<br>ständig durchzuführen. Die Elektrofachkraft ist speziell für das Arbeitsumfeld,<br>in dem die Elektrofachkraft tätig ist, ausgebildet und kennt die relevanten<br>Normen und Bestimmungen. |
| Kundendienst           | Als Kundendienst gelten Servicetechniker, die von dem Hersteller für die Arbeiten an der Anlage nachweislich geschult und autorisiert wurden.                                                                                                    |

## 2.3 Sicherheitshinweise

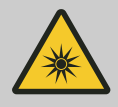

#### WARNUNG! UV-C-Strahlung

Mögliche Folge: Schwerste Verletzungen.

- UV-C-Strahlung ist schädlich für Augen und Haut.
- Nehmen Sie den UV-Strahler Anur im eingebauten Zustand in Betrieb.
- Bauen Sie vor der Inbetriebnahme den UV-Strahler vorschriftsmäßig in die UV-Anlage ein.

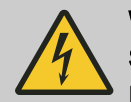

#### WARNUNG!

#### Spannungsführende Teile!

Mögliche Folge: Tod oder schwerste Verletzungen.

- Ma
  ßnahme: Trennen Sie vor dem Öffnen des Ger
  ätes, das Ger
  ät vom Stromnetz.
- Trennen Sie beschädigte, defekte oder manipulierte Geräte vom Stromnetz.

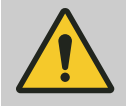

#### WARNUNG!

**Unzureichende Wasserbehandlung** Mögliche Folge: Erkrankung.

Beachten Sie das technische Datenblatt Ihrer UV-Anlage.

Stellen Sie sicher, dass:

- der maximal zulässige Wasserdurchfluss nicht überschritten wird.
- die minimal zulässige UV-Transmission nicht unterschritten wird.
  - da ansonsten eine ausreichende Behandlung des Wassers nicht gewährleistet ist.

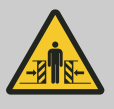

#### WARNUNG!

Herabfallende Gegenstände

Mögliche Folge: Quetschung der Füße.

Abhilfe: Tragen Sie Sicherheitsschuhe.

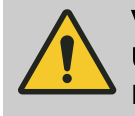

VORSICHT!

Überhitzen des Strahlers und des Reaktors Mögliche Folge: Sachbeschädigung.

 Schalten Sie die UV-Anlage nur dann ein, wenn der Reaktor mit Wasser gefüllt ist.

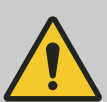

#### VORSICHT!

#### Unzulässige Betriebsparameter

Mögliche Folge: Sachbeschädigung.

Stellen Sie sicher, dass:

- der Aufstellungsort trocken und frostsicher ist.
- der Schutz der UV-Anlage vor Chemikalien, Farbstoffen und Dämpfen gewährleistet ist.
- die Umgebungstemperatur sowie die Abstrahlungstemperatur in unmittelbarer N\u00e4he 40 \u00c8C nicht \u00fcberschreiten.
- der maximal zulässige Betriebsdruck nicht überschritten wird.
- im zu behandelnden Wasser keine Feststoffpartikel oder Trübstoffe vorhanden sind.
- gegebenenfalls ist vor der UV-Anlage eine geeignete Wasservoraufbereitung einzubauen.

### 2.4 Sicherheitseinrichtungen

| Aufkleber auf dem Reaktor       | ACHTUNG: Gefährliche ultraviolette Strahlung                                                                                                    |  |  |  |
|---------------------------------|----------------------------------------------------------------------------------------------------|--|--|--|
|                                 | ▲ UV-C-Strahlung ist schädlich für Augen und Haut. Die UV-<br>Strahler dürfen nur im eingebauten Zustand in Betrieb genommen<br>werden. Vor der Inbetriebnahme der UV-Strahler ist die UV-Anlage<br>vorschriftsmäßig zu installieren. |  |  |  |
|                                 | ACHTUNG: Gefahr                                                                                                    |  |  |  |
|                                 | ▲ Vor den Wartungsarbeiten den Netzstecker ziehen oder den Hauptschalter ausschalten. Vor den Wartungsarbeiten den Reaktor drucklos machen.                                                                                           |  |  |  |
| Aufkleber auf dem Schaltschrank | A Vor dem Öffnen den Netzstecker ziehen oder den Haupt-<br>schalter ausschalten.                                                                                                    |  |  |  |

### 2.5 Angaben für den Notfall

Im Notfall den rot-gelben Hauptschalter, am Schaltschrank auf AUS schalten bzw. das Gerät vom Stromnetz trennen.

## 3 Lagerung, Transport und Umgebungsbedingungen

## 3.1 Zulässige Umgebungsbedingungen

| Bei der Lagerung | Zulässige Umgebungstemperatur: - 20 °C + 70 °C.                                                                      |
|------------------|----------------------------------------------------------------------------------------------------|
|                  | Feuchtigkeit: maximal 95 % relative Luftfeuchtigkeit, nicht konden-<br>sierend.                                      |
|                  | Sonstige: Kein Staub, kein direktes Sonnenlicht.                                                                     |
| Im Betrieb       | Zulässige Umgebungstemperatur: + 5 °C + 40 °C.                                                                       |
|                  | Feuchtigkeit: maximal 92 % relative Luftfeuchtigkeit, nicht konden-<br>sierend.                                      |
|                  | Sonstige Umgebungsbedingungen: Kein Staub, kein direktes Son-<br>nenlicht. Keine korrosiven Gase, Dämpfe und Stäube. |

## 3.2 Verpackungsmaterial

#### Verpackungsmaterial

Entsorgen Sie das Verpackungsmaterial umweltgerecht. Alle Komponenten der Verpackung sind mit dem entsprechenden Recycling-Code 🚱 versehen.

Die Verpackung soll die Bauteile bis zur Montage vor Schäden schützen. Die Verpackung nicht beschädigen und erst unmittelbar vor der Montage entfernen.

## 4 Funktion

Das zu behandelnde Wasser fließt durch den Edelstahlreaktor an dem UV-Strahler entlang. Die UV-Strahlung desinfiziert das Wasser.

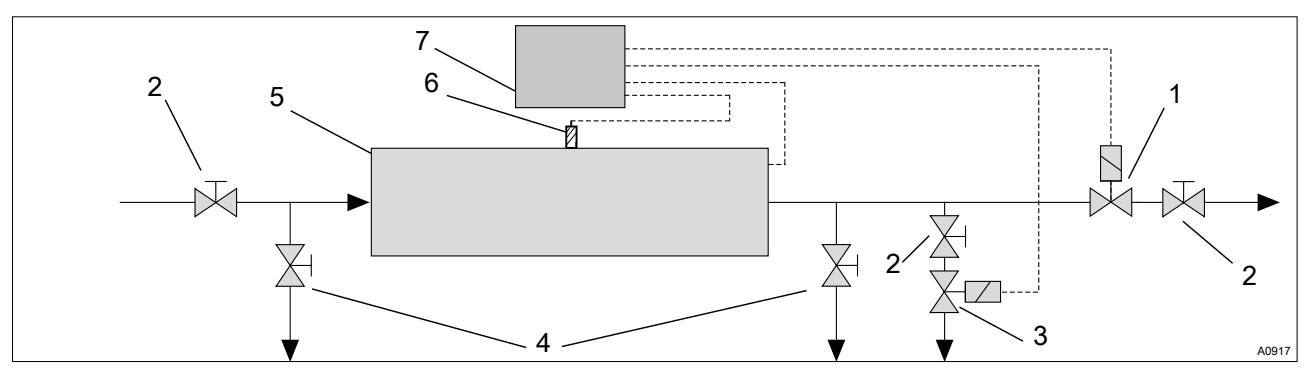

Abb. 1: Typisches Installationsschema einer UV-Anlage

- 1 Absperrventil
- 2 Absperrventil
- 3 Spülventil
- 4 Probeentnahmehähne, abflammbar
- 5 Reaktor
- 6 UV-Sensor 7 Steuerung
- i Steuerung

Der eingesetzte UV-Niederdruckstrahler erzeugt mit hoher Ausbeute eine für die Behandlung wirksame UV-Strahlung. Der UV-Strahler befindet sich in einem Strahlerschutzrohr aus Quarz mit hoher UV-Durchlässigkeit.

Die kompakte Bauweise des Reaktors und die Strömungsführung führen zu einer gleichmäßigen Bestrahlung des gesamten Wasserstroms.

Eine Steuerung überwacht in Verbindung mit dem UV-Sensor die UV-Anlage.

#### 4.1 Inbetriebnahme

Nach dem Einschalten der UV-Anlage werden die UV-Strahler gezündet. Nach der Zündung benötigen die UV-Strahler mehrere Minuten, bis die UV-Strahler Betriebstemperatur haben.

Der UV-Sensor überwacht die UV-Strahler. Sobald die UV-Leistung die Mindestbestrahlungsstärke überschritten hat, öffnet das Spülventil für die Inbetriebnahmespülung.

Wird innerhalb der maximal zulässigen Warmbrennzeit die Mindestbestrahlungsstärke nicht überschritten, öffnet das Spülventil ebenfalls. Wird auch innerhalb der maximalen Freispülzeit die Mindestbestrahlungsstärke nicht überschritten, schaltet die Steuerung die UV-Anlage ab und geht auf Störung.

Nach der Inbetriebnahmespülung öffnet das Absperrventil. Die UV-Anlage geht in Normalbetrieb.

Betrieb der UV-Anlage in der Betriebsart *"Regelung"*: Um einen störungsfreien Regelungsbetrieb der UV-Strahler zu gewährleisten, startet die Regelung der UV-Strahler 5 Minuten nach dem Start der UV-Anlage.

## 4.2 Normalbetrieb

Im Normalbetrieb überwacht der UV-Sensor weiterhin die UV-Leistung:

Die UV-Leistung unterschreitet die Warnschwelle: Eine Warnung wird ausgegeben.

Die UV-Leistung unterschreitet die Mindestbestrahlungsstärke: Das Absperrventil schließt und das Spülventil öffnet. Wird innerhalb der maximalen Freispülzeit die Mindestbestrahlungsstärke nicht wieder überschritten, schaltet die Steuerung die UV-Anlage ab und geht auf Störung.

Alle UV-Strahler werden auf einwandfreies Brennen überwacht. Fällt ein UV-Strahler aus, schließt das Absperrventil, die Steuerung schaltet die UV-Anlage ab und geht auf Störung.

### 4.3 Temperaturüberwachung

Die Wassertemperatur des Reaktors wird während des gesamten Betriebs des UV-Strahlers überwacht.

Sobald die Wassertemperatur die maximale Temperatur überschreitet geht die UV-Anlage auf Störung.

### 4.4 Abschalten

Wird die UV-Anlage abgeschaltet, schließt das Absperrventil und die UV-Strahler werden abgeschaltet. Ist ein Nachbrennen der UV-Strahler erforderlich, erfolgt die Strahlerabschaltung erst nach der Strahlernachbrennzeit.

#### Bedienung und Steuerung der Komfort-Steuerung, zertifiziert 5

## 5.1 Steuerelemente

Steuerelemente

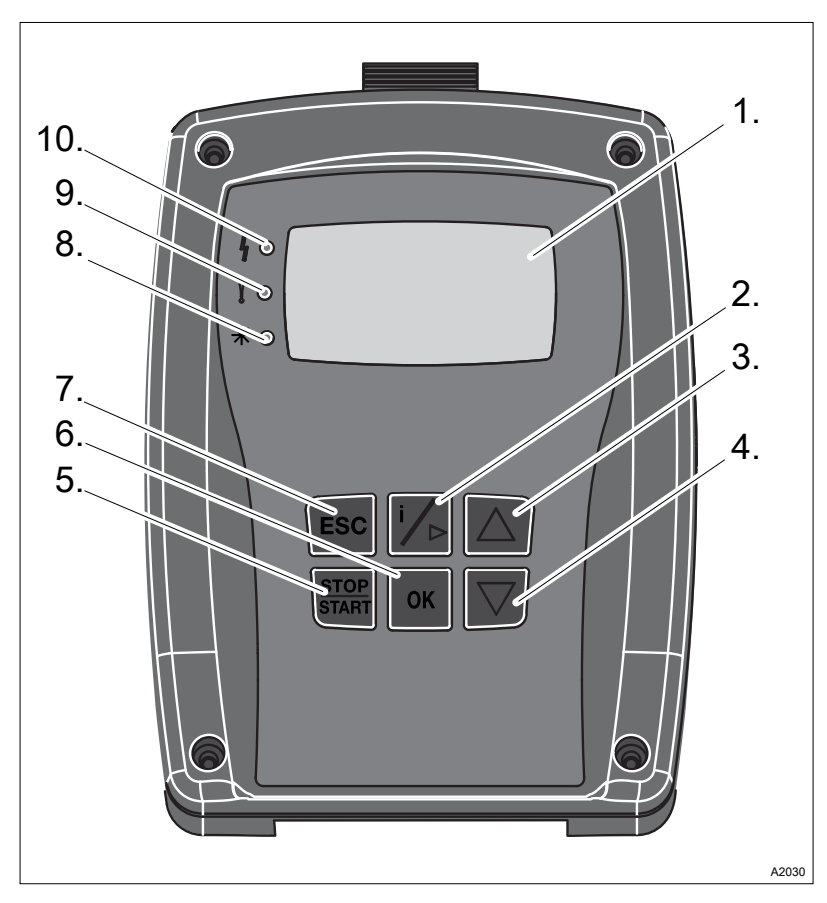

Abb. 2: Steuerelemente des HMI

- LCD-Display 1
- Taste [i]/ Sprung in den Wert und nach rechts 2
- Taste *[AUF]* Taste *[AB]* 3
- 4
- 5
- Taste *[START/STOP]* Taste *[OK]*; Sprung in das Menü. 6
- 7
- Taste *[ESC]* Betriebsanzeige (grün) 8
- 9 Warnmeldungsanzeige (gelb)
- 10 Störmeldungsanzeige (rot)

#### Daueranzeige

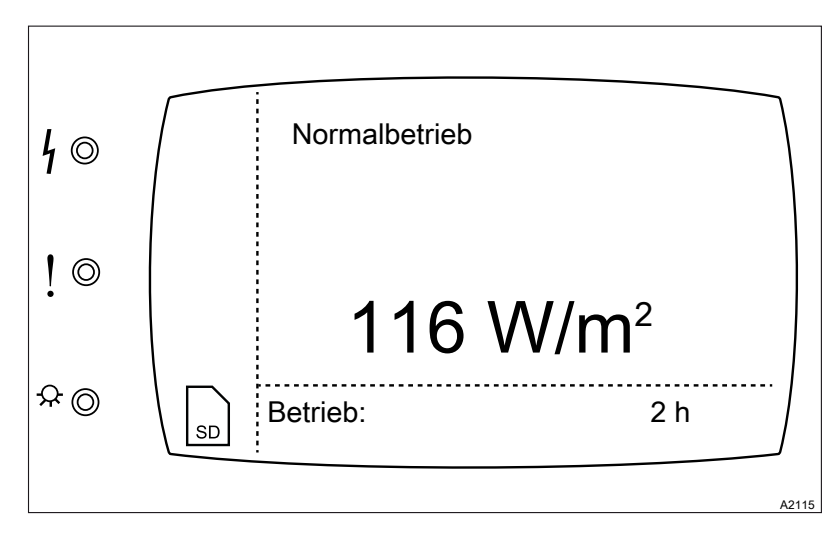

Abb. 3: Daueranzeige: Normalbetrieb. Anzeige in W/m<sup>2</sup> oder J//m<sup>2</sup>

| Die LED-Anzeigen und Symbole |                                                                                                    |
|------------------------------|----------------------------------------------------------------------------------------------------|
| LED und Symbole              | Funktion                                                                                              |
| Rote LED                     | Die Anlage ist in Störung.                                                                            |
| Gelbe LED                    | Die Anlage hat Warnmeldungen.                                                                         |
| Grüne LED                    | Die Anlage ist in Betrieb.                                                                            |
| SD                           | Die SD-Karte steckt in ihrer Aufnahme und ist aktiv.                                                  |
|                              | Das blinkende Pfeilsymbol bedeutet, dass der Wischer in Betrieb<br>ist und zeigt die Laufrichtung an. |
| Lampenstart-Sequenz          |                                                                                                    |

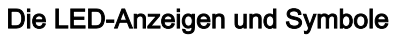

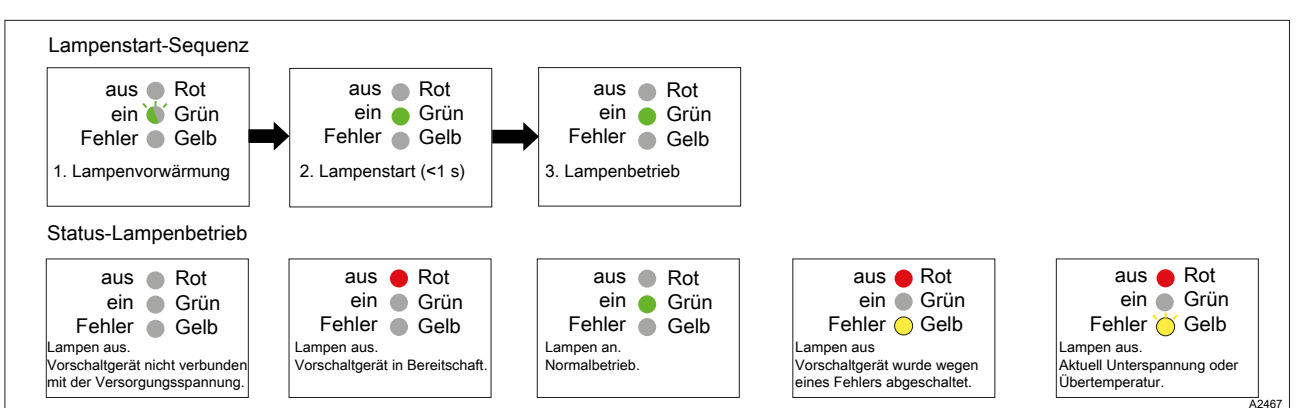

Abb. 4: Betriebsstatus und die LED-Anzeigen der Lampenbetriebsgeräte.

### 5.2 Datensicherung und Menüführung

#### SD-Karte

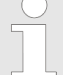

#### Datensicherung / begrenzte Lebensdauer

Bei allen Arten von Datenspeicherung besteht die Möglichkeit von Datenverlusten. Diese Datenverluste können durch Schäden an der Hardware, Software oder unautorisierten Zugriff etc. entstehen. Der Betreiber des Gerätes ist dafür verantwortlich die Daten zu sichern, die mit dem Datenlogger aufgezeichnet werden. Dies hat im Einklang mit den für den Betreiber des Gerätes zutreffenden nationalen und internationalen Anforderungen, Vorschriften und Rechtsnormen zu geschehen. Diese Datensicherung ist in einem Sicherungsbzw. Wiederherstellungsplan festzulegen und zu dokumentieren.

Der Hersteller des Gerätes ist nicht für die Sicherung oder Wiederherstellbarkeit der Daten verantwortlich.

SD-Karten haben nur eine begrenzte Lebensdauer. Diese Lebensdauer ergibt sich z. B. aus der allgemeinen Alterung der SD-Karte und Aufgrund der verwendeten Speichertechnik (Flash-Speicher) aus der grundsätzlich begrenzten Anzahl von Schreibvorgängen. Beachten Sie dies bei Ihrer Datensicherungsstrategie und ziehen Sie z. B. einen regelmäßigen Ersatz Ihrer SD-Karte in Betracht.

Die maximale Größe der SD-Karte beträgt derzeit 512 MB.

Als SD-Karte wird derzeit eine industrielle 512 MB SD-Karte mitgeliefert. Industrielle SD-Karten haben im Vergleich zu den *"Consumer"*-Karten eine Betriebstemperatur bis 85 °C und die Daten werden zur Sicherheit doppelt im Speicher der SD-Karte abgelegt.

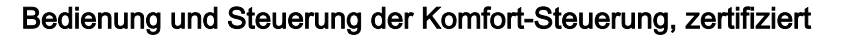

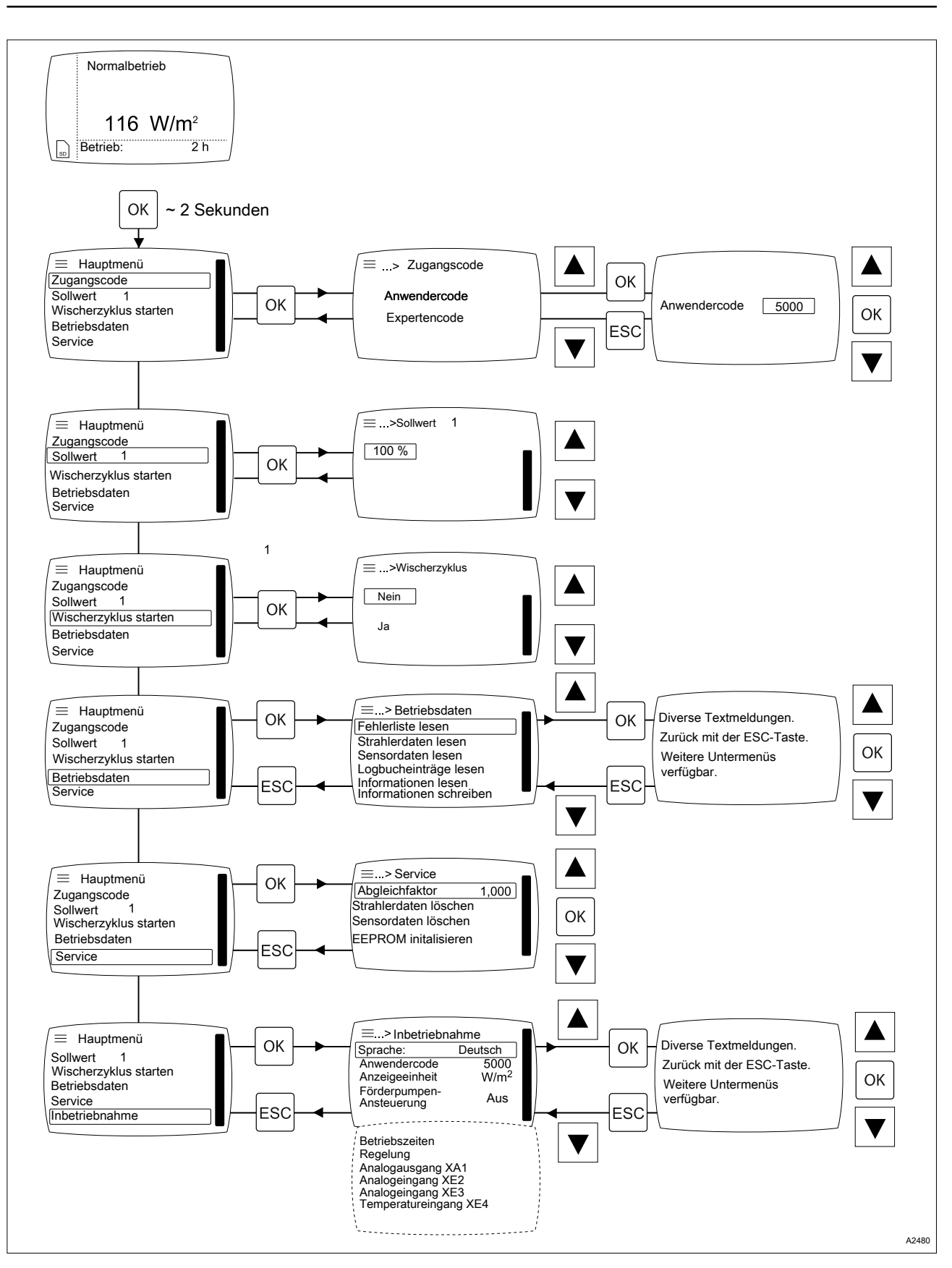

Abb. 5: Hauptmenüs und Untermenüs der Bedienoberfläche.

| Hand-<br>membre in the spectra basis         Anwendercode<br>Expertencode         Membre intension         Membre intension           Sollwert 1 oder 2<br>Sollwert 1 oder 2<br>Sollwert 1 oder 2<br>Sollwert 1 oder 2<br>Dimma Wert m <sup>3</sup> /n         0100 %<br>oder<br>0max. Wert m <sup>3</sup> /n         Fehlernummer mit<br>Texten         Image: Comparison of the spectra<br>Texten         Image: Comparison of the spectra<br>Texten           Betriebsdaten         Fehlerliste lesen         Strahlernummer mit<br>Texten         Image: Comparison of the spectra<br>Texten         Messwerte mit Texten           Logbucheinträge lesen         UV-Sensor mit Texten         Reglerwerte<br>Reglerwerte         Reglerwerte mit<br>Texten           Informationen lesen         Software-Versionen<br>Informationen lesen         Image: Comparison of the spectra<br>Tomate         Image: Comparison of the spectra<br>Tomate           Informationen lesen         Mardware-Versionen<br>Informationen schreiben         Image: Comparison of the spectra<br>Tomate         Image: Comparison of the spectra<br>Tomate           Informationen schreiben         Ja/Nein<br>Alterlier Identcode<br>UCCP****         Image: Comparison of the spectra<br>Tomate           Service         Abgleichfaktor 1,000<br>Strahlerdaten löschen         Ja/Nein<br>Alterlier Ident werde-spectra<br>Tomate         Ja/Nein<br>Alterlier Ident werde spectra<br>Tomate         Ja/Nein<br>Alterlieben.                                                                                                    | 1. Ebene       | 2. Ebene          | 3. Ebene                      | 4. Ebene                               | 5. Ebene                       |
|----------------------------------------------------------------------------------------------------|----------------|-------------------|-------------------------------|----------------------------------------|--------------------------------|
| menu         Expertencode         International schematical schematical schematis schematis schematical schematis schematical schematical schemat                                   | Haupt-<br>menü | Zugangscode       | Anwendercode                  |                                        |                                |
| Sollwert 1 oder 2<br>oder       0 100 %<br>oder                                                                                                    |                |                   | Expertencode                  |                                        |                                |
| oder<br>0max.Wert m³/h         Fehlernummer mit<br>Texten         Fehlernummer mit<br>Texten           Betriebsdaten         Fehlerliste lesen         Fehlernummer mit<br>Texten         Fehlernummer mit<br>Texten           Sensordaten lesen         VV-Sensor mit Texten         Messwerte           Logbucheinträge lesen         Messwerte         Messwerte mit Texten           Bedienhandlungen         Bedienhandlungen         Bedienhandlungen           Informationen lesen         Software-Versionen         Io-Type UVCb-LP           MHI-Type UVCb-LP         Mithir Ware<br>01.00.00.00         Mithir Ware<br>01.00.00.00           HMI-Type UVCb-LP         HMI-Type UVCb-LP         Mithir Ware<br>01.00.00.00           HMI-Type UVCb-LP         Mithir Ware<br>01.00.00.00         Mithir Ware<br>01.00.00.00           HMI-Type UVCb-LP         Mithir Ware<br>01.00.00.00         Mithir Ware<br>01.00.00.00           HMI-Data<br>01.00.00.00         Mithir Ware<br>01.00.00.00         Mithir Ware<br>01.00.00.00           HMI -Data<br>01.00.00.00         Mithir 01.08.00.00         Mithir 01.08.00.00           HMI 01.08.00.00         Mithir 01.08.00.00         Mithir 01.08.00.00           HMI 01.08.00.00         Mithir 01.08.00.00         Mithir 01.08.00.00           HMI 01.08.00.00         Mithir 01.08.00.00         Mithir 01.08.00           Mithir 01.08.00.00         Mithir 01.08.00                                                                                                    |                | Sollwert 1 oder 2 | 0 100 %                       |                                        |                                |
| Image: Normation of the series of the series of t                 |                |                   | oder                          |                                        |                                |
| Betriebsdaten         Fehlerliste lesen         Fehlernummer mit<br>Texten         Strahlernummer mit<br>Texten           Strahlerdaten lesen         UV-Sensor mit Texten         Messwerte         Messwerte mit Texten           Logbucheinträge lesen         Messwerte         Reglerwerte         Reglerwerte mit<br>Texten           Bedienhandlungen         Bedienhandlungen         Bedienhandlungen         Bedienhandlungen           Informationen lesen         Software-Versionen         IO-Type UVCb-LP           HMI-Fype UVCb-LP         HMI-Fype UVCb-LP           HMI-Fype UVCb-LP         HMI-Fype UVCb-LP           HMI-Fype UVCb-LP         HMI-Fype UVCb-LP           HMI-Fype UVCb-LP         HMI-Fype UVCb-LP           HMI-Fype UVCb-LP         HMI-Fype UVCb-LP           HMI-Fype UVCb-LP         HMI-Fype UVCb-LP           HMI-Fype UVCb-LP         HMI-Fype UVCb-LP           HMI-Fype UVCb-LP         HMI-Fype UVCb-LP           HMI-Fype UVCb-LP         HMI-Fype UVCb-LP           HMI-Fype UVCb-LP         HMI-Fype UVCb-LP           HMI-Fype UVCb-LP         HMI-Fype UVCb-LP           HMI-Fype UVCb-LP         HMI-Fype UVCb-LP           HMI-Fype UVCb-LP         HMI-Fype UVCb-LP           HMI-Fype UVCb-LP         HMI-Fype UVCb-LP           HMI - Diata         OLO0.00                                                                                                    |                |                   | 0 max. Wert m <sup>3</sup> /h |                                        |                                |
| Strahlerdaten lesen         Strahlernummer mit<br>Texten         Strahlernummer mit<br>Texten         Messwerte         Messwerte           Logbucheinträge lesen         Messwerte         Messwerte mit Texten         Reglerwerte mit<br>Texten           Reglerwerte         Reglerwerte         Reglerwerte         Reglerwerte           Bedienhandlungen         Bedienhandlungen         Reglerwerte           Informationen lesen         Software-Versionen         IO-Type UVCb-LP           IMI-Type UVCb-LP         IMI-Type UVCb-LP         IMI-Type UVCb-LP           HMI-Type UVCb-LP         IMI-Type UVCb-LP         IMI-Type UVCb-LP           HMI-Datat<br>01.00.00.00         IMI-Datat<br>01.00.00.00         IMI -Datat<br>01.00.00.00           EEP-Datat<br>01.00.00.00         IMI 01.08.00.00         IMI 01.08.00.00           Imformationen schreiben         Ja/Nein         IMI 01.08.00.00           Imit 01.08.00.00         IMI 01.08.00.00         IMI 01.08.00.00           Imit 01.08.00.00         IMI 01.08.00.00         IMI 01.08.00.00           Imit 01.08.00.00         IMI 01.08.00.00         IMI 01.08.00.00           Imit 01.08.00.00         IMI 01.08.00.00         IMI 01.08.00.00           Imit 01.08.00.00         IMI 01.08.00.00         IMI 01.08.00.00           Imit 01.08.00.00         IMI 01.08.00.00         IMI 0                                                                                                    |                | Betriebsdaten     | Fehlerliste lesen             | Fehlernummer mit<br>Texten             |                                |
| Sensordaten lesen         UV-Sensor mit Texten           Logbucheinträge lesen         Resswerte         Messwerte mit Texten           Reglerwerte         Reglerwerte         Reglerwerte mit Texten           Bedienhandlungen         Bedienhandlungen         Bedienhandlungen mit Texten           Informationen lesen         Software-Versionen         Io-Type UVCb-LP           INFORMATION         MHI-Type UVCb-LP         INHI-Type UVCb-LP           HMI-Type UVCb-LP         INHI-Type UVCb-LP         IO-Ware           INFORMATION         HMI-Type UVCb-LP         INHI-Type UVCb-LP           HMI-Type UVCb-LP         INHI-Type UVCb-LP         INHI-Type UVCb-LP           HMI-Type UVCb-LP         INHI-Type UVCb-LP         INHI-Type UVCb-LP           HMI-Type UVCb-LP         INHI-Type UVCb-LP         INHI-Type UVCb-LP           HMI-Type UVCb-LP         INHI-Type UVCb-LP         INHI-Type UVCb-LP           HMI-Type UVCb-LP         INHI-Type UVCb-LP         INHI-Type UVCb-LP           HMI-Type UVCb-LP         INHI-Type UVCb-LP         INHI-Type UVCb-LP           INIT         INHI-Type UVCb-LP         INHI-Type UVCb-LP           INIT         INHI-Type UVCb-LP         INHI-Type UVCb-LP           INIT         INHI-Type UVCb-LP         INHI-Type UVCb-LP           INIT                                                                                                    |                |                   | Strahlerdaten lesen           | Strahlernummer mit<br>Texten           |                                |
| Image: base of the state of the state of the st                 |                |                   | Sensordaten lesen             | UV-Sensor mit Texten                   |                                |
| Regenverte         Regenverte mit<br>Texten           Freignisse         Ereignisse mit Texten           Bedienhandlungen         Bedienhandlungen           Informationen lesen         Software-Versionen           Informationen lesen         Software-Versionen           Informationen lesen         Informationen lesen           Informationen lesen         Informationen lesen           Informationen lesen         Informationen lesen           Informationen lesen         Informationen           Informationen lesen         Informationen           Informationen lesen         Informationen           Informationen lesen         Informationen           Informationen schreiben         Informationen           Informationen schreiben         Informationen schreiben           Informationen schreiben         Ja/Nein           Alte Einstelldaten werden auf die SD-Karte           geschrieben.         Strahlerdaten löschen                                                                                                    |                |                   | Logbucheinträge lesen         | Messwerte                              | Messwerte mit Texten           |
| Freignisse         Ereignisse         Ereignisse mit Texten           Bedienhandlungen         Bedienhandlungen         Bedienhandlungen mit<br>Texten           Informationen lesen         Software-Versionen         IO-Type UVCb-LP           HMI-Type UVCb-LP         HMI-Type UVCb-LP           HMI-Data<br>01.00.00.00         HMI-Data<br>01.00.00.00           HMI-Data<br>01.00.00.00         FEP-Data<br>no2.03.00.02           Hardware-Versionen         IO-Beard<br>01.00.00.00           HMI of Loss 0.00         HIT 01.08.00.00           HMI of Loss 0.00         HIT 01.08.00.00           HIT 01.08.00.00         HIT 01.08.00.00           HIT 01.08.00.00         HIT 01.08.00.00           HIT 01.08.00.00         HIT 01.08.00.00           HIT 01.08.00.00         HIT 01.08.00.00           HIT 01.08.00.00         HIT 01.08.00.00           HIT 01.08.00.00         HIT 01.08.00.00           HIT 01.08.00.00         HIT 01.08.00.00           HIT 01.08.00.00         HIT 01.08.00.00           HIT 01.08.00.00         HIT 01.08.00           Service         Abgleichfaktor 1.000           Strahlerdaten lösschen         Service                                                                                                    |                |                   |                               | Reglerwerte                            | Reglerwerte mit<br>Texten      |
| Informationen lesen         Bedienhandlungen         Bedienhandlungen mit<br>Texten           Informationen lesen         Software-Versionen         IO-Type UVCb-LP           Informationen lesen         IO-Ware<br>01.00.00.00         ID-Ware<br>01.00.00.00           HMI-Type UVCb-LP         HMI-Type UVCb-LP           HMI-Type UVCb-LP         HMI-Bata<br>01.00.00.00           HMI-Data<br>01.00.00.00         ID-Board<br>01.00.00.00           EEP-Data<br>n02.03.00.02         Nein           Hardware-Versionen         IO-Board<br>01.00.00.00           HMI 01.08.00.00         HMI 01.08.00.00           HMI 01.08.00.00         HMI 01.08.00.00           Informationen schreiben         Ja/Nein           Alle Einstelldaten werder         Alle Einstelldaten werder           Service         Abgleichfaktor 1,000           Strahlerdaten löschen         Informationen löschen                                                                                                    |                |                   |                               | Ereignisse                             | Ereignisse mit Texten          |
| Informationen lesen       Software-Versionen       IO-Type UVCb-LP         IO-Ware       01.00.00.00         HMI-Type UVCb-LP         HMI-Type UVCb-LP         HMI-Data         01.00.00.00         EEP-Data         01.00.00.00         HMI -Data         01.00.00.00         EEP-Data         01.00.00.00         Hardware-Versionen         IO-Board         01.00.00.00         HMI 01.08.00.00         HMI 01.08.00.00         HMI 01.08.00.00         HMI 01.08.00.00         HARdware-Versionen         Io-Board         01.00.00.00         HMI 01.08.00.00         HMI 01.08.00.00         HMI 01.08.00.00         HMI 01.08.00.00         HMI 01.08.00.00         HMI 01.08.00.00         HMI 01.08.00.00         HMI 01.08.00.00         HMI 01.08.00.00         HMI 01.08.00         HMI 01.08.00         HMI 01.08.00         HMI 01.08.00         HMI 01.08.00         HMI 01.08.00         HMI 01.08.00         HMI 01.08.00         HMI 01.08.00         HMI 01.08.0                                                                                                    |                |                   |                               | Bedienhandlungen                       | Bedienhandlungen mit<br>Texten |
| Finite interval is a serie of the serie of the ser |                |                   | Informationen lesen           | Software-Versionen                     | IO-Type UVCb-LP                |
| hmi-type uvcb-lp         hmi-type uvcb-lp         hmi-ware<br>0.02.06.04         hmi-bata<br>01.00.00         b         hmi-bata<br>01.00.00.02         b         hmi olicitation         hmi olicitation <td></td> <td rowspan="9"></td> <td rowspan="2"></td> <td rowspan="2"></td> <td>IO-Ware<br/>01.00.00.00</td>                                                                                                    |                |                   |                               |                                        | IO-Ware<br>01.00.00.00         |
| Image: Normal Service     Abgleichfaktor 1,000       Service     Abgleichfaktor 1,000       Strahlerdaten löschen     Strahlerdaten löschen                                                                                                    |                |                   |                               |                                        | HMI-Type UVCb-LP               |
| Image: Probate of the service of the service of th                         |                |                   |                               |                                        | HMI-Ware<br>00.02.06.04        |
| Image: Probata no2.03.00.02         Hardware-Versionen       Io-Board 01.00.00         Hardware-Versionen       Io-Board 01.00.00         HMI 01.08.00.00       HMI 01.08.00.00         Imformationen schreiben       Ja/Nein         Alle Einstelldaten werder uuf die SD-Karte geschrieben.       Service         Abgleichfaktor 1,000       Tenset         Strahlerdaten löschen       Image: Probata no2.03.00.02                                                                                                    |                |                   |                               |                                        | HMI-Data<br>01.00.00.00        |
| Image: Appendix and a service of a service of a                 |                |                   |                               |                                        | EEP-Data<br>n02.03.00.02       |
| HMI 01.08.00.00       Aktueller Identcode<br>UVCb*****       Informationen schreiben       Ja/Nein<br>Alle Einstelldaten werden auf die SD-Karte<br>geschrieben.       Service     Abgleichfaktor 1,000<br>Strahlerdaten löschen                                                                                                    |                |                   |                               | Hardware-Versionen                     | IO-Board<br>01.00.00.00        |
| Aktueller Identcode<br>UVCb*****Informationen schreibenJa/Nein<br>Alle Einstelldaten werden auf die SD-Karte<br>geschrieben.ServiceAbgleichfaktor 1,000<br>Strahlerdaten löschen                                                                                                    |                |                   |                               |                                        | HMI 01.08.00.00                |
| Informationen schreibenJa/Nein<br>Alle Einstelldaten werden auf die SD-Karte<br>geschrieben.ServiceAbgleichfaktor 1,000<br>Strahlerdaten löschenEnstelldaten werden auf die SD-Karte<br>geschrieben.                                                                                                    |                |                   |                               | Aktueller Identcode<br>UVCb****        |                                |
| Alle Einstelldaten werden auf die SD-Karte geschrieben.       Service     Abgleichfaktor 1,000       Strahlerdaten löschen                                                                                                    |                |                   | Informationen schreiben       | Ja/Nein                                |                                |
| Service     Abgleichfaktor 1,000       Strahlerdaten löschen                                                                                                    |                |                   |                               | Alle Einstelldaten werden geschrieben. | auf die SD-Karte               |
| Strahlerdaten löschen                                                                                                    |                | Service           | Abgleichfaktor 1,000          |                                        |                                |
|                                                                                                    |                |                   | Strahlerdaten löschen         |                                        |                                |
| Sensordaten löschen                                                                                                    |                |                   | Sensordaten löschen           |                                        |                                |
| EEPROM initialisieren                                                                                                    |                |                   | EEPROM initialisieren         |                                        |                                |
| Inbetriebnahme Sprache Deutsch                                                                                                    |                | Inbetriebnahme    | Sprache Deutsch               |                                        |                                |
| Anwendercode 5000                                                                                                    |                |                   | Anwendercode 5000             |                                        |                                |

## 5.3 Das Hauptmenü und die Untermenüs

| 1. Ebene | 2. Ebene | 3. Ebene                                | 4. Ebene                                          | 5. Ebene                      |
|----------|----------|-----------------------------------------|---------------------------------------------------|-------------------------------|
|          |          | Anzeigeeinheit<br>(Physikalische Größe) | W/m² / J/m²                                       |                               |
|          |          | Förderpumpenansteue-<br>rung            | Ja/Nein                                           |                               |
|          |          | Betriebszeiten                          | Maximale Spülzeit                                 |                               |
|          |          |                                         | Inbetriebnahmespülzeit                            |                               |
|          |          |                                         | Maximale Freispülzeit                             |                               |
|          |          |                                         | Strahler-Nachbrennzeit                            |                               |
|          |          |                                         | Datum                                             |                               |
|          |          |                                         | Uhrzeit                                           |                               |
|          |          |                                         | Messwertaufzeichnung                              |                               |
|          |          | Regelung                                | Betriebsart Regler                                | Keine Regelung                |
|          |          |                                         |                                                   | Manueller Durchfluss          |
|          |          |                                         |                                                   | Externer Durchfluss           |
|          |          |                                         | Reglerwerte 1                                     | Sollwert 1                    |
|          |          |                                         | Verzögerungszeit<br>Schwellen                     | Verzögerungszeit<br>Schwellen |
|          |          | Analogausgang XA1                       | Stromsignal 4 20 mA                               |                               |
|          |          |                                         | Max. Bestrahlungs-<br>stärke 100 W/m <sup>2</sup> |                               |
|          |          | Analogeingang XE2                       | Funktion                                          | AUS                           |
|          |          |                                         |                                                   | Durchfluss                    |
|          |          | Analogeingang XE3                       | Funktion                                          |                               |
|          |          |                                         | Stromsignal                                       |                               |
|          |          |                                         | Max. Trübung                                      |                               |
|          |          | Temperatureingang                       | Funktion                                          | AUS                           |
|          |          |                                         |                                                   | Temperatur                    |

## 5.4 Einstellbare Parameter / Zugangscode

| Bezeichnung                 | Anfangs-<br>wert     | Schrittweite          | Minimaler<br>Wert   | Maximaler<br>Wert | Zugangscode  | Zugangsbe-<br>dingung |  |
|-----------------------------|----------------------|-----------------------|---------------------|-------------------|--------------|-----------------------|--|
| Hauptmenü                   | Hauptmenü            |                       |                     |                   |              |                       |  |
| Zugangscode                 | 5000                 | 1                     | 1                   | 9999              |              |                       |  |
| Sollwert 1 oder 2           | 100 %                | 1 %                   | 43 %                | 120 %             | Anwendercode |                       |  |
| Sollwert 1 oder 2           | 20 m <sup>3</sup> /h | 0,1 m <sup>3</sup> /h | 0 m <sup>3</sup> /h | 999,9 m³/h        | Anwendercode |                       |  |
| Betriebsdaten               |                      |                       |                     |                   |              |                       |  |
| Service Ebene 1             |                      |                       |                     |                   |              |                       |  |
| Abgleichfaktor              | 1                    | 0,001                 | 0,800               | 1,200             | Expertencode | Anlage Ein            |  |
| Strahlerdaten<br>löschen    |                      |                       |                     |                   | Expertencode | Anlage Aus            |  |
| Sensordaten<br>löschen      |                      |                       |                     |                   | Expertencode | Anlage Aus            |  |
| EEPROM Initali-             | Nein                 | Nein                  |                     |                   | Expertencode | Anlage Aus            |  |
| Sieren                      |                      | Ja                    |                     |                   |              |                       |  |
| Inbetriebnahme Et           | ene 1                |                       |                     |                   |              |                       |  |
| Sprache                     | Deutsch              | Deutsch               |                     |                   | Anwendercode | Keine                 |  |
|                             |                      | Englisch              |                     |                   |              |                       |  |
|                             |                      | Französisch           |                     |                   |              |                       |  |
|                             |                      | Spanisch              |                     |                   |              |                       |  |
|                             |                      | Italienisch           |                     |                   |              |                       |  |
| Anwendercode                | 5000                 | 1                     | 1                   | 9999              | Anwendercode | Anlage Aus            |  |
| Anzeigeeinheit              | W/m <sup>2</sup>     | W/m²/                 |                     |                   | Anwendercode | Anlage Aus            |  |
|                             |                      | J/m <sup>2</sup>      |                     |                   |              |                       |  |
| Förderpumpen-               | Aus                  | Aus                   |                     |                   | Expertencode | Anlage Aus            |  |
| Ansteuerung                 |                      | Ein                   |                     |                   |              |                       |  |
| Betriebszeiten Ebe          | ene 2                |                       |                     |                   |              |                       |  |
| Maximale Spül-<br>zeit      | 5 min                | 1 min                 | 1 min               | 99 min            | Expertencode | Anlage Aus            |  |
| Inbetriebnahme<br>Spülzeit  | 1 min                | 1 min                 | 0 min               | 99 min            | Expertencode | Anlage Aus            |  |
| Maximale Frei-<br>spülzeit  | 0 min                | 1 min                 | 0 min               | 99 min            | Expertencode | Anlage Aus            |  |
| Strahler Nach-<br>brennzeit | 0 min                | 1 min                 | 0 min               | 20 min            | Expertencode | Anlage Aus            |  |
| Datum                       | 01.08.2015           |                       | 01.01.2014          | 31.12.2100        | Anwendercode | Anlage Aus            |  |
| Uhrzeit                     | 12:00                |                       | 00:00               | 23:59             | Anwendercode | Anlage Aus            |  |
| Messwertauf-<br>zeichnung   | 60 sec               | 1 sec                 | 1 sec               | 600 sec           | Expertencode | Anlage Aus            |  |
| Regelung Ebene 2            |                      |                       |                     |                   |              |                       |  |

Tab. 2: Einstellbare Parameter / Zugangscode

## Bedienung und Steuerung der Komfort-Steuerung, zertifiziert

| Bezeichnung                                    | Anfangs-<br>wert       | Schrittweite                       | Minimaler<br>Wert                   | Maximaler<br>Wert       | Zugangscode  | Zugangsbe-<br>dingung |
|------------------------------------------------|------------------------|------------------------------------|-------------------------------------|-------------------------|--------------|-----------------------|
| Betriebsart<br>Regler                          | Reglerwerte<br>1       | Reglerwerte<br>1                   |                                     |                         | Expertencode | Anlage Aus            |
|                                                |                        | Verzöge-<br>rungszeit<br>Schwellen |                                     |                         |              |                       |
| Reglerwerte 1<br>Ebene 3                       |                        |                                    |                                     |                         |              |                       |
| Sollwert 1                                     | 100 %                  | 1 %                                | 50 %                                | 100 %                   | Anwendercode | Anlage Aus            |
| Mindestbestrah-<br>lungsstärke                 | 50,0 W/m <sup>2</sup>  | 0,1 W/m <sup>2</sup>               | 0,0 W/m <sup>2</sup>                | Warn-<br>schwelle 1     | Expertencode | Anlage Aus            |
| Warnschwelle                                   | 50,0 W/m <sup>2</sup>  | 0,1 W/m <sup>2</sup>               | Mindest-<br>bestrah-<br>lungsstärke | 999,9 W/m <sup>2</sup>  | Expertencode | Anlage Aus            |
| Max. Durchfluss                                | 1,0 m <sup>3</sup> /h  | 0,1 m <sup>3</sup> /h              | Anlagen-<br>spezifisch              | Anlagen-<br>spezifisch  | Expertencode | Anlage Aus            |
| Verzögerungszeit<br>Schwellen Ebene<br>3       | 0 Sekunden             | 1 Sekunde                          | 0 Sekunden                          | 1800<br>Sekunden        | Expertencode | Anlage Aus            |
|                                                |                        |                                    |                                     |                         |              |                       |
| Analogausgang XA                               | 1 Ebene 2              |                                    |                                     |                         |              |                       |
| Stromsignal                                    | 4 mA                   | 0 20mA                             |                                     |                         | Expertencode | Keine                 |
|                                                |                        | 4 20 mA                            |                                     |                         |              |                       |
| Max. Bestrah-<br>lungsstärke                   | 100,0 W/m <sup>2</sup> | 0,1 W/m <sup>2</sup>               | 0,1 W/m <sup>2</sup>                | 999,9 W/m <sup>2</sup>  | Expertencode | Keine                 |
| Analogeingang XE                               | <b>2</b> Ebene 2       |                                    |                                     |                         |              |                       |
| XE2 Funktionsart                               | aus                    | aus                                |                                     |                         | Expertencode | Anlage Aus            |
|                                                |                        | Durchfluss                         |                                     |                         |              |                       |
| XE2 Stromsignal                                | 4 mA                   | 0 20mA                             |                                     |                         | Expertencode | Anlage Aus            |
|                                                |                        | 4 20 mA                            |                                     |                         |              |                       |
| Durchfluss maxi-<br>maler Wert                 | Anlagen-<br>spezifisch | 0,1 m³/h                           | 0,1 m³/h                            | 999,9 m <sup>3</sup> /h | Expertencode | Anlage Aus            |
| Analogeingang XE                               | 3 Ebene 2              |                                    |                                     |                         |              |                       |
| XE3 Funktionsart                               | aus                    | aus                                |                                     |                         | Expertencode | Anlage Aus            |
|                                                |                        | Trübung                            |                                     |                         |              |                       |
|                                                |                        | gebundenes<br>Chlor                |                                     |                         |              |                       |
| XE3 Stromsignal                                | 4 mA                   | 0 20mA                             |                                     |                         | Expertencode | Anlage Aus            |
|                                                |                        | 4 20 mA                            |                                     |                         |              |                       |
| Max. Trübung                                   | 1,00 NTU               | 0,01 NTU                           | 0,01 NTU                            | 10,00 NTU               | Expertencode | Anlage Aus            |
| Max. gebun-<br>denes Chlor                     | 1,00 ppm               | 0,01 ppm                           | 0,01 ppm                            | 20,00 ppm               | Expertencode | Anlage Aus            |
| Temperatureingang XE4 Ebene 2       Anlage Aus |                        |                                    |                                     |                         | Anlage Aus   |                       |
| XE4 Funktionsart                               | aus                    | aus                                |                                     |                         | Expertencode | Anlage Aus            |

#### Bedienung und Steuerung der Komfort-Steuerung, zertifiziert

| Bezeichnung                         | Anfangs-<br>wert | Schrittweite | Minimaler<br>Wert | Maximaler<br>Wert                                   | Zugangscode  | Zugangsbe-<br>dingung |
|-------------------------------------|------------------|--------------|-------------------|-----------------------------------------------------|--------------|-----------------------|
|                                     |                  | Temperatur   |                   |                                                     |              |                       |
| maximale<br>Betriebstempe-<br>ratur | 50 °C            | 1 °C         | 0°C               | max. Was-<br>sertempe-<br>ratur abzüg-<br>lich 5 °C | Expertencode | Anlage Aus            |

## 5.5 Zugangscode

#### Anzeige "Zugangscode"

Im Hauptmenü-Unterpunkt "Zugangscode" geben Sie den Ihnen bekannten Zugangscode ein. Dieser Zugangscode kann der Anwendercode oder der Expertencode sein.

Bei korrekt eingegebenen Zugangscode sind Einstellungen im Service-, im Inbetriebnahme-, oder im Konfigurationsmenü möglich. Einmal eingegeben bleibt der Zugangscode bis 5 Minuten nach dem Verlassen des jeweiligen Einstellmenüs erhalten.

Im Hauptmenü-Unterpunkt *"Zugangscode"* können Sie den Anwendercode oder den Expertencode eingeben. Je nachdem welchen dieser Zugangscodes Sie eingeben haben Sie unterschiedliche starke Rechte. In der Tabelle & *Tabelle auf Seite 23* können Sie sehen welcher Zugangscode zu einer Einstellmöglichkeit passt. Im Menüpunkt *"Zugangscode"* muss vor der Bedienhandlung der Zugangscode (Anwender oder Experte) eingegeben werden. Wenn Sie für die Änderung bestimmter Parameter einen zu niedrigen Zugangscode eingegeben haben, dann können Sie zwar die Parameter anwählen, aber diese Parameter nicht ändern.

| Name         | Gibt frei                                                                                       | Zugangscode                                                                                                    |
|--------------|-------------------------------------------------------------------------------------------------|----------------------------------------------------------------------------------------------------|
| Anwendercode | Gibt Funktionen frei, die<br>Anwender bei der täglichen Arbeit<br>anwenden müssen.              | Werkseinstellung: 5005<br>Einstellbar im Menü: <i>"Inbetriebnahme" &gt; "Anwendercode"</i>                      |
| Expertencode | Gibt zusätzliche Funktionen frei,<br>die Experten bei der täglichen<br>Arbeit einsetzen müssen. | Wird nur auf Schulungen zur Sachkunde oder<br>im Rahmen von Anlageneinweisungen auf<br>Anfrage bekannt gegeben. |

#### 5.6 Sollwerte 1 oder 2

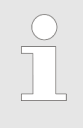

Warnmeldungen bzw. Anlagenstörungen

Um Warnmeldungen bzw. Anlagenstörungen zu vermeiden, ist die Strahlerleistung so einzustellen, dass das Sensorsignal bei der eingestellten Strahlerleistung deutlich über der Warnschwelle liegt. Die Steuerung kann über einen digitalen Kontakteingang zwischen 2 Sollwerten automatisch umschalten. In der Werkseinstellung ist nur der Sollwert 1 aktiviert. Die Aktivierung des Sollwert 2 erfolgt bei Bedarf bei der Inbetriebnahme durch den Servicetechniker. Für eine spätere Aktivierung setzen Sie sich bitte mit dem Herstellerservice in Verbindung.

Einstellung der Strahlerleistung in der Betriebsart Regelung *"Keine Regelung"*  In der Betriebsart *"Keine Regelung"* können Sie die Strahlerleistung in einem Bereich von 50 … 100 % der elektrischen Nennleistung des Strahlers einstellen. Sinkt im Laufe des Betriebes die Leistung des UV-Strahlers ab und erreicht bzw. unterschreitet die Bestrahlungsstärke (Sensorsignal) die Warnschwelle, müssen Sie die Strahlerleistung entsprechend anpassen.

Einstellung des Sollwerts in Betriebsart *"Manueller Durchfluss"* 

Regelung der Strahlerleistung

Die Regelung der Strahlerleistung erfolgt nur in einem Bereich (50 ... 100 %), der vom elektrischen Vorschaltgerät vorgegeben wird.

In der Betriebsart *"Manueller Durchfluss"* können Sie den Sollwert (maximal möglicher Durchfluss in m<sup>3</sup>/h) vorgeben. Im Betrieb wird dann die Strahlerleistung so geregelt, dass die dem maximalen Durchfluss zugehörige Mindestbestrahlungsstärke eingehalten wird. Dann erfolgt eine selbstständige Anpassung der UV-Anlage auf veränderliche Betriebsbedingungen wie Strahleralterung, Schwankungen der Wasserqualität etc.

Nach der Eingabe des Reglerwertes:

■ Sollwert (max. Durchfluss in m<sup>3</sup>/h)

errechnet die Steuerung daraus die zugehörigen Sollbestrahlungsstärke und die Mindestbestrahlungsstärke für die Strahlerleistung.

#### Einstellung des Sollwerts in Betriebsart "Externer Durchfluss"

Regelung der Strahlerleistung

Die Regelung der Strahlerleistung erfolgt nur in einem Bereich, der vom elektrischen Vorschaltgerät vorgegeben wird.

In der Betriebsart *"Externer Durchfluss"* können Sie über ein Analogsignal eines externen Durchflussmessers die Strahlerleistung anpassen.

Die Steuerung errechnet die zugehörige Mindestbestrahlungsstärke (Sensorsignal), Sollbestrahlungsstärke und die Stellgröße für die Strahlerleistung aus dem Wert:

Durchflusssignal.

Die Voraussetzung für die Verwendung der Funktion *"Externer Durchfluss"* ist der Anschluss eines Durchflussmessers (4 ... 20 mA) am Analogeingang XE2.

Es erfolgt eine selbstständige Anpassung der UV-Anlage auf veränderte Parameter wie:

- schwankender Durchfluss,
- Strahleralterung,
- schwankende Wasserqualität,
- etc.

| 5.7 E | Betriebsdaten         |                                                                                                    |
|-------|-----------------------|----------------------------------------------------------------------------------------------------|
| 5.7.1 | Fehlerliste lesen     | Es werden die aktuellen Fehler und Warnungen mit Fehlernummer angezeigt.                                                                                                    |
| 5.7.2 | Strahlerdaten lesen   | Es werden Informationen zu den elektronischen Vorschaltgeräten und den angeschlossenen UV-Strahlern angezeigt.                                                                    |
| 5.7.3 | Sensordaten lesen     | Es werden Informationen zum UV-Sensor angezeigt.                                                                                                    |
| 5.7.4 | Logbucheinträge lesen | Es werden alle Ereignisse, Bedienhandlungen, Reglerwerte und<br>Messwerte angezeigt. Die Nummer 1 ist der aktuellste Eintrag. Mit<br>steigender Nummer werden die Einträge älter. |
| 5.7.5 | Messwerte             | Es werden die aufgezeichneten Messwerte der Bestrahlungsstärke<br>und, falls angeschlossen, die Messwerte der beiden Analogein-<br>gänge XE2 und XE3 angezeigt.                   |
| 5.7.6 | Reglerwerte 1 oder 2  | Es werden die eingestellten Reglerwerte angezeigt für:<br>Sollwert 1 oder 2 (Maximaler Durchfluss)                                                                                |
| 5.7.7 | Ereignisse            | Es werden die letzten Ereignisse angezeigt.                                                                                                    |
| 5.7.8 | Bedienhandlungen      | Es werden die letzten Bedienhandlungen angezeigt.                                                                                                    |
| 5.7.9 | Informationen lesen   | Es werden die Software- und Hardwareinformationen, sowie der Identcode angezeigt.                                                                                                 |

#### 5.7.10 Informationen schreiben

Die Einstelldaten werden auf der SD-Karte in eine Textdatei "Report.txt" geschrieben.

#### 5.8 Service

Änderungen im Servicemenü können Sie nur mit dem korrekten Zugangscode vornehmen. Jede Änderung wird mit Datum und Uhrzeit versehen ins Logbuch eingetragen.

#### 5.8.1 Abgleichfaktor

Für zertifizierte Anlagen gilt:

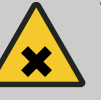

WARNUNG! Mangelhafte Desinfektion Ursache: Mangelhafter Abgleich des UV-Sensors.

Folge: Mangelhafte Desinfektion des Wassers.

Maßnahme: Der UV-Sensor ist regelmäßig mit Hilfe eines Referenzradiometers zu überprüfen.

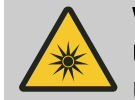

#### WARNUNG! UV-Strahlung

Ursache: Bei ausgebautem UV-Sensor tritt bei brennenden UV-Strahlern aus dem Sensorfenster eine für Augen und Haut schädliche AUV-Strahlung aus.

Folge: Möglicherweise irreversible Schädigung von Haut und Augen.

Maßnahme: Ein Betrieb der UV-Anlage mit ausgebautem UV-Sensor ist daher nur zur Überprüfung des UV-Sensors zulässig. Bei der Überprüfung und dem Abgleich des UV-Sensors ist die vorgeschriebene Schutzkleidung zu tragen, z. B. eine Schutzbrille.

Der UV-Sensor ist mindestens halbjährlich, bei Durchflüssen über 100 m<sup>3</sup>/h mindestens einmal im Monat mit einem Referenzradiometer zu überprüfen. Zur Überprüfung des UV-Sensors ist ein zertifiziertes Referenzradiometer mit gültigem Kalibrierzertifikat erforderlich.

Bei einer unzulässigen Abweichung zwischen Referenzmessung und UV-Sensor müssen Sie über den Abgleichfaktor der Messwert des UV-Sensors so einstellen, dass der Messwert mit der Referenzmessung übereinstimmt. Gemäß Arbeitblatt DVGW W 294 dürfen Sie den Abgleichfaktor nur im Bereich 0,8 ... 1,2 einstellen. Ist die Abweichung zwischen UV-Sensor und Referenzradiometer so groß, dass sich der Anzeigewert des UV-Sensor nicht mehr in Übereinstimmung bringen lässt, muss der UV-Sensor durch einen UV-Sensor mit gültigem Kalibrierzertifikat ausgetauscht werden. Siehe dazu die Vorgaben des DVGW-Arbeitsblatts W 294.

#### 5.8.2 Strahlerdaten löschen

Sie können nach einem Strahlertausch die Betriebsstunden und die Anzahl der Strahlerschaltungen, für jeden UV-Strahler einzeln auf "0" setzen. Die Gesamtbetriebsstunden der UV-Anlagen bleiben davon unberücksichtigt.

Sie können die Strahlerdaten nur im Zustand "Aus" zurücksetzen.

#### 5.8.3 Sensordaten löschen

Sie können die Betriebsstunden auf "0" setzen.

Sie können die Sensordaten nur im Zustand "Aus" zurücksetzen.

#### 5.8.4 EEPROM initialisieren (Werkseinstellung wiederherstellen)

Wenn Sie den EEPROM initialisieren, dann werden alle Einstelldaten auf ihren Default-Wert zurückgesetzt:

- Alle Einstelldaten
- Alle Konfigurationsdaten
- Alle Strahlerbetriebsstunden und Strahlerschaltungen
- Alle Sensorbetriebsstunden
- Die Anlagenbetriebszeit

#### 5.9 Inbetriebnahme

Einstellungen im Inbetriebnahme-Menü können Sie nur nach Eingabe des korrekten Zugangscode im Hauptmenü "Zugangscode" durchführen.

#### 5.9.1 Sprache

Sie können zwischen verschiedenen Sprachen wählen.

#### 5.9.2 Anwendercode

Zum Schutz vor unbefugten Eingriffen in die Einstellungen der Anlagensteuerung verfügt die Anlagensteuerung über einen Anwendercode. Dieser Anwendercode gibt den Programmiermodus für Anwender/Betreiber frei. Der Anwendercode kann von Ihnen frei vergeben werden. Nach einer Änderung des Anwendercodes ist der Programmiermodus noch gesperrt. Erst wenn Sie den neuen Anwendercode unter *[Zugangscode]* eingeben, ist die Sperrung aufgehoben.

#### 5.9.3 Anzeigeeinheit (Physikalische Einheit)

Der UV-Sensor überwacht die UV-Leistung und die Desinfektionswirksamkeit. Die Maßeinheit der Sensorsignalanzeige (Bestrahlungsstärke) ist W/m<sup>2</sup>. Die UV-Dosis der UV-Anlage wird errechnet in Abhängigkeit von:

- Durchfluss,
- Bestrahlungsstärke.

Die Steuerung errechnet aus diesen Werten die angezeigte UV-Dosis. Die angezeigte UV-Dosis liegt immer unterhalb der tatsächlichen UV-Dosis, da der Einfluss der UV-Transmission etc. nicht berücksichtigt wird. Durch das Umstellen der angezeigten Einheit auf J/m<sup>2</sup> kann die UV-Dosis am HMI angezeigt werden.

#### 5.9.4 Förderpumpenansteuerung

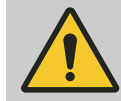

#### VORSICHT!

Beschädigung von UV-Strahler und Reaktor

Ursache: Die UV-Anlage darf nur mit vollständig mit Wasser gefülltem Reaktor betrieben werden. Bei einem leeren bzw. nur teilweise gefüllten Reaktor besteht die Gefahr der Beschädigung der UV-Strahler.

Maßnahme: Es ist sicherzustellen, dass der Reaktor bei abgeschalteter Förderpumpe nicht leerlaufen kann. Da die Förderpumpe einen gewissen Nachlauf hat, ist die Strahlernachbrennzeit auf mindestens 1 Minute einzustellen. Somit wird auch das im Nachlauf geförderte Wasser desinfiziert.

Zur Ansteuerung einer Förderpumpe mit dem Pumpenrelais ist die Pumpensteuerung zu aktivieren. Das Pumpenrelais ist bei abgeschalteter UV-Anlage abgefallen und bleibt bei *"Pumpensteuerung Aus"* auch bei laufender UV-Anlage abgefallen.

Wird bei *"Pumpensteuerung Ein"* die UV-Anlage eingeschaltet, verlässt die UV-Anlage erst nach Überschreiten der Warnschwelle den Warmbrennzustand. Das Pumpenrelais zieht an.

Wird die UV-Anlage abgeschaltet oder geht die UV-Anlage in den Pausezustand, dann fällt das Pumpenrelais ab.

Wird während des Betriebes die Mindestbestrahlungsstärke unterschritten oder fällt ein UV-Strahler aus, dann fällt das Pumpenrelais ab und die UV-Anlage geht auf Störung.

#### 5.9.5 Mindestbestrahlungsstärke

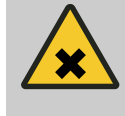

#### WARNUNG!

Mangelhafte Desinfektion

Ursache: Zu geringe Bestrahlungsstärke der UV-Anlage.

Folge: Mangelhafte Desinfektionsleistung der UV-Anlage.

Maßnahme: Die Mindestbestrahlungsstärke ist abhängig vom Anlagentyp und dem maximalen Durchfluss durch die UV-Anlage und ist dem Datenblatt zu entnehmen welches der UV-Anlage beiliegt.

Die Warnschwelle liegt 5 % über der Mindestbestrahlungsstärke.

|                                                                   | <ul> <li>HINWEIS!</li> <li>Die Mindestbestrahlungsstärke muss unterhalb der Warnschwelle liegen. Eine Einstellung oberhalb der Warnschwelle ist nicht möglich.</li> </ul>                                                                                                    |
|-------------------------------------------------------------------|----------------------------------------------------------------------------------------------------|
|                                                                   |                                                                                                    |
| Warnschwelle unterschritten                                       | Fällt die UV-Leistung soweit ab, dass das Sensorsignal die Warn-<br>schwelle unterschreitet, wird eine Warnung ausgegeben.                                                                                                    |
|                                                                   | Um ein Unterschreiten der Warnschwelle zu vermeiden, sind die<br>Strahlerschutzrohre zu reinigen oder die UV-Strahler auszutau-<br>schen bzw. die Wasserqualität durch geeignete Aufbereitung zu<br>verbessern.                                                                                                    |
|                                                                   | Das Unterschreiten der Warnschwelle wird auf dem Display<br>gemeldet (1 Pfeil nach unten). An das Melderelais der Steuerung<br>kann eine Meldeeinrichtung angeschlossen werden. Bei unter-<br>schrittener Warnschwelle ist das Relais geschlossen.                                                                                                    |
| Mindestbestrahlungsstärke unter-<br>schritten                     | Fällt die UV-Leistung soweit ab, dass das UV-Sensorsignal die<br>Mindestbestrahlungsstärke unterschreitet, ist eine sichere Wasser-<br>behandlung nicht mehr gewährleistet. In diesem Fall wird ein even-<br>tuell vorhandenes Absperrventil geschlossen und ein Spülvorgang<br>wird initiiert.                                                                                                    |
|                                                                   | Um ein Unterschreiten der Mindestbestrahlungsstärke zu ver-<br>meiden, sind die Strahlerschutzrohre zu reinigen oder die UV-<br>Strahler auszutauschen bzw. die Wasserqualität durch geeignete<br>Aufbereitung zu verbessern.                                                                                                    |
|                                                                   | Das Unterschreiten der Mindestbestrahlungsstärke wird auf dem<br>Display gemeldet (2 Pfeile nach unten). Bleibt das Sensorsignal<br>nach dem Spülvorgang unter der Mindestbestrahlungsstärke,<br>schaltet sich die UV-Anlage ab und geht in den Störzustand. An<br>das Melderelais der Steuerung kann eine Meldeeinrichtung ange-<br>schlossen werden. Bei unterschrittener Mindestbestrahlungsstärke<br>ist das Relais geschlossen. |
| 5951 Warnschwelle                                                 |                                                                                                    |
| UV-Anlagen in der Betriebsart <i>"keine</i><br><i>Regelung"</i> : | Die Warnschwelle ist abhängig vom UV-Anlagentyp und dem maxi-<br>malen Durchfluss durch die UV-Anlage. Die Werte für die Mindest-<br>bestrahlungsstärke sind dem Datenblatt oder dem Typenschild der<br>UV-Anlage zu entnehmen. Zur Eingabe des Sollwertes bitte unbe-<br>dingt das Kapitel beachten.                                                                                                    |
|                                                                   | Stellen Sie die Warnschwelle 5 10 % über der Mindestbestrah-<br>lungsstärke ein.                                                                                                    |
| UV- Anlagen in der Betriebsart<br><i>"Regelung Ein"</i> :         | Die Warnschwelle errechnet sich aus dem eingegebenen Durch-<br>fluss oder aus dem externen Durchflusssignal.                                                                                                    |

#### 5.9.6 Betriebszeiten

#### 5.9.6.1 Maximale Spülzeit

Die maximal zulässige Wassertemperatur im Reaktor wird überwacht. Bei Übertemperatur löst die UV-Anlage einen Spülvorgang aus. Sinkt innerhalb der maximalen Spülzeit die maximal zulässige Wassertemperatur nicht um ca. 5 °C, dann schaltet die Steuerung den UV-Strahler ab und geht auf Störung.

#### 5.9.6.2 Inbetriebnahmespülzeit

In den meisten Fällen ist eine Inbetriebnahmespülzeit von "1 min" ausreichend.

Ist kein Spülventil vorhanden, kann die Inbetriebnahmespülzeit auf "0 min" gesetzt werden.

Die Inbetriebnahmespülung soll sicherstellen, dass nur einwandfreies Wasser dem Verbraucher zufließt. Sobald die UV-Strahler nach der Zündung die Betriebstemperatur erreicht haben und das UV-Sensorsignal die Mindestbestrahlungsstärke überschritten hat, öffnet das automatische Spülventil (wenn vorhanden) für die Inbetriebnahmespülung. Erst danach öffnet das Absperrventil.

5.9.6.3 Maximale Freispülzeit

Das Freispülen findet hauptsächlich Verwendung bei der Trinkwasserdesinfektion. Bei der Trinkwasserdesinfektion wird oftmals mit maximalen Freispülzeiten > 10 Stunden gearbeitet. Nach starken Regenfällen kommt es z. B. bei Wässern mit einer geringen natürlichen Filtereigenschaft, zu einer Verschlechterung der UV-Transmission. Das Sensorsignal unterschreitet dann die Mindestbestrahlungsstärke.

Beim Freispülen schließt das Absperrventil und das Spülventil öffnet. Nach der Verbesserung der Wasserqualität geht die UV-Anlage wieder in Normalbetrieb. Sollte innerhalb der maximalen Freispülzeit das Sensorsignal die Mindestbestrahlungsstärke nicht wieder überschreiten, dann geht die UV-Anlage auf Störung.

#### 5.9.6.4 Strahlernachbrennzeit

Bei großen UV-Anlagen dauert es unter Umständen einige Zeit, bis das Absperrventil geschlossen oder der Wasserfluss anderweitig unterbunden ist. Im Anwendungsfall der Trinkwasserdesinfektion verhindert dann das Strahlernachbrennen, dass während des Abschaltens der UV-Anlage nicht einwandfrei desinfiziertes Wasser zum Verbraucher gelangen kann. In den meisten Fällen ist ein Strahlernachbrennen von einer Minute ausreichend.

#### 5.9.6.5 Datum einstellen

Das Datum können Sie nur im Zustand "Aus" verändern. Es wird das europäische Anzeigeformat benutzt.

| 5.9.6.6 | Uhrzeit einstellen   | Die Uhrzeit können Sie nur im Zustand <i>"Aus"</i> verändern. Es wird das europäische Anzeigeformat benutzt.                                                                                                    |
|---------|----------------------|----------------------------------------------------------------------------------------------------|
| 5.9.6.7 | Messwertaufzeichnung | Sie können einstellen, in welchem zeitlichen Abstand die Mess-<br>werte in das Logbuch eingetragen werden.                                                                                                    |
| 5.9.7   | Regelung             | Hier können Sie die Regler-Betriebsarten einstellen.                                                                                                    |
| 5.9.7.1 | Keine Regelung       | Zur Einsparung elektrischer Energie können Sie bei neuen UV-<br>Strahlern, sowie bei UV-Anlagen mit einem geringerem als dem<br>maximal zulässigen Durchfluss die Strahlerleistung reduzieren. In<br>dieser Betriebsart findet keine Regelung statt.<br>Die Strahlerleistung können Sie manuell zwischen 50 100 % der<br>elektrischen Nennleistung einstellen. Sinkt im Laufe des Betriebes<br>die Leistung des UV-Strahlers ab und erreicht bzw. unterschreitet<br>das Sensorsignal die Warnschwelle, müssen Sie die Strahlerleis-<br>tung stufenweise bis auf den maximal zulässigen Wert erhöhen.<br>Die Mindestbestrahlungsstärke und die Warnschwelle müssen Sie<br>händisch einstellen. |
| 5.9.7.2 | Regelung Manuell     | In der Betriebsart <i>"Regelung Manuell"</i> können Sie den Sollwert<br>des Sensorsignals vorgeben, durch Eingabe der Werte:<br>Durchfluss.<br>Die Steuerung errechnet aus den Eingabewerten die erforderliche<br>Bestrahlungsstärke (Sensorsignal). Dadurch erfolgt eine selbst-<br>ständige Regelung der UV-Anlage auf veränderliche Betriebsbe-<br>dingungen wie Strahleralterung, Schwankungen der Wasserqua-<br>lität etc.                                                                                                    |
| 5.9.7.3 | Regelung Durchfluss  | In der Betriebsart <i>"Regelung Durchfluss"</i> wird die Strahlerleistung<br>durch die externe Führungsgröße eines 0/4 20 mA-Signals eines<br>Durchflussmessers bestimmt. Die Steuerung errechnet aus dem<br>aktuellen Durchflusssignal die erforderliche Bestrahlungsstärke<br>(Sensorsignal). Dadurch erfolgt eine selbstständige Regelung der<br>UV-Anlage auf veränderliche Betriebsbedingungen wie Strahleral-<br>terung, Schwankungen der Wasserqualität etc.                                                                                                    |
| 5.9.8   | Analogausgang XA1    |                                                                                                    |

Zur Dokumentation kann das Signal des UV-Sensors mit einem Schreiber mitgeschrieben werden. Der Schreiber ist dazu an den Normausgang der Steuerung anzuschließen. Es kann zwischen einem Normsignal 0 ... 20 mA und 4 ... 20 mA gewählt werden:

- 0 bzw. 4 mA entspricht dem Sensorsignal 0 W/m<sup>2</sup>.
- Sie können die 20 mA einem beliebigen maximalen W/m<sup>2</sup>-Wert zuordnen (0 W/m<sup>2</sup> ... 999 W/m<sup>2</sup>).

#### 5.9.9 Analogeingang XE2

Der Analogeingang XE2 ist fest mit dem Durchfluss verbunden. Sie können 0 ... 20 mA oder 4 ... 20 mA wählen.

Der gemessene Wert wird in der Nebenanzeige und im Logbuch angezeigt, sowie auf der SD-Karte archiviert.

#### 5.9.10 Analogeingang XE3

Den Analogeingang XE3 können Sie für eine Trübungsmessung oder für eine Messung des gebundenen Chlors einsetzen. Sie können 0 ... 20 mA oder 4 ... 20 mA wählen. Bei der Verwendung des Eingangs für gebundenes Chlor können Sie diesen Eingang zur Einstellung des Sollwertes des Sensorsignals wählen.

Der gemessene Wert wird in der Nebenanzeige und im Logbuch angezeigt, sowie auf der SD-Karte archiviert.

#### 5.9.11 Temperatureingang XE4

Maximale Betriebstemperatur

Um eine ausreichende Spülung der UV-Anlage zu erreichen ist das Spülventil groß genug zu dimensionieren.

Um ein Erreichen der maximalen Temperatur während des Auslösens des Spülvorganges zu verhindern, müssen Sie die Wassertemperatur im Display auf eine deutlich kleinere Temperatur als die maximal zulässige Betriebstemperatur einstellen.

Um eine Überhitzung der UV-Anlage bei fehlender Durchströmung der UV-Anlage zu verhindern, wird bei dem Erreichen der maximalen Betriebstemperatur das Spülventil geöffnet. Wenn innerhalb der maximal zulässigen *"Spülzeit bei Übertemperatur"*, die maximal zulässige Betriebstemperatur nicht um ca. 5 °C absinkt bzw. steigt die Wassertemperatur auf die maximale Wassertemperatur an, dann schaltet die Steuerung den UV-Strahler ab und geht auf Störung.

#### 5.9.12 Minimale Netzspannung

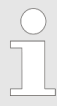

Eine Veränderung der minimalen Netzspannung ist nur durch den Hersteller zulässig.

Die Überwachung der Netzspannung verhindert einen unkontrollierten Ausfall der UV-Anlage und der UV-Strahler aufgrund zu niedriger Netzspannung. Sinkt die Netzspannung auf den Minimalwert ab, geht die Steuerung in den Unterspannungszustand, die UV-Anlage wird kontrolliert abgeschaltet. Überschreitet die Netzspannung den zulässigen Minimalwert wieder, geht die UV-Anlage automatisch wieder in Betrieb.

#### 5.9.13 Weitere Ein und Ausgänge

#### 5.9.13.1 Pause

Durch Schließen und Öffnen eines externen Kontaktes, der an den Pauseeingang der Steuerung angeschlossen ist, kann die UV-Anlage ein- und ausgeschaltet werden. Ob die UV-Anlage bei offenem oder geschlossenem Pausekontakt in Betrieb geht, können Sie wählen. Der Pausenkontakt ist bei Pause. Die UV-Anlage geht bei offenem Pausekontakt in Betrieb.

#### 5.9.13.2 Schalteingang Externe Störung

Der Schalteingang "EXTERNE STÖRUNG" ist im Auslieferungszustand gebrückt. Wenn Sie die Brücke entfernen, ohne eine Störmeldeeinrichtung anzuschließen, dann geht die Steuerung auf Störung. Die UV-Anlage lässt sich dann nicht mehr betreiben.

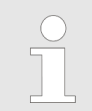

Bei Anschluss einer Störmeldeeinrichtung müssen Sie die Brücke entfernen, da ansonsten keine Störung gemeldet wird.

An den Schalteingang *"EXTERNE STÖRUNG"* können Sie eine externe Störmeldeeinrichtung, wie z. B. einen Durchflusswächter anschließen.

5.9.13.3 Melderelais Betrieb

An das Melderelais Betrieb können Sie eine Meldeeinrichtung anschließen. Wenn die UV-Anlage den Normalbetriebszustand erreicht hat, zieht das Melderelais Betrieb an.

#### 5.9.13.4 Melderelais Alarm

An das Melderelais Alarm können Sie eine Meldeeinrichtung anschließen. Bei einer Störung oder bei einem Spannungsausfall fällt das Melderelais Alarm ab.

## 6 Montage und Installation

- Benutzer-Qualifikation, mechanische Montage: ausgebildete Fachkraft, & *Kapitel 2.2 "Benutzer-Qualifikation" auf Seite 9*
- Benutzer-Qualifikation, elektrische Installation: Elektrofachkraft, & Kapitel 2.2 "Benutzer-Qualifikation" auf Seite 9

## 6.1 Reaktor

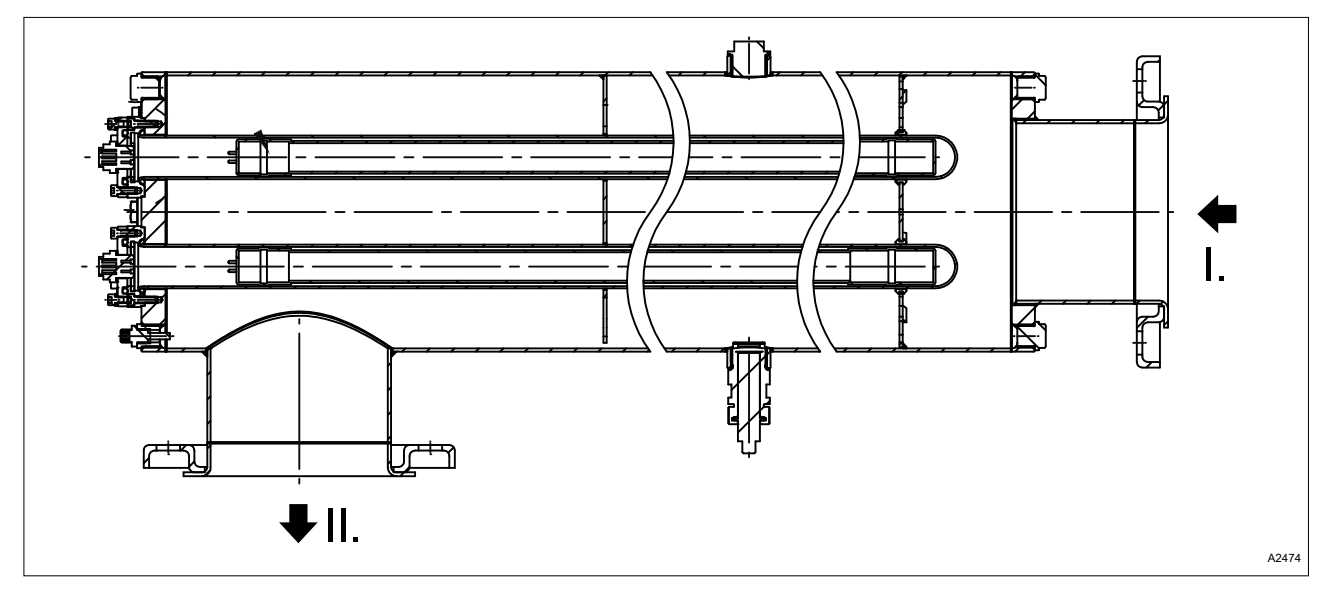

Abb. 6: Reaktor

- I. Einlass
- II. Auslass

#### 6.1.1 Montage

Einbaulage

#### HINWEIS!

Wartungsarbeiten

Für Wartungsarbeiten ausreichend Raum freihalten.

Den erforderliche Freiraum für Wartungsarbeiten, z. B. Strahlerschutzrohrwechsel und Arbeiten am Wischersystem, entnehmen Sie dem Maßblatt.

Den Reaktor mit geeigneten Montagematerial (Rohrschelle, Gestell) befestigen. Die Einbaulage ist grundsätzlich frei wählbar und kann je nach Bedarf an die örtlichen Gegebenheiten angepasst werden. Bei UV-Anlagen mit Wischer darauf achten, dass sich der Wischer gut warten lässt.

### 6.1.2 Anbringen des Warnschildes und des Typenschilds am Reaktor

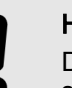

#### HINWEIS!

Die beiliegenden selbstklebenden Warnschilder sind gut sichtbar an dem Reaktor anzubringen.

Bringen Sie das Warnschild "Vorsicht UV-Strahlung" und das Etikett "160° Öffnungswinkel" direkt neben dem Sensoranschluss an.

#### 6.1.3 Hydraulische Anschlüsse

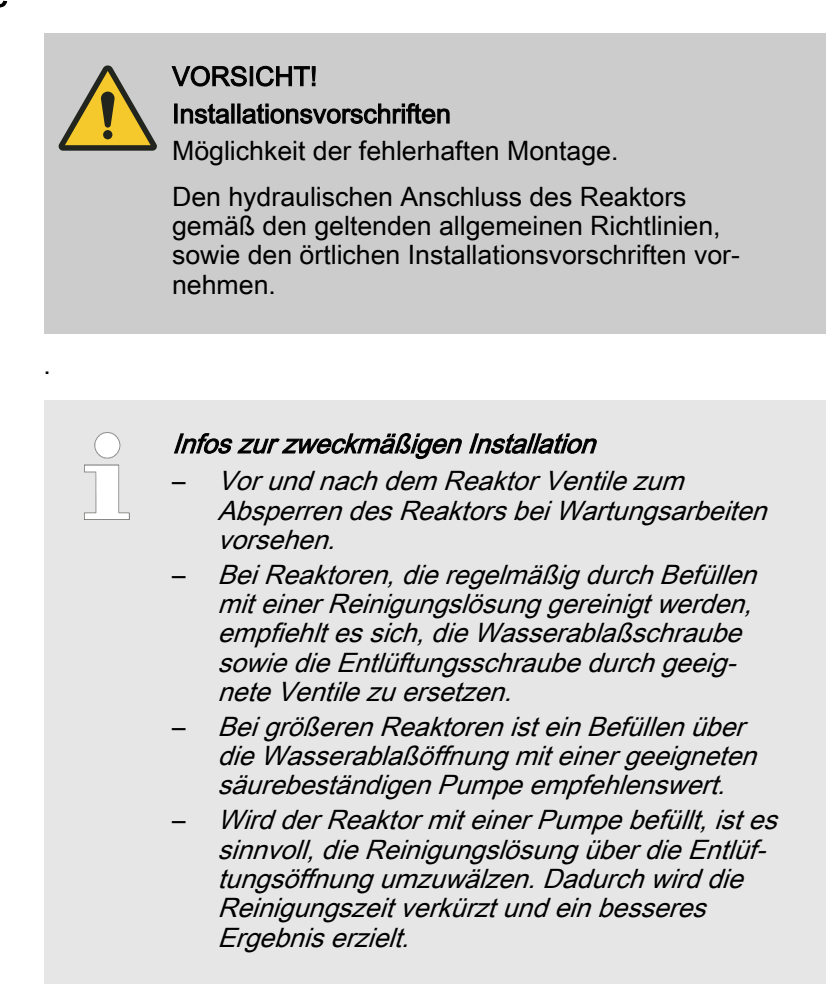

#### 6.2 Schaltschrank und Steuerung

#### 6.2.1 Montage

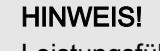

Leistungsführende Kabel (Strahlerkabel, Netzzuleitung etc.) und Signalkabel (Sensoranschlusskabel etc.) nicht zusammen verlegen.

Der Schaltschrank bzw. die Trägerplatte mit Steuerung und Vorschaltgerät so an die Wand oder ein geeignetes Gestell montieren, dass der UV-Strahler sowie der UV-Sensor mit den dafür vorgesehenen Kabeln angeschlossen werden können.

### 6.2.2 Elektrische Anschlüsse

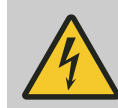

#### WARNUNG!

#### Elektrische Anschlüsse

Mögliche Folge: Tod oder schwerste Verletzungen.

- Beachten Sie die geltenden allgemeinen Richtlinien, sowie die örtlichen Installationsvorschriften.
- Führen Sie die Montagearbeiten nur im spannungslosen Zustand der UV-Anlage aus.
- Schließen Sie je einen Schutzleiter an den Reaktor und an den Reaktordeckel an. Sichern Sie die Spannungsversorgung über einen geeigneten Fehlerstrom-Schutzschalter ab.
- Nur eine autorisierte Elektrofachkraft darf den Schaltschrank öffnen.
- Verlängern Sie nicht das UV-Strahleranschlusskabel bzw. das UV-Sensorkabel.
- Die elektrische Installation ist durch eine autorisierte Elektrofachkraft auszuführen, unter Verwendung der beigestellten Unterlagen (Stromlaufplan).

#### 6.2.3 Anbringung des Temperatursensors

Der Temperatursensor zur Überwachung der Wassertemperatur ist an dem Reaktor in dem dafür vorgesehenen stirnseitigen Gewinde einzuschrauben.

- **1.** Den Temperatursensor handfest ganz in das Gewinde einschrauben.
- **2.** Das Anschlusskabel aufstecken und befestigen.

#### 6.2.4 Anschluss des UV-Sensors bzw. des Messfensters

Nur lebensmittelechte Gleitmittel verwenden.Das Quarzfenster darf nicht mit Gleitmittel in Kon-<br/>takt kommen.

- **1.** Führen Sie den O-Ring über das Gewinde des UV-Sensors/ Messfensters bis zur Dichtnute.
- **2.** Fetten Sie das Gewinde des UV-Sensors/Messfensters ein.
- 3. UV-Sensor/Messfenster einschrauben und leicht festziehen.
- **4.** Schließen Sie den UV-Sensor mit dem Sensoranschlusskabel an.
- 5. Führen Sie den UV-Sensor in das Messfenster ein und schließen Sie das Sensorkabel an.
#### 6.3 Montage des UV-Strahlerschutzrohres

- **1.** Die Halterung des UV-Strahlerschutzrohres mit einem Inbusschlüssel lösen und entfernen.
- **2.** Die Transportsicherung (graues Kunststoffrohr) vorsichtig ganz aus dem Reaktor herausziehen.
- **3.** Das UV-Strahlerschutzrohr vorsichtig bis zum Anschlag in den Reaktor einschieben.
- **4.** Einen neuen O-Ring auf das Ende des UV-Strahlerschutzrohrs schieben.

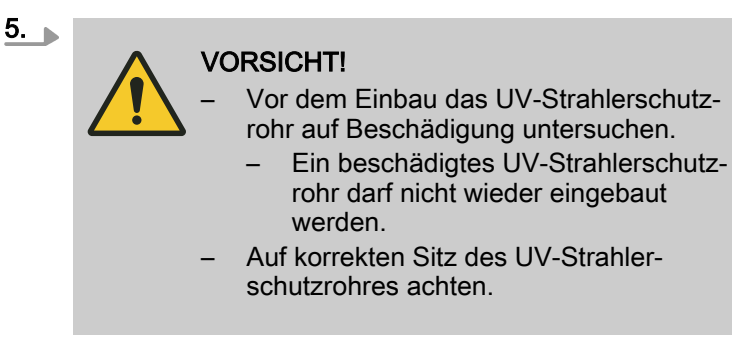

#### 6.4 Montage und Anschluss der UV-Strahler

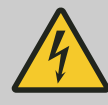

WARNUNG!

#### elektrische Installation

Ursache: Gefährdung durch elektrische Energie.

mögliche Folge: Tod oder schwerste Verletzungen.

Maßnahme: Vor der Montage und dem Anschluss der UV-Strahler den Hauptschalter ausschalten oder den Netzstecker ziehen.

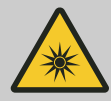

#### WARNUNG!

UV-C-Strahlung

Ursache: Gefährdung durch 🖄 UV-Strahlung.

Folge: UV-Strahlung ist schädlich für Augen und Haut.

Maßnahme: Die UV-Strahler nur im eingebauten Zustand in Betrieb nehmen.

#### HINWEIS!

Frühausfälle der UV-Strahler

Das Glas der UV-Strahler nicht mit bloßen Händen berühren.

Fingerabdrücke brennen in das Glas ein und können zu Frühausfällen führen. Fingerabdrücke vor der Montage mit einem in Alkohol getränktem Tuch entfernen.

Vor der Inbetriebnahme der Strahler die UV-Anlage vorschriftsmäßig installieren Bei stehenden UV-Anlagen ist der Anschlussstecker mit Strahlerabdeckung auf den UV-Strahler zu stecken, bevor der UV-Strahler in das Strahlerschutzrohr eingeführt wird. 1. O-Ring auf der Halterung-Strahlerschutzrohr in die dafür vorgesehen Nut einlegen. 2. UV-Strahler in das Strahlerschutzrohr einführen und ca. 100 mm überstehen lassen. 3. Anschlussstecker mit Strahlerabdeckung auf den UV-Strahler stecken. 4. UV-Strahler ganz in das Strahlerschutzrohr einführen 5. Strahlerabdeckung auf die Halterung-Strahlerschutzrohr auflegen. Die dazugehörigen Befestigungsschrauben mit einem Innensechskantschlüssel eindrehen und festziehen.

6. Den Rundstecker mit dem Strahleranschlusskabel auf die Buchse auf der Strahlerabdeckung stecken und den Rundstecker mit der Rändelmutter befestigen.

### 7 Inbetriebnahme

■ Benutzer-Qualifikation, Inbetriebnahme: geschulter Anwender, siehe & Kapitel 2.2 "Benutzer-Qualifikation" auf Seite 9

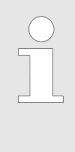

Vermeiden Sie häufige Schaltvorgänge Vermeiden Sie kurze Schaltintervalle bzw. Schaltvorgänge. Häufige Schaltvorgänge können sich negativ auf die Nutzungsdauer der UV-Strahler auswirken.

7.1 Überprüfung der Programmierung der Steuerung

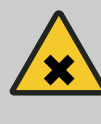

#### WARNUNG!

Unzureichende Wasserbehandlung

Beachten Sie das technische Datenblatt Ihrer UV-Anlage

Stellen Sie sicher, dass:

 der maximal zulässige Wasserdurchfluss nicht überschritten wird, da ansonsten eine ausreichende Behandlung des Wassers nicht gewährleistet ist, weil die Bestrahlungsdosis zu gering ist.

### 7.2 Dichtigkeitsprüfung und Entlüftung des Reaktors

- **1.** Entlüftungsventil des Reaktors öffnen.
- 2. Absperrventil vor dem Reaktor langsam öffnen.
- **3.** Reaktor befüllen, bis an dem Entlüftungsventil Wasser austritt.
- **4.** Entlüftungsventil schließen.
- 5. Reaktor auf Dichtheit prüfen.
- **6.** Absperrventil nach dem Reaktor öffnen, dies ist nur bei einem manuellem Absperrventil erforderlich.

### 7.3 UV-Anlage einschalten

Im Inbetriebnahmezustand zeigt die Daueranzeige der UV-Anlage die Meldung *"Warmbrennphase"*.

In der Statusanzeige werden folgende Symbole angezeigt:

- Ein Pfeil nach unten signalisiert, dass die Warnschwelle unterschritten ist.
- Zwei Pfeile nach unten signalisieren, dass die Mindestbestrahlungsstärke unterschritten ist.
- Das Disketten-Symbol signalisiert, dass eine SD-Karte gesteckt ist.

In der Nebenanzeige werden folgende Informationen rollierend angezeigt:

- Es wird die verbleibende Zeit für das Warmbrennen angezeigt.
- Falls vorhanden, wird die Temperatur angezeigt.
- Falls vorhanden, werden die Messwerte der beiden Analogeingänge angezeigt.
- 1. UV-Anlage mit der *[START/STOP]*-Taste einschalten. Die *[START/STOP]*-Taste dazu mindestens 2 Sekunden lang gedrückt halten
  - ⇒ Die Anzeige "Warmbrennphase" erscheint
- 2. Die Anzeige "Normalbetrieb" erscheint
  - ⇒ Nachdem die UV-Strahler gezündet haben, kann es mehrere Minuten dauern, bis sie die volle UV-Leistung erreichen.
- 4. Stellen Sie die benötigte Regelungsart ein.
- 5. Stellen Sie die Mindestbestrahlungsstärke und die Warnschwelle in der Steuerung ein.
  - ⇒ Die UV-Anlage ist jetzt betriebsbereit.

### 7.4 Einstellbare Funktionen und Parameter

| Menü                      | Eigenschaft                                                                       |
|---------------------------|-----------------------------------------------------------------------------------|
| Anzeigeeinheit            | Die Einheit der Anzeige kann nur im Zustand "Aus" geändert werden.                |
| Förderpumpen-Ansteuerung  | Die Förderpumpen-Ansteuerung kann nur im Zustand "Aus" geändert werden.           |
| Mindestbestrahlungsstärke | Dieses Menü erscheint nur bei UV-Anlagen bei denen keine Regelung vorgesehen ist. |
| Warnschwelle              | Dieses Menü erscheint nur bei UV-Anlagen bei denen keine Regelung vorgesehen ist. |
| Maximale Spülzeit         | Die Maximale Spülzeit kann nur im Zustand "Aus" geändert werden.                  |
| Maximale Freispülzeit     | Die Maximale Freispülzeit kann nur im Zustand "Aus" geändert werden.              |
| Strahlernachbrennzeit     | Die Strahlernachbrennzeit kann nur im Zustand "Aus" geändert werden.              |
| Datum einstellen          | Datum und Uhrzeit können nur im Zustand "Aus" geändert werden. Für                |
| Uhrzeit einstellen        | beide Parameter wird das europaische Anzeigeformat genutzt.                       |

| Menü                  | Eigenschaft                                                                                                    |
|-----------------------|----------------------------------------------------------------------------------------------------|
| Messwertaufzeichnung  | Die Messwertaufzeichnung gibt an, in welchem zeitlichen Abstand die Messwerte in das Logbuch eingetragen werden.                                                                                          |
| Regelung              | Nur bei UV-Anlagen die die Funktion Regelung unterstützen                                                                                                    |
|                       | <ul> <li>Keine Regelung</li> <li>Regelung Manuell</li> <li>Regelung Extern</li> </ul>                                                                                                    |
| Analogausgang XA1     | Der Analogausgang dient zur Ausgabe der Bestrahlungsstärke. Der<br>Analogausgang gibt den Anzeigewert als Stromsignal aus.                                                                                |
| Analogeingang XE2     | Der Analogeingang XE2 ist fest mit dem Durchfluss verbunden. Der<br>Analogeingang XE2 kann für die Regelung der Bestrahlungsstärke<br>genutzt werden.                                                     |
|                       | Der gemessene Wert wird in der Nebenanzeige und im Logbuch ange-<br>zeigt, sowie auf der SD-Karte archiviert.                                                                                             |
| Analogeingang XE3     | Dem Analogeingang XE3 können verschiedene Messwerte zugeordnet werden.                                                                                                    |
|                       | Der gemessene Wert wird in der Nebenanzeige und im Logbuch ange-<br>zeigt, sowie auf der SD-Karte archiviert.                                                                                             |
| Temperatureingang XE4 | Die Betriebstemperatur dient zur Überwachung der Wassertemperatur<br>in dem Reaktor. Der Einstellwert wird begrenzt durch die maximale<br>Wassertemperatur die nur im Konfigurationsmenü einstellbar ist. |
|                       | Der gemessene Wert wird in der Nebenanzeige und im Logbuch ange-<br>zeigt, sowie auf der SD-Karte archiviert.                                                                                             |

# 8 Wartung

- 8.1 Allgemeine Hinweise
- Benutzer-Qualifikation: geschulte Anwender, siehe *September 2.2 "Benutzer-Qualifikation" auf Seite 9*

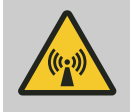

#### WARNUNG! UV-C-Strahlung

Mögliche Folge: Schwerste Verletzungen.

UV-C-Strahlung ist schädlich für Augen und Haut.

- Nehmen Sie den UV-Strahler <u>A</u> nur im eingebauten Zustand in Betrieb.
- Bauen Sie vor der Inbetriebnahme den UV-Strahler vorschriftsmäßig in die UV-Anlage ein.

#### WARNUNG! Spannungsfü Mögliche Fol

Spannungsführende Teile!

Mögliche Folge: Tod oder schwerste Verletzungen

- Maßnahme: Trennen Sie vor dem Öffnen des Gerätes, das Gerät vom Stromnetz.
- Trennen Sie beschädigte, defekte oder manipulierte Geräte vom Stromnetz.

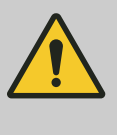

#### VORSICHT!

#### Allgemeine Vorsichtsmaßnahmen

Machen Sie vor allen Wartungsarbeiten den Reaktor drucklos.

#### HI M

### HINWEIS!

Maximal zulässige Nutzungsdauer

Die UV-Strahler spätestens nach der maximal zulässigen Nutzungsdauer wechseln. Ansonsten ist die Betriebssicherheit der UV-Anlage nicht mehr gewährleistet.

Die maximal zulässige Nutzungsdauer beträgt 14.000 Betriebsstunden, wenn im beiliegenden Datenblatt nichts anderes angegeben ist.

### HINWEIS!

#### UV-Strahlerschutzrohr reinigen

Eine Reinigung ist dann durchzuführen, wenn das UV-Sensorsignal die Warnschwelle unterschreitet, ohne dass dies auf andere Ursachen wie UV-Strahleralterung oder starke Verschlechterung der UV-Transmission zurückzuführen ist.

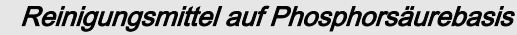

Chemische Innenreinigung der UV-Anlage: wir empfehlen Reinigungsmittel auf Phosphorsäurebasis. Für eine Innenreinigung der UV-Anlage durch das Befüllen des Reaktors eignet sich eine Reinigungslösung mit einer Konzentration von 20 ... 30 % Reinigungsmittel.

Manuelle chemische Reinigung der UV-Anlage: wir empfehlen Reinigungsmittel auf Phosphorsäurebasis. Für eine manuellen chemischen Reinigung der UV-Anlage eignet sich eine Reinigungslösung mit einer Konzentration von 1 ... 3 % Reinigungsmittel.

Die Wartung der UV-Anlage beschränkt sich auf die Reinigung des UV-Sensors/UV-Sensorfensters, sowie auf den Austausch des UV-Strahlers am Ende der maximal zulässigen Nutzungsdauer.

Zur Dokumentation der Wartungsarbeiten muss ein Betriebstagebuch geführt werden; ein Formblatt finden Sie im Anhang.

#### 8.2 Reinigen mit Reinigungslösung durch Befüllen der UV-Anlage

|          | HINWEIS!                                                                                                    |
|----------|----------------------------------------------------------------------------------------------------|
|          | Handhabung der Reinigungslösung                                                                                                    |
|          | <ul> <li>Bei Reaktoren, die regelmäßig durch Befüllen<br/>mit einer Reinigungslösung gereinigt werden,<br/>empfiehlt es sich, die Wasserablaßschraube<br/>sowie die Entlüftungsschraube durch geeig-<br/>nete Ventile zu ersetzen.</li> </ul> |
|          | <ul> <li>Bei größeren Reaktoren ist ein Befüllen über<br/>die Wasserablaßöffnung mit einer geeigneten<br/>säurebeständigen Pumpe empfehlenswert.</li> </ul>                                                                                   |
|          | <ul> <li>Wird der Reaktor mit einer Pumpe gefüllt, ist es<br/>sinnvoll, die Reinigungslösung über die Entlüf-<br/>tungsöffnung umzuwälzen.</li> </ul>                                                                                         |
|          | <ul> <li>Dadurch wird die Reinigungszeit verkürzt<br/>und ein besseres Ergebnis erzielt.</li> </ul>                                                                                                    |
|          | <ul> <li>Wenn die Reinigungslösung in einem geeig-<br/>neten Behälter aufgefangen und gelagert wird,<br/>kann sie mehrfach wiederverwendet werden.</li> </ul>                                                                                 |
| hre      | 1. UV-Anlage ausschalten.                                                                                                    |
| it einer | 2. Hauptschalter ausschalten bzw. Netzstecker ziehen.                                                                                                    |
|          | 3. Absperrventile vor und nach dem Reaktor schließen.                                                                                                    |
|          |                                                                                                    |

- **4.** Reaktor entleeren.
- **5.** Wasserablassschraube wieder eindrehen und festziehen, nur geringe Kraft erforderlich.
- **6.** Reaktor über die Entlüftungsöffnung mit der Reinigungslösung befüllen.
  - ⇒ Die Reinigungslösung mindestens 20 Minuten lang einwirken lassen.
- 7. Wasserablassschraube öffnen und entfernen.

Reinigung der Strahlerschutzrohre durch Befüllen des Reaktors mit einer Reinigungslösung:

- **8.** Reaktor entleeren und Reinigungslösung vorschriftsmäßig entsorgen.
- **9.** Reaktor gründlich mit sauberem Wasser spülen, bis alle Reste der Reinigungslösung entfernt sind.
- **10.** Wasserablassschraube eindrehen und festziehen, hierzu ist nur eine geringe Kraft erforderlich.
- 11. Absperrventil vor dem Reaktor langsam öffnen.
- **12.** Reaktor befüllen, bis an der Entlüftungsschraube Wasser austritt.
- **13.** Entlüftungsschraube schließen, hierzu ist nur eine geringe Kraft erforderlich.
- **14.** Absperrventil nach dem Reaktor öffnen, dies ist nur bei einem manuellem Absperrventil erforderlich.
  - ⇒ Reaktor auf Dichtheit prüfen.
- **15.** Hauptschalter anschalten bzw. Netzstecker anschließen.
  - ⇒ Die UV-Anlage ist wieder betriebsbereit.

#### 8.3 Ausbauen und Reinigen des UV-Strahlerschutzrohres/Sensorfensters

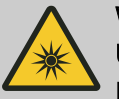

WARNUNG!

UV-C-Strahlung

Mögliche Folge: Schwerste Verletzungen.

UV-C-Strahlung ist schädlich für Augen und Haut.

- Den UV-Strahler <u>A</u> nur im eingebauten Zustand in Betrieb nehmen.
- Vor der Inbetriebnahme den UV-Strahler vorschriftsmäßig in die UV-Anlage einbauen.

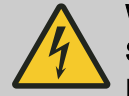

#### WARNUNG!

Spannungsführende Teile! Mögliche Folge: Tod oder schwerste Verletzungen.

- Maßnahme: Vor dem Öffnen des Gerätes, das

- Gerät vom Stromnetz trennen.
- Beschädigte, defekte oder manipulierte Geräte vom Stromnetz trennen.

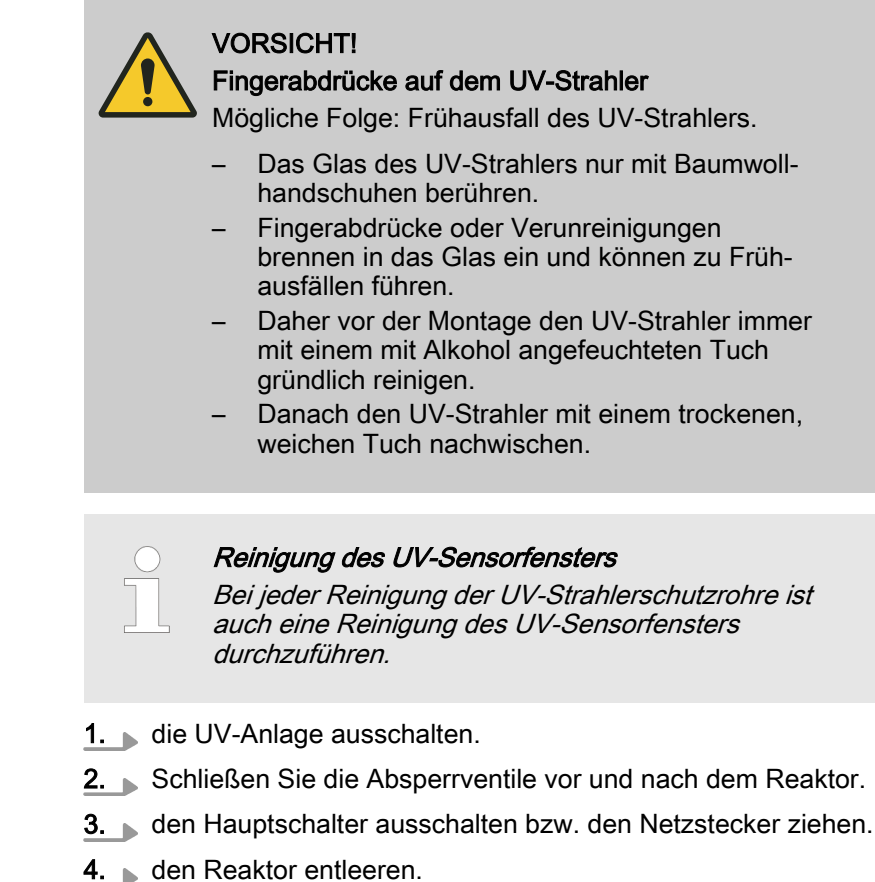

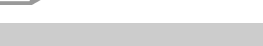

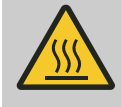

### WARNUNG!

Heißer UV-Strahler

Mögliche Folge: Verbrennungen der Haut.

Maßnahme: Schalten Sie die UV-Anlage 5 Minuten vor den Montagearbeiten aus.

- **5.** die Befestigungsschrauben der UV-Strahlerabdeckung mit einem Innensechskantschlüssel lösen, die UV-Strahlerabdeckung und den UV-Strahler herausziehen.
- **6.** UV-Strahlerabdeckung und den UV-Strahler komplett zur Seite legen.
- **7.** die Halterung des UV-Strahlerschutzrohrs mit einem Stirnlochschlüssel lösen und entfernen, Werkzeug an den Bohrungen ansetzen nicht an den Gewinden.
- **8.** das UV-Strahlerschutzrohr vorsichtig ganz aus dem Reaktor herausziehen und an einem geeigneten, sauberen Platz ablegen.
- 9. b den O-Ring vom UV-Strahlerschutzrohr entfernen.
- **10.** das UV-Strahlerschutzrohr mit Reinigungslösung abwaschen oder in Reinigungslösung eintauchen, bis der Belag restlos entfernt ist.
- **11.** das UV-Strahlerschutzrohr mit klarem Wasser abspülen und mit einem weichen Lappen gut abtrocknen.
- **12.** UV-Sensor aus dem UV-Sensorfenster ausbauen.
- **13.** UV-Sensorfenster aus dem Reaktor herausdrehen.
- **14.** Quarzfenster mit einem in Reinigungslösung getränkten Lappen säubern, bis der Belag restlos entfernt ist.

# Reinigen nach dem Ausbauen des UV-Strahlerschutzrohres

#### UV-Sensorfenster

- **15.** Quarzfenster mit klarem Wasser abspülen und mit einem weichen Lappen abtrocknen.
- **16.** Neuen O-Ring einbauen.
- **17.** UV-Sensorfenster wieder einschrauben und festziehen; hierzu ist nur eine geringe Kraft erforderlich.
- 18. Sensoranschlusskabel an den UV-Sensor anschließen.
- **19.** das UV-Strahlerschutzrohr vorsichtig bis zum Anschlag in den Reaktor einschieben.

20.

#### VORSICHT!

Vor dem Einbau das UV-Strahlerschutzrohr auf Beschädigung untersuchen

- Ein beschädigtes UV-Strahlerschutzrohr darf nicht wieder eingebaut werden.
- Auf korrekten Sitz des Strahlerschutzrohres achten.

einen neuen O-Ring auf das Ende des UV-Strahlerschutzrohrs schieben.

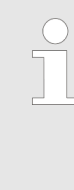

#### Zustand des O-Ringes

Prüfen Sie, ob der O-Ring, der sich auf der Halterung des UV-Strahlerschutzrohres befindet, in der dafür vorgesehenen Nut liegt. Die Dichtflächen auf denen der O-Ring aufliegt müssen glatt und sauber sein.

**21.** Schrauben Sie die Halterung des UV-Strahlerschutzrohres in den Reaktordeckel ein.

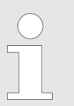

#### Dichtigkeitsprüfung

Prüfen Sie im Anschluss an diese Arbeit die UV-Anlage auf Dichtigkeit.

- **22.** Anschlussstecker mit Strahlerabdeckung auf den UV-Strahler stecken.
- 23. UV-Strahler ganz in das Strahlerschutzrohr einführen
- **24.** Strahlerabdeckung auf die Halterung-Strahlerschutzrohr auflegen.

Die dazugehörigen Befestigungsschrauben mit einem Innensechskantschlüssel eindrehen und festziehen.

- **25.** Den Rundstecker mit dem Strahleranschlusskabel auf die Buchse auf der Strahlerabdeckung stecken und den Rundstecker mit der Rändelmutter befestigen.
- 26. schließen Sie den Kabelstecker der Temperaturüberwachung an.
- **27.** den Hauptschalter einschalten bzw. den Netzstecker stecken.
- **28.** das Absperrventil vor dem Reaktor langsam öffnen.
- **29.** Absperrventil nach dem Reaktor öffnen, dies ist nur bei einem manuellem Absperrventil erforderlich.
- 30. die UV-Anlage einschalten.

UV-Strahlerschutzrohr einbauen

### 8.4 Strahler wechseln

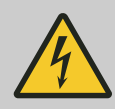

#### WARNUNG!

Spannungsführende Teile!

Mögliche Folge: Tod oder schwerste Verletzungen.

- Ma
  ßnahme: Vor dem 
  Öffnen des Ger
  ätes, das Ger
  ät vom Stromnetz trennen.
- Beschädigte, defekte oder manipulierte Geräte vom Stromnetz trennen.

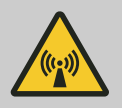

#### WARNUNG! UV-C-Strahlung

Mögliche Folge: Schwerste Verletzungen.

UV-C-Strahlung ist schädlich für Augen und Haut.

- Den UV-Strahler <u>A</u> nur im eingebauten Zustand in Betrieb nehmen.
- Vor der Inbetriebnahme den UV-Strahler vorschriftsmäßig in die UV-Anlage einbauen.

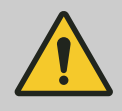

#### WARNUNG!

**Unzureichende Behandlungsleistung** Mögliche Folge: Erkrankung.

Beachten Sie das, der jeweiligen UV-Anlage beigefügte, Technische Datenblatt.

- Die UV-Strahler sind spätestens durch neue zu ersetzen, wenn:
  - das UV-Sensorsignal sich der Mindestbestrahlungsstärke nähert, ohne dass dies auf andere Ursachen wie Belagsbildung auf den UV-Strahlerschutzrohren oder eine starke Verschlechterung der UV-Transmission zurückzuführen ist.
  - die UV-Strahlerbetriebsdauer sich der maximalen UV-Strahlernutzungsdauer nähert bzw. sie überschreitet.

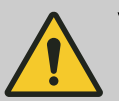

#### VORSICHT!

Fingerabdrücke auf dem UV-Strahler

Mögliche Folge: Frühausfall des UV-Strahlers.

- Das Glas des UV-Strahlers nur mit Baumwollhandschuhen berühren.
- Fingerabdrücke oder Verunreinigungen brennen in das Glas ein und können zu Frühausfällen führen.
- Daher vor der Montage den UV-Strahler immer mit einem mit Alkohol angefeuchteten Tuch gründlich reinigen.
- Danach den UV-Strahler mit einem trockenen, weichen Tuch nachwischen.

| !                                 | HINWEIS!<br>Bei jedem Strahlerwechsel die Strahlerschutzrohre<br>reinigen.                                                                                                    |
|-----------------------------------|----------------------------------------------------------------------------------------------------|
|                                   | Die verbrauchten Strahler sind entsprechend den<br>geltenden Richtlinien und Verordnungen zu ent-<br>sorgen. Meist erfolgt die Entsorgung gemeinsam<br>mit verbrauchten Leuchtstoffröhren. |
| 1. UV-/                           | Anlage ausschalten.                                                                                                    |
| 2. Hau                            | ptschalter ausschalten bzw. Netzstecker ziehen.                                                                                                    |
| 3. Schl                           | ießen Sie die Absperrventile vor und nach dem Reaktor.                                                                                                    |
| 4. die E<br>eine<br>ckun          | Befestigungsschrauben der Strahlerabdeckung mit dem minnensechskantschlüssel lösen, die Strahlerabde-<br>ng abheben und den Strahler ca. 100mm herausziehen.                               |
| 5. den schli                      | UV-Strahler an der Kabelklemme mit Hilfe eines Kreuz-<br>tzschraubendrehers lösen.                                                                                                    |
| <b>6.</b> den                     | UV-Strahler ganz herausziehen und zur Seite legen.                                                                                                    |
| 7. Über<br>Stral<br>Dich<br>sein. | rprüfen Sie, ob der O-Ring auf der Halterung des UV-<br>hlerschutzrohr in der dafür vorgesehenen Nut liegt – die<br>tflächen des O-Rings müssen ganz glatt und sauber                      |
| 8. den schli                      | UV-Strahler an der Kabelklemme mit Hilfe eines Kreuz-<br>tzschraubendrehers befestigen.                                                                                                    |
| 9. den<br>führe                   | UV-Strahler ganz in das UV-Strahlerschutzrohr ein-<br>en.                                                                                                    |
| 10. die U<br>schu<br>gung<br>dreh | JV-Strahlerabdeckung auf die Halterung des Strahler-<br>itzrohr auflegen und mit den dazugehörigen Befesti-<br>jsschrauben mit einem Innensechskantschlüssel ein-<br>en und festziehen.    |
| 11.▶ den<br>cken                  | Hauptschalter einschalten bzw. den Netzstecker ste-<br>ı.                                                                                                    |
| <b>12.</b> die U                  | JV-Anlage einschalten.                                                                                                    |
| <b>13.</b> das <i>l</i>           | Absperrventil vor dem Reaktor langsam öffnen.                                                                                                    |
| 14. Abspeine                      | perrventil nach dem Reaktor öffnen, dies ist nur bei<br>m manuellem Absperrventil erforderlich.                                                                                            |
| 15. Löso                          | hen Sie in der Steuerung die Strahlerdaten.                                                                                                    |
|                                   | WARNUNG!<br>Unzureichende Behandlungsleistung<br>Mögliche Folge: Tod oder Erkrankung.                                                                                                    |
|                                   | Mindestbestrahlungsstärke und die Warnschwelle überprüfen.                                                                                                    |
|                                   | Bei einem UV-Strahlerwechsel die Mindestbestrah-<br>lungsstärke und die Warnschwelle überprüfen und<br>gegebenenfalls neu einstellen.                                                      |
|                                   | Nur eine richtig eingestellte Mindesthestrahlunge                                                                                                    |

Nur eine richtig eingestellte Mindestbestrahlungsstärke sichert eine ausreichende Behandlung.

# 8.5 UV-Sensor abgleichen

Den UV-Sensor gemäß den Ausführungen in Kapitel abgleichen.

# 9 Fehlerabhilfe (Störungen und Warnungen)

Die Anzeige kann je nach Einstellung in W/m<sup>2</sup> oder J/m<sup>2</sup> erfolgen.

### 9.1 Die Displayanzeige im Zustand [Störung]

Die Displayanzeige im Zustand [Störung]

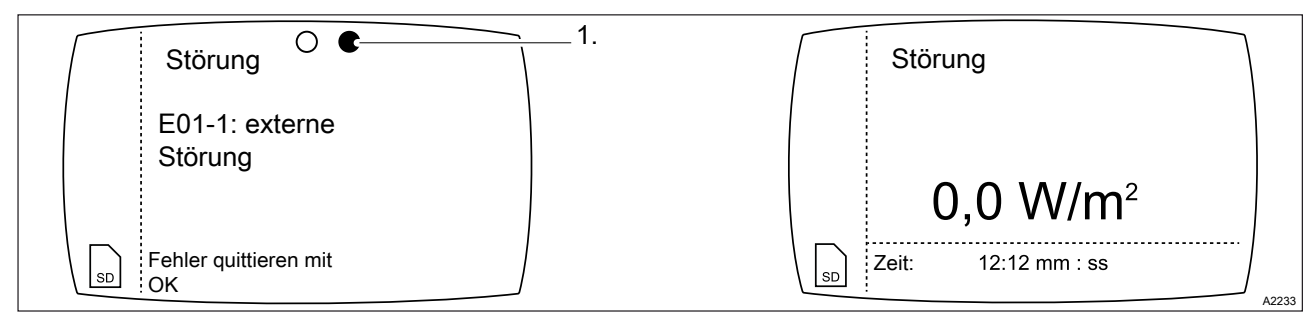

Abb. 7: Störung → Quittieren [OK] → UV-Anlage [Aus] (0,0 W/m<sup>2</sup>) / Countdown Strahler-Abkühlzeit

1 Die beiden Punkte zeigen Ihnen an, dass es zu dieser Störung ein zweites Display gibt und Sie mit der . [*i*]-Taste blättern können.

| LED       | Funktion                                             |
|-----------|------------------------------------------------------|
| Rote LED  | Die Anlage ist in Störung                            |
| Gelbe LED | Die Anlage hat Warnmeldungen                         |
| Grüne LED | Die Anlage ist in Betrieb                            |
| SD        | Die SD-Karte steckt in ihrer Aufnahme und ist aktiv. |

# 9.2 Warnmeldungen

### Tab. 3: Warnmeldungen

| Warnmeldung                                              | Mögliche Ursache                                                               | Abhilfe                                                                                                    |  |
|----------------------------------------------------------|--------------------------------------------------------------------------------|----------------------------------------------------------------------------------------------------|--|
| Temperatursensor fehlt.                                  | Kein Temperatursensor ange-<br>schlossen.                                      | Temperatursensor anschließen.                                                                                   |  |
|                                                          | Temperatursensor defekt.                                                       | Temperatursensor ersetzen.                                                                                      |  |
|                                                          | Kabelverbindung des Temperatur-<br>sensor defekt.                              | Kabelverbindung prüfen und instandsetzen.                                                                       |  |
| Unterspannungs-<br>schwelle unter-                       | Spannungsversorgung instabil.                                                  | Spannungsversorgung prüfen und instand-<br>setzen.                                                              |  |
| schnitten.                                               |                                                                                | Spannungsversorgung ausreichend dimensio-<br>nieren.                                                            |  |
| Netzspannung zu<br>gering.                               | Spannungsversorgung instabil.<br>Netzspannung unter der minimal                | Spannungsversorgung prüfen und instand-<br>setzen.                                                              |  |
|                                                          | enordenichen Spannung.                                                         | Spannungsversorgung ausreichend dimensio-<br>nieren.                                                            |  |
| SD-Karte steckt nicht.                                   | SD-Karte nicht im Schacht.                                                     | SD-Karte in den Schacht einstecken.                                                                             |  |
|                                                          | SD-Karte defekt.                                                               | SD-Karte ersetzen.                                                                                              |  |
| SD-Karte ist gesperrt.                                   | Schieber der SD-Karte steht auf<br>"LOCK".                                     | SD-Karte entriegeln.                                                                                            |  |
|                                                          | SD-Karte defekt.                                                               | SD-Karte ersetzen.                                                                                              |  |
| SD-Karte ist voll.                                       | Speicher der SD-Karte ist vollge-<br>schrieben.                                | Daten extern sichern und SD-Karte löschen.                                                                      |  |
|                                                          | SD-Karte defekt.                                                               | SD-Karte ersetzen.                                                                                              |  |
| Die Betriebszeit vom<br>UV-Strahler X ist<br>abgelaufen. | Die maximal zulässige Nutzungs-<br>dauer des UV-Strahlers X wurde<br>erreicht. | UV-Strahler ersetzen.                                                                                           |  |
| Warnschwelle unter-<br>schritten                         | Das Sensorsignal liegt unterhalb der Warnschwelle:                             |                                                                                                    |  |
| ₩                                                        | zu geringe Strahlerleistung                                                    | Strahlerleistung erhöhen. Bei UV-Anlagen mit<br>manueller Stufenregelung, die Leistung am<br>Drehknopf erhöhen. |  |
|                                                          | Belagsbildung auf dem Strahler-<br>schutzrohr und/oder UV-Sensor               | Wischerzyklus auslösen, ggf. Strahlerschutz-<br>rohr und/oder UV-Sensor reinigen                                |  |
|                                                          | Verschlechterung der UV-Trans-<br>mission des zu behandelnden<br>Wasser        | Wasserqualität durch geeignete Vorbehand-<br>lung verbessern                                                    |  |
|                                                          | UV-Strahler am Ende der Nut-<br>zungsdauer                                     | UV-Strahler ersetzen                                                                                            |  |
|                                                          | UV-Sensor nicht abgeglichen                                                    | UV-Sensor prüfen und ggf. Abgleich durch-<br>führen bzw. UV-Sensor ersetzen                                     |  |
| XE2: Strom < 4 mA                                        | Der Strom am Signaleingang                                                     | Kabelverbindung prüfen und instandsetzen.                                                                       |  |
|                                                          | Denagi weniyer als 3,0 MA.                                                     | Angeschlossene Messgeräte prüfen und<br>instandsetzen.                                                          |  |

| Warnmeldung        | Mögliche Ursache                                                     | Abhilfe                                                                                                    |
|--------------------|----------------------------------------------------------------------|----------------------------------------------------------------------------------------------------|
| XE3: Strom < 4 mA  |                                                                      |                                                                                                    |
| Temperatur zu hoch | Die maximal eingestellte Betriebs-<br>temperatur wird überschritten. | Wassertemperatur ist über der max. einge-<br>stellten Temperatur. Ein Spülvorgang wird<br>ausgelöst. Sinkt innerhalb der Wasserabkühl-<br>zeit von 5 Minuten die Temperatur nicht ab,<br>schaltet die UV-Anlage in den Störzustand. |

### 9.3 Störmeldungen

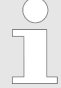

Quittieren einer Störmeldung

Bei einer Störung wird die UV-Anlage sofort ausgeschaltet. Diese Störung können Sie mit der Taste [OK] quittieren.

Wenn Sie eine Störung quittiert haben, geht die UV-Anlage vom Zustand [Störung] in den Zustand [Aus]. Vor dem Start der UV-Anlage müssen Sie prüfen, ob eventuell durchgeführte Maßnahmen zur Störungsbeseitigung erfolgreich waren. Erst nach dem Beseitigen aller störungsrelevanten Fehler ist ein erneuter Start sinnvoll.

| Störmeldungen                                           | Mögliche Ursache                                                                                            | Abhilfe                                                                                                    |  |
|---------------------------------------------------------|----------------------------------------------------------------------------------------------------|----------------------------------------------------------------------------------------------------|--|
| E01-1: Externe Störung                                  | Der Digitaleingang "Externe<br>Störung" löst aus.                                                           | Externe Störungsursache beheben.                                                                            |  |
|                                                         | Keine externe Störmeldeein-<br>richtung angeschlossen.                                                      | Kontakte am Störungseingang brücken.                                                                        |  |
| E02-1: Übertemperatur                                   | Die maximal zulässige Was-<br>sertemperatur von 65°C ist<br>überschritten.                                  |                                                                                                    |  |
| E03-1: Wasserabkühl-<br>zeit ist überschritten          | Die maximal eingestellte<br>Betriebstemperatur bleibt<br>nach automatischem Spülvor-<br>gang überschritten. |                                                                                                    |  |
| E04-1: Zu geringe                                       | Das Sensorsignal liegt unterhalb der Mindestbestrahlungsstärke:                                             |                                                                                                    |  |
| Bestrahlungsstarke<br>₩                                 | zu geringe Strahlerleistung.                                                                                | Strahlerleistung erhöhen.                                                                                   |  |
|                                                         | Belagsbildung auf dem Strah-<br>lerschutzrohr und/oder UV-<br>Sensor/Sensorfenster.                         | Wischerzyklus auslösen, ggf. Strahlerschutzrohr und/oder UV-Sensor/Sensorfenster reinigen.                  |  |
|                                                         | Verschlechterung der UV-<br>Transmission des zu behan-<br>delnden Wasser.                                   | Wasserqualität durch geeignete Vorbehandlung verbessern.                                                    |  |
|                                                         | UV-Strahler am Ende der<br>Nutzungsdauer.                                                                   | UV-Strahler ersetzen.                                                                                       |  |
|                                                         | UV-Sensor nicht abgeglichen.                                                                                | UV-Sensor prüfen und ggf. Abgleich durchführen bzw. ggf. UV-Sensor ersetzen.                                |  |
|                                                         | Fehlerhafte Einstellung der<br>Warnschwelle oder Mindest-<br>bestrahlungsstärke.                            | Warnschwelle oder Mindestbestrahlungsstärke prüfen und ggf. einstellen.                                     |  |
|                                                         | Vorschaltgerät defekt.                                                                                      | Vorschaltgerät ersetzen.                                                                                    |  |
|                                                         | Elektrische Kontaktprobleme.                                                                                | Klemmen im Schaltschrank, Strahleranschluss-<br>klemmen und Strahlerkabel prüfen und ggf.<br>instandsetzen. |  |
| E08-1: UV-Sensor < 10<br>mV                             | Sensorspannung kleiner der min. zulässigen Sensorspannung:                                                  |                                                                                                    |  |
| *X = Nummer der Komponente, z. B. UV-Strahler Nummer 5. |                                                                                                    |                                                                                                    |  |

#### Tab. 4: Störmeldungen

\*\*EVG = Elektronisches Vorschaltgerät.

### Fehlerabhilfe (Störungen und Warnungen)

| Störmeldungen                    | Mögliche Ursache                                                                        | Abhilfe                                                                              |
|----------------------------------|-----------------------------------------------------------------------------------------|--------------------------------------------------------------------------------------|
|                                  | UV-Sensor defekt.                                                                       | UV-Sensor ersetzen.                                                                  |
|                                  | Elektrische Kontaktprobleme.                                                            | Klemmen im Schaltschrank und Sensorkabel<br>prüfen sowie ggf. ersetzen.              |
| E06-1: XE2: Durchfluss<br>< 4 mA | Signaleingang ist als Regler-<br>größe aktiviert.                                       | Kein Gerät am Signaleingang angeschlossen.<br>Kabelbruch.                            |
|                                  | Der Strom am Signaleingang<br>beträgt weniger als 3,6 mA.                               | Falsche Konfiguration des externen Gerätes oder des mA-Eingangs der UV-Steuerung.    |
| E07-1: XE2: Solltwert < 4 mA     | Signaleingang ist als Regler-<br>größe aktiviert.                                       | Kein Gerät am Signaleingang angeschlossen.<br>Kabelbruch.                            |
|                                  | Der Strom am Signaleingang<br>beträgt weniger als 3,6 mA.                               | Falsche Konfiguration des externen Gerätes oder des mA-Eingangs der UV-Steuerung.    |
| E01-2: Fehler am<br>EVG** X*     | Versorgungsspannung am<br>EVG** X* außerhalb des<br>zulässigen Bereiches.               | Versorgungsspannung prüfen und ggf. stabili-<br>sieren.                              |
|                                  |                                                                                         | Verkabelung prüfen und ggf. Instandsetzen.                                           |
| E02-2: Fehler am<br>EVG** X*     | Fehler an UV-Strahler X*.                                                               | Verkabelung prüfen und ggf. Instandsetzen.                                           |
|                                  |                                                                                         | Austausch UV-Strahler.                                                               |
|                                  |                                                                                         | Austausch EVG**.                                                                     |
| E03-2: Erdschluss an             | Erdschluss an EVG** X*.                                                                 | Verkabelung prüfen und ggf. Instand setzen.                                          |
| EVG** X*                         |                                                                                         | Austausch EVG**.                                                                     |
| E04-2: Temperatur an EVG** X*    | maximal zulässige Tempe-<br>ratur am EVG** überschritten.                               | Lüfter für Kühlung EVG** X* prüfen und ggf.<br>Instandsetzen.                        |
|                                  |                                                                                         | Sicherung des Lüfters prüfen und ggf. Instand-<br>setzen.                            |
| E05-2: Time out am<br>EVG** X*   | keine Kommunikation zwi-<br>schen Steuerungsbaugruppe<br>der UV-Anlage und EVG**<br>X*. | Verkabelung zwischen Steuerungsbaugruppe und EVG** X* prüfen und ggf. Instandsetzen. |
|                                  |                                                                                         | Austausch EVG** X*.                                                                  |
|                                  |                                                                                         | Austausch der Steuerungsbaugruppe.                                                   |

\*X = Nummer der Komponente, z. B. UV-Strahler Nummer 5.

\*\*EVG = Elektronisches Vorschaltgerät.

# 10 Technische Daten

Leistungsdaten

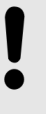

HINWEIS!

Datenblatt

Diese technischen Daten ergänzen das beigelegte Datenblatt. Im Zweifelsfall gelten die Angaben des Datenblatts.

| Тур      | Anzahl Strahler | Strahlerleistung | Anschlussleistung |
|----------|-----------------|------------------|-------------------|
| 230W230  | 1               | 260 W            | 310 W             |
| 350W350  | 1               | 370 W            | 430 W             |
| 700W350  | 2               | 2x370 W          | 835 W             |
| 690W230  | 3               | 3x260 W          | 825 W             |
| 1050W350 | 3               | 3x370 W          | 1240 W            |
| 1400W350 | 4               | 4x370 W          | 1645 W            |
| 2100W350 | 6               | 6x370 W          | 2455 W            |

| Тур      | Mindestfreiraum für | Leergewicht /   | Volumen in Liter |
|----------|---------------------|-----------------|------------------|
|          | Wartungsarbeiten    | Betriebsgewicht | Brutto           |
|          |                     | Reaktor         | Netto            |
| 230W230  | 1065 mm             | 19 kg / 32 kg   | 14,8 / 13,5      |
| 350W350  | 1465 mm             | 30 kg / 60 kg   | 30,8 / 29,0      |
| 700W350  | 1465 mm             | 56 kg / 128 kg  | 72,4 / 68,8      |
| 690W230  | 1065 mm             | 65 kg / 139 kg  | 82,6 / 78,8      |
| 1050W350 | 1570 mm             | 84 kg / 219 kg  | 135,9 / 130,4    |
| 1400W350 | 1570 mm             | 96 kg / 259 kg  | 164,3 / 156,7    |
| 2100W350 | 1570 mm             | 137 kg / 347 kg | 213,4 / 201,9    |

Zulässige Betriebstemperaturen:

- Wassertemperatur:
  - Temperatur im ungedimmten Betrieb: 2 ... 70 °C
  - Temperatur im gedimmten Betrieb: 2 ...40 °C
- Umgebungstemperatur: 5 ... 40 °C

Anforderungen an das zu behandelnde Wasser:

- maximaler Betriebsdruck: 10 oder 16 bar, siehe Typenschild der UV-Anlage
- keine korrosiven oder abrasiven Eigenschaften, Chloridgehalt
   < 250 ppm</li>
- nicht zu Ausfällungen neigend

### 10.1 Anforderung an CIP-Prozesse

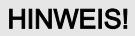

#### Chemische Reinigungsprozesse

Bei UV-Anlagen die in chemischen Reinigungsprozessen (CIP) eingebunden sind, müssen Sie folgendes zu beachten:

- Setzen Sie keine korrosiven Reinigungschemikalien ein, z. B. HCI (Salzsäure).
- Die maximale Temperatur des CIP-Vorganges darf folgende Werte nicht überschreiten:
  - 90 °C bei alkalischen Reinigungsmedien.
  - 50 °C bei sauren Reinigungsmedien.

### 10.2 Einstelldaten

Siehe

#### 10.3 Schaltschrank

#### Mitgelieferter Stromlaufplan

Zusammen mit der UV-Anlage wird Ihnen ein anlagenspezifischer Stromlaufplan (Beilage) geliefert. Bei abweichenden Angaben zwischen Betriebsanleitung und anlagenspezifischem Stromlaufplan ist der anlagenspezifische Stromlaufplan gültig.

#### Sicherungen

| Sicherung | Stromstärke        | Funktion                             |
|-----------|--------------------|--------------------------------------|
| F6        | 1,6 Ampere / Träge | Für die interne Elektronikbaugruppe. |
| F4        | 3,1 Ampere / Träge | Für das geschaltete Relais GN.       |
| F2        | 3,1 Ampere / Träge | Für die 3 geschalteten Ausgänge.     |

#### **Technische Daten**

#### Schaltschrank

*Tab. 5: Nennspannung* 230 V AC ± 10 % 50/60 Hz

Tab. 6: Kontakteingänge (XK2, XK3, XK4):

für Kontakte oder schaltende Transistoren:

Ausgangsspannung: maximal 9 V

Kontaktwiderstand offen > 100 kOhm / Kontaktwiderstand geschlossen < 100 kOhm

Tab. 7: Leistungsrelais, speisend, XR3

Kontaktart: Schließer

Belastbarkeit: 90 ... 253 V AC / 3 A / maximal 690 VA

Bei induktiven Lasten RC-Schutzbeschaltungen vornehmen!

Tab. 8: Relaisausgänge XR1:

Kontaktart: Schließer, potenzialfrei

Belastbarkeit: 90 ... 253 V AC / 3 A / maximal 690 VA

Lastart: Omische und Induktive Lasten (bis Leistungsfaktor (cos phi) = 0,4)

Tab. 9: Alarmrelais XR2:

Kontaktart: Wechsler, potenzialfrei

Belastbarkeit: 90 - 253 V AC / 3 A / maximal 690 VA

Bei induktiven Lasten RC-Schutzbeschaltungen vornehmen!

*Tab. 10: Normsignalausgang mA (-X3:7 ... -X3.8):* 0/4...20 mA, potenzialfrei maximale Bürde: 450 Ohm bei 21,5 mA

*Tab. 11: Schutzart:* Schutzart: IP 66

### 10.4 Maßblatt

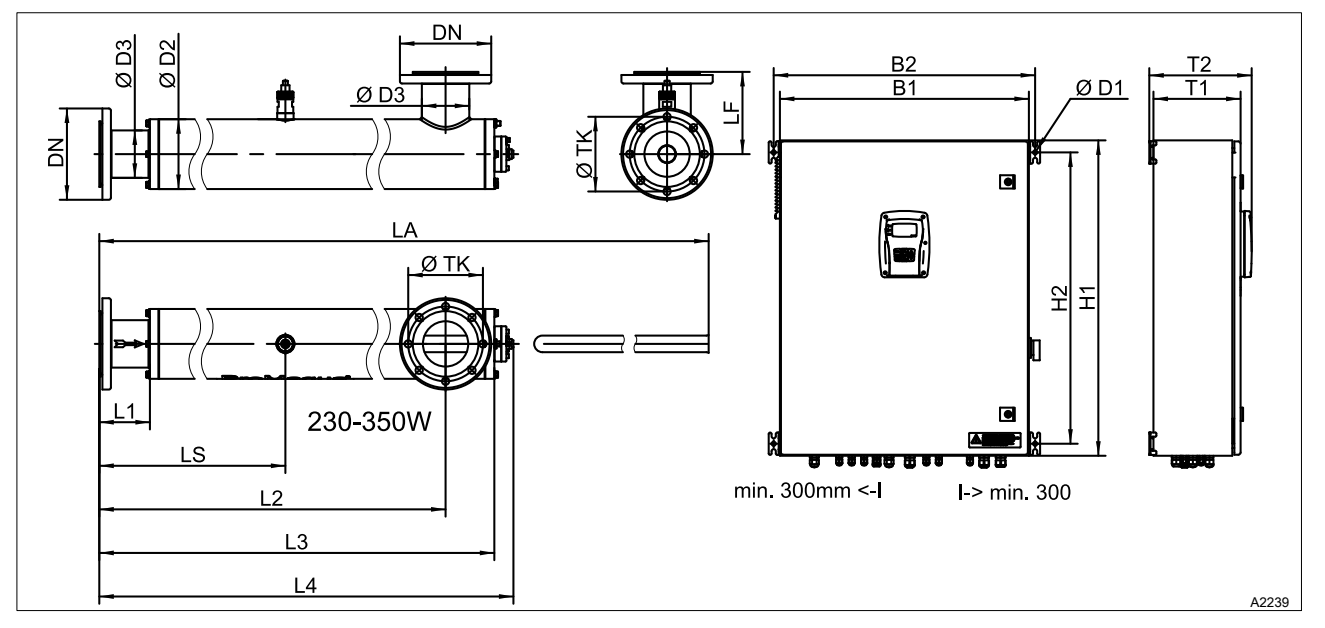

Abb. 8: Maßblatt Bewades T230W230/14N ... Bewades T2100W350/41N

### 10.4.1 Bewades T230W230/14N ... Bewades T2100W350/41N, PN10/DIN EN 1092-1

| Tab. 12: Maßblatt Bewades T230W230/14N Bewades T2100W350/41N, PN10/DIN EN 1092-1 |               |         |         |         |          |          |          |
|----------------------------------------------------------------------------------|---------------|---------|---------|---------|----------|----------|----------|
| Тур                                                                              | 230W230       | 350W350 | 700W350 | 690W230 | 1050W350 | 1400W350 | 2100W350 |
| DN                                                                               | 80            | 100     | 150     | 150     | 200      | 200      | 250      |
| B1                                                                               | 600           | 600     | 600     | 600     | 600      | 760      | 760      |
| B2                                                                               | 630           | 630     | 630     | 630     | 630      | 790      | 790      |
| H1                                                                               | 760           | 760     | 760     | 760     | 760      | 760      | 760      |
| H2                                                                               | 702           | 702     | 702     | 702     | 702      | 702      | 702      |
| T1                                                                               | 210           | 210     | 210     | 210     | 210      | 300      | 300      |
| T2                                                                               | 247           | 247     | 247     | 247     | 247      | 337      | 337      |
| Ø D1                                                                             | 10,2          | 10,2    | 10,2    | 10,2    | 10,2     | 10,2     | 10,2     |
| Ø D2                                                                             | 139,7         | 168,3   | 256     | 323,9   | 323,9    | 355,6    | 406,4    |
| Ø D3                                                                             | 88,9          | 114,3   | 168,3   | 168,3   | 219,1    | 219,1    | 273      |
| Ø TK                                                                             | 160           | 180     | 240     | 240     | 295      | 295      | 350      |
| L1                                                                               | 67            | 122     | 122     | 101     | 130      | 130      | 130      |
| L2                                                                               | 1053,5        | 1522,5  | 1495,5  | 1040,5  | 1715     | 1715     | 1688     |
| L3                                                                               | 1151          | 1640    | 1640    | 1185    | 1885     | 1885     | 1885     |
| L4                                                                               | 1190          | 1679    | 1679    | 1224    | 1924     | 1924     | 1924     |
| LS                                                                               | 609           | 881     | 881     | 643     | 1007     | 1007     | 1007     |
| LF                                                                               | 138,5         | 198     | 242     | 276     | 276      | 292      | 317      |
| LA                                                                               | 2215          | 3105    | 3105    | 2250    | 3450     | 3450     | 3450     |
| Alle Maße i                                                                      | n Millimeter. |         |         |         |          |          |          |

### 10.4.2 Bewades T230W230/14N ... Bewades T2100W350/41N, PN16/DIN EN 1092-1

| Tab. 13: Ma | iisdiatt Bewade | s 1230vv230/ | 14N Bewac | ies 12100003 | 50/4 IN, PN 16 | DIN EN 1092 | 2-7      |
|-------------|-----------------|--------------|-----------|--------------|----------------|-------------|----------|
| Тур         | 230W230         | 350W350      | 700W350   | 690W230      | 1050W350       | 1400W350    | 2100W350 |
| DN          | 80              | 100          | 150       | 150          | 200            | 200         | 250      |
| B1          | 600             | 600          | 600       | 600          | 600            | 760         | 760      |
| B2          | 630             | 630          | 630       | 630          | 630            | 790         | 790      |
| H1          | 760             | 760          | 760       | 760          | 760            | 760         | 760      |
| H2          | 702             | 702          | 702       | 702          | 702            | 702         | 702      |
| T1          | 210             | 210          | 210       | 210          | 210            | 300         | 300      |
| T2          | 247             | 247          | 247       | 247          | 247            | 337         | 337      |
| Ø D1        | 10,2            | 10,2         | 10,2      | 10,2         | 10,2           | 10,2        | 10,2     |
| Ø D2        | 139,7           | 168,3        | 256       | 323,9        | 323,9          | 355,6       | 406,4    |
| Ø D3        | 88,9            | 114,3        | 168,3     | 168,3        | 219,1          | 219,1       | 273      |
| Ø TK        | 160             | 180          | 240       | 240          | 295            | 295         | 355      |
| L1          | 67              | 122          | 122       | 101          | 130            | 125         | 130      |
| L2          | 1053,5          | 1522,5       | 1495,5    | 1040,5       | 1715           | 1710        | 1688     |
| L3          | 1151            | 1640         | 1640      | 1185         | 1885           | 1880        | 1887     |
| L4          | 1190            | 1679         | 1679      | 1224         | 1924           | 1919        | 1922     |
| LS          | 609             | 881          | 881       | 643          | 1007           | 1002        | 1007     |
| LF          | 138,5           | 198          | 242       | 276          | 276            | 292         | 333      |
| LA          | 2215            | 3105         | 3105      | 2250         | 3450           | 3445        | 3452     |
| Alle Maße   | in Millimeter.  |              |           |              |                |             |          |

Tab. 13: Maßblatt Bewades T230W230/14N ... Bewades T2100W350/41N, PN16/DIN EN 1092-1

# 11 Anhang

# 11.1 Ersatzteile, 230W230, Einstrahleranlage

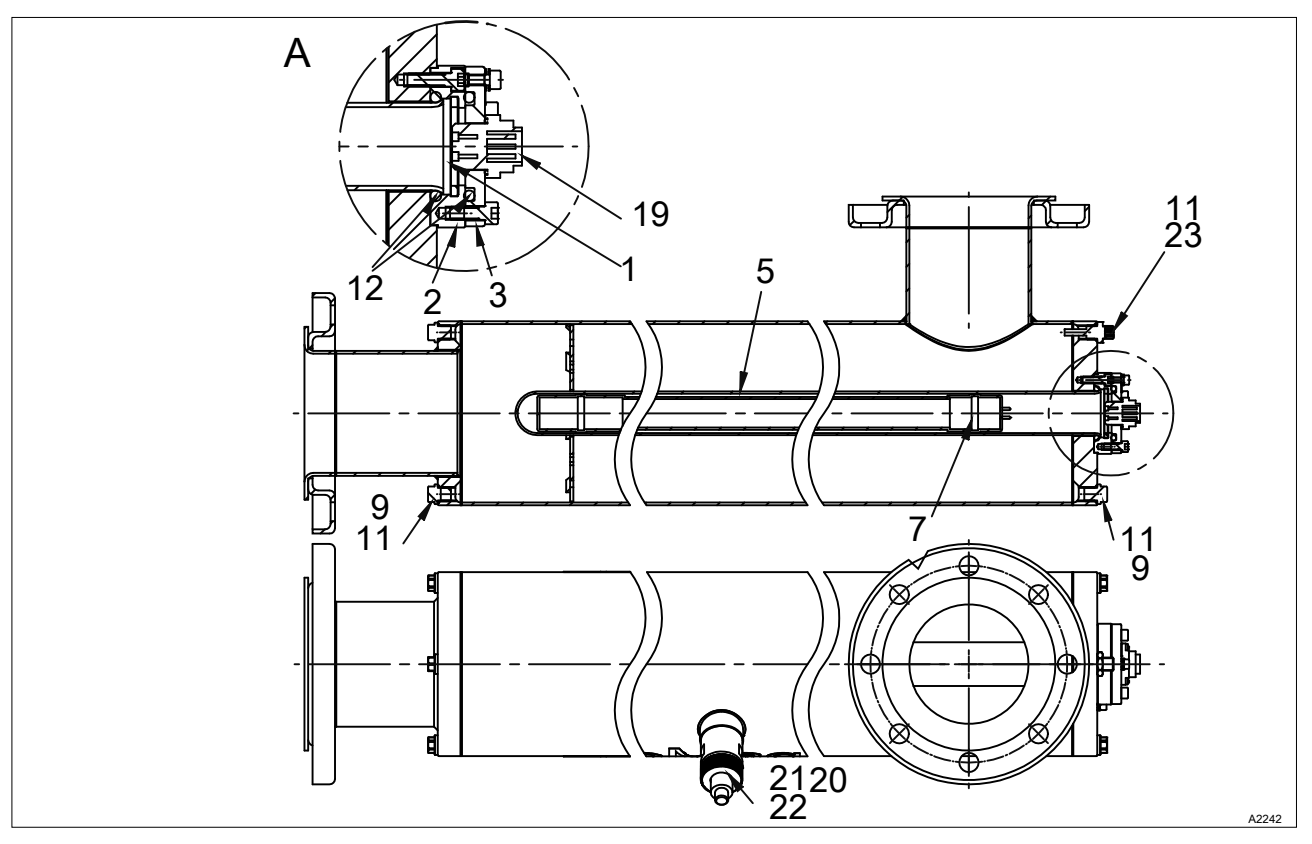

Abb. 9: Ersatzteile, 230W230, Einstrahleranlage

| Tab. | 14: Ersatzteilliste, | 230W230, | Einstrahleranlage |
|------|----------------------|----------|-------------------|
|------|----------------------|----------|-------------------|

| Nr. | Bezeichnung                                     | Ersatzteil-<br>nummer | Austauschintervall | Stück |
|-----|-------------------------------------------------|-----------------------|--------------------|-------|
| 2   | Strahleraufnahme, Ø74x16, 1.4404.               | Auf Anfrage           | Bei Bedarf         | 1     |
| 3   | Strahlerabdeckung, Ø73x9, 1.4404.               | Auf Anfrage           | Bei Bedarf         | 1     |
| 4   | Sprengring, Ø48,5/39x3, PTFE REI.               | Auf Anfrage           | Bei Bedarf         | 1     |
| 5   | Strahlerschutzrohr mit Bund, 230 W.             | 027018                | 3 Jahre            | 1     |
| 7   | UV-Strahler, Bewades <sup>®</sup> T 230W.       | 027015                | 14.000 Stunden     | 1     |
| 9   | Verschlussschraube, DIN 910, G 1/4A.            | Auf Anfrage           | Bei Bedarf         | 1     |
| 11  | O-Ring/M 10.50 - 1.50, EPDM/P.                  | Auf Anfrage           | Nach jedem Öffnen  | 1     |
| 12  | O-Ring/M 40.00 - 5.00, EPDM/P.                  | Auf Anfrage           | Nach jedem Öffnen  | 1     |
| 19  | Flanschstecker, PG9, 3+PE, Serie 69.            | Auf Anfrage           | Bei Bedarf         | 1     |
| 20  | O-Ring/M 33.05 - 1.78, EPDM/P.                  | Auf Anfrage           | Nach jedem Öffnen  | 1     |
| 21  | Sensorfenster, G1 x 20.                         | 027021                | Bei Bedarf         | 1     |
| 22  | UVC-Sensor, 160°.                               | 027022                | Bei Bedarf         | 1     |
| 23  | Temperatursensor, PT1000, G1/4".                | Auf Anfrage           | Bei Bedarf         | 1     |
| 30  | Strahlerabdeckung mit Stecker, UV-LP 230 + 350. | Auf Anfrage           | Bei Bedarf         | 1     |

### 11.2 Ersatzteile, 350W350, Einstrahleranlage

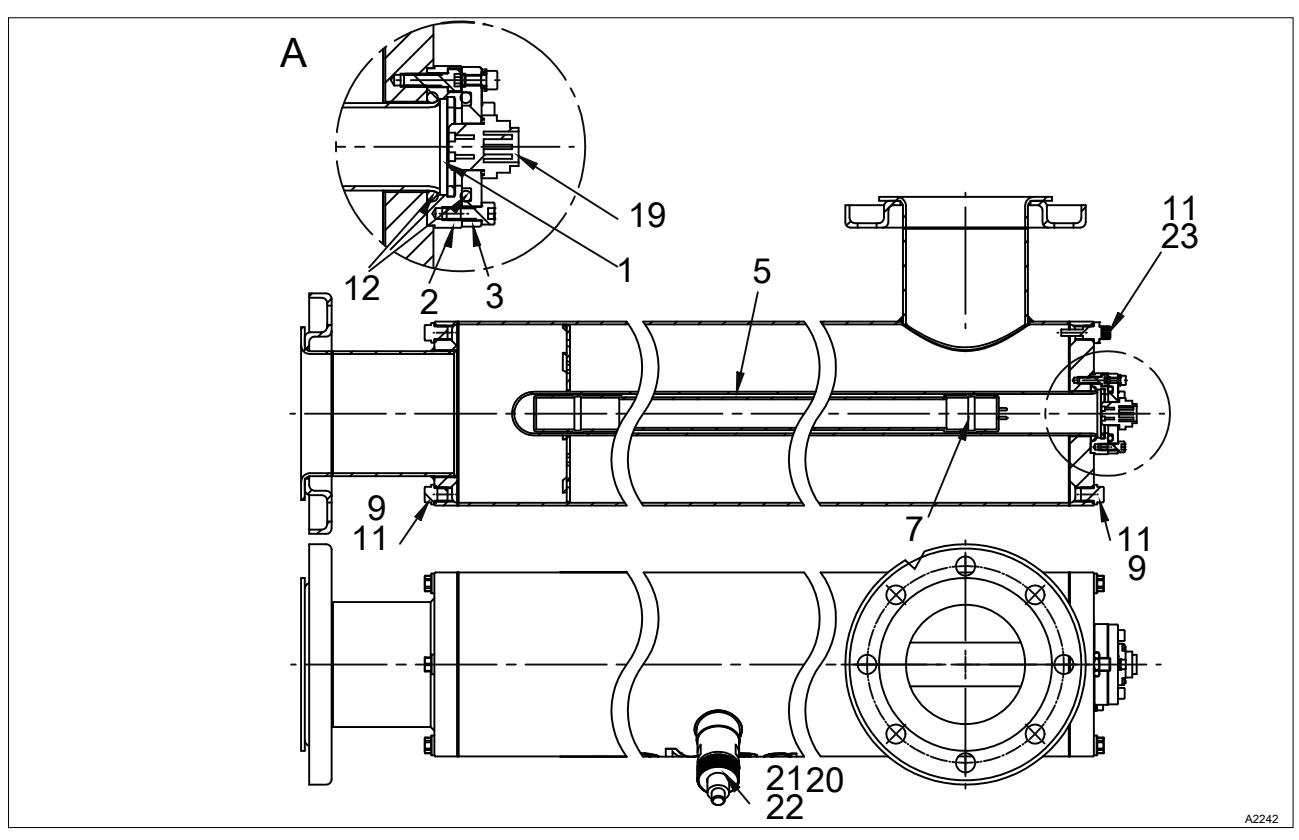

Abb. 10: Ersatzteile, 350W350, Einstrahleranlage

Tab. 15: Ersatzteilliste, 350W350, Einstrahleranlage

| Nr. | Bezeichnung                                     | Ersatzteil-<br>nummer | Austauschintervall | Stück |
|-----|-------------------------------------------------|-----------------------|--------------------|-------|
| 2   | Strahleraufnahme, Ø74x16, 1.4404.               | Auf Anfrage           | Bei Bedarf         | 1     |
| 3   | Strahlerabdeckung, Ø73x9, 1.4404.               | Auf Anfrage           | Bei Bedarf         | 1     |
| 4   | Sprengring, Ø48,5/39x3, PTFE.                   | Auf Anfrage           | Bei Bedarf         | 1     |
| 5   | Strahlerschutzrohr mit Bund, 350 W.             | 027019                | 3 Jahre            | 1     |
| 7   | UV-Strahler, Bewades <sup>®</sup> T 350 W.      | 027016                | 14.000 Stunden     | 1     |
| 9   | Verschlussschraube, DIN 910, G 1/4A.            | Auf Anfrage           | Bei Bedarf         | 1     |
| 11  | O-Ring/M 10.50 - 1.50, EPDM/P.                  | Auf Anfrage           | Nach jedem Öffnen  | 1     |
| 12  | O-Ring/M 40.00 - 5.00, EPDM/P.                  | Auf Anfrage           | Nach jedem Öffnen  | 1     |
| 19  | Flanschstecker, PG9 3+PE, Serie 69.             | Auf Anfrage           | Bei Bedarf         | 1     |
| 20  | O-Ring/M 33.05 - 1.78, EPDM/P.                  | Auf Anfrage           | Nach jedem Öffnen  | 1     |
| 21  | Sensorfenster, G1 x 20.                         | 027021                | Bei Bedarf         | 1     |
| 22  | UVC-Sensor, 160°.                               | 027022                | Bei Bedarf         | 1     |
| 23  | Temperatursensor, PT1000, G1/4".                | Auf Anfrage           | Bei Bedarf         | 1     |
| 30  | Strahlerabdeckung mit Stecker, UV-LP 230 + 350. | Auf Anfrage           | Bei Bedarf         | 1     |

# 11.3 Ersatzteile, 700W350, Zweistrahleranlage

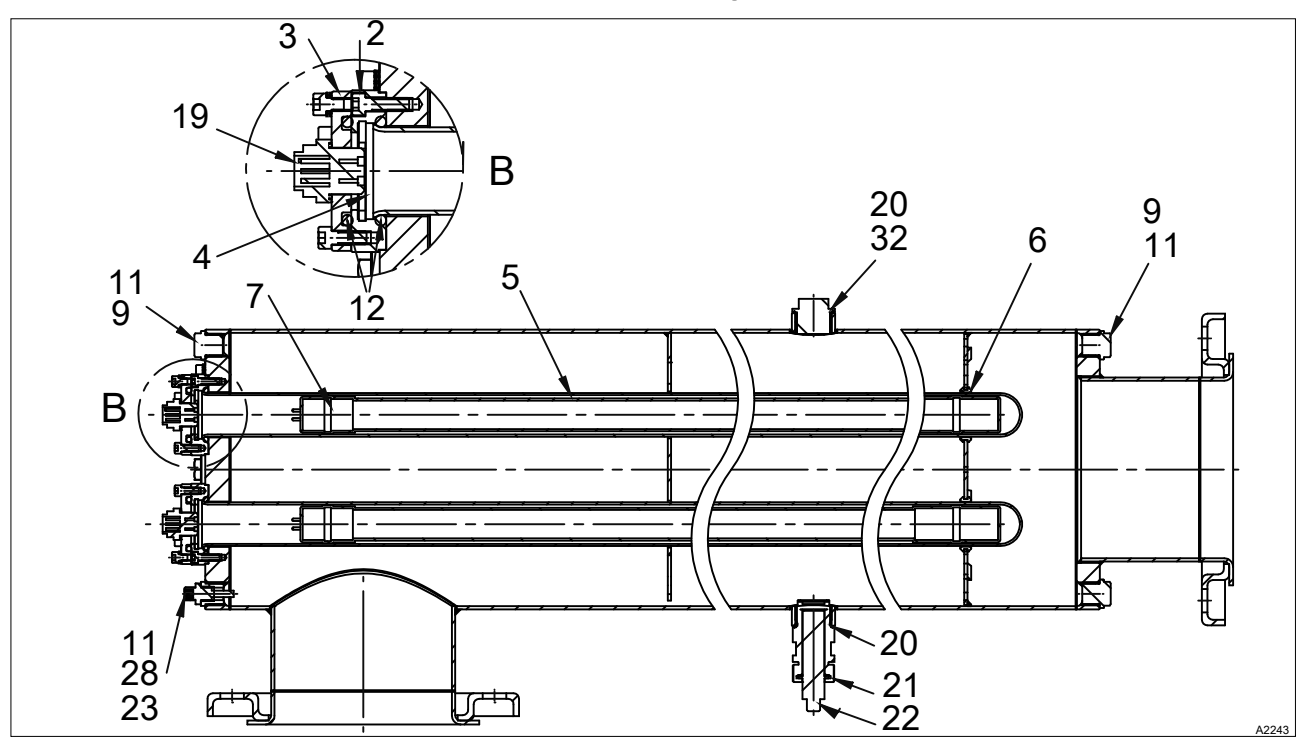

Abb. 11: Ersatzteile, 700W350, Zweistrahleranlage

| Tab   | 16. Fractataillista  | 70011/250 | Zuvojetroblaranlago  |
|-------|----------------------|-----------|----------------------|
| I aD. | TO. EISALZIEIIIISIE. | 10000330  | Zweisitariierariiaue |
|       |                      |           |                      |

| Nr. | Bezeichnung                                     | Ersatzteil-<br>nummer | Austauschintervall | Stück |
|-----|-------------------------------------------------|-----------------------|--------------------|-------|
| 2   | Strahleraufnahme, Ø74x16, 1.4404.               | Auf Anfrage           | Bei Bedarf         | 2     |
| 3   | Strahlerabdeckung, Ø73x9, 1.4404.               | Auf Anfrage           | Bei Bedarf         | 2     |
| 4   | Sprengring, Ø48,5/39x3, PTFE.                   | Auf Anfrage           | Bei Bedarf         | 2     |
| 5   | Strahlerschutzrohr mit Bund, 350 W.             | 027019                | 3 Jahre            | 2     |
| 6   | Lagerring, Ø50x10, PTFE.                        | Auf Anfrage           | Bei Bedarf         | 2     |
| 7   | UV-Strahler Bewades <sup>®</sup> T 350 W.       | 027016                | 14.000 Stunden     | 2     |
| 9   | Verschlussschraube, DIN 910, G 1/2A.            | Auf Anfrage           | Bei Bedarf         | 1     |
| 11  | O-Ring/M 18.00 - 2.00, EPDM/P.                  | Auf Anfrage           | Nach jedem Öffnen  | 2     |
| 12  | O-Ring/M 40.00 - 5.00, EPDM/P.                  | Auf Anfrage           | Nach jedem Öffnen  | 2     |
| 19  | Flanschstecker, PG9 3+PE, Serie 69.             | Auf Anfrage           | Bei Bedarf         | 2     |
| 20  | O-Ring/M 33.05 - 1.78, EPDM/P.                  | Auf Anfrage           | Nach jedem Öffnen  | 1     |
| 21  | Sensorfenster, G1 x 20.                         | 027021                | Bei Bedarf         | 1     |
| 22  | UVC-Sensor, 160°.                               | 027022                | Bei Bedarf         | 1     |
| 23  | Temperatursensor, PT1000 G1/4".                 | Auf Anfrage           | Bei Bedarf         | 1     |
| 28  | Sechskant-Reduzierstück, R 1/2 -Rp 1/4.         | Auf Anfrage           | Bei Bedarf         | 1     |
| 30  | Strahlerabdeckung mit Stecker, UV-LP 230 + 350. | Auf Anfrage           | Bei Bedarf         | 2     |
| 32  | Verschlussschraube, IN 910 G 1A.                | Auf Anfrage           | Bei Bedarf         | 1     |

### 11.4 Ersatzteile, 690W230, Dreistrahleranlage

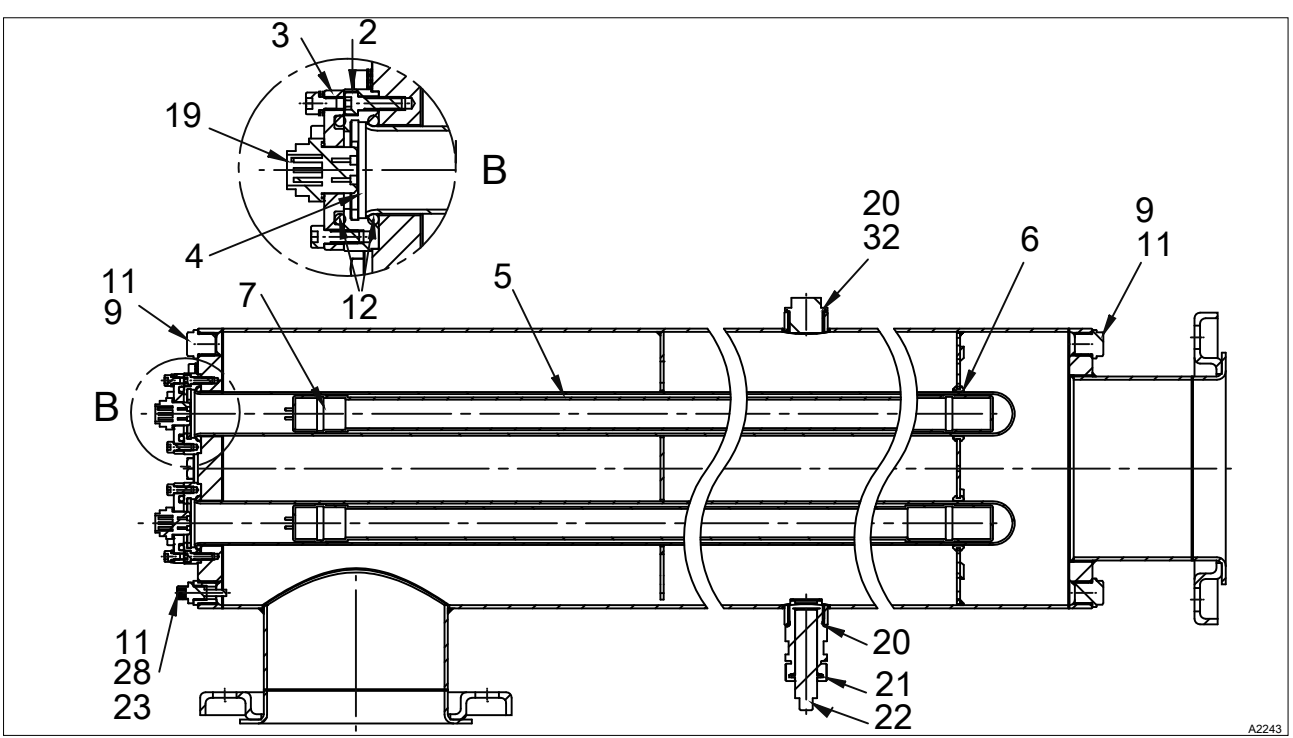

Abb. 12: Ersatzteile, 690W230, Dreistrahleranlage

| Nr. | Bezeichnung                                        | Ersatzteil-<br>nummer | Austauschintervall | Stück |
|-----|----------------------------------------------------|-----------------------|--------------------|-------|
| 2   | Strahleraufnahme, Ø74x16, 1.4404.                  | Auf Anfrage           | Bei Bedarf         | 3     |
| 3   | Strahlerabdeckung, Ø73x9, 1.4404.                  | Auf Anfrage           | Bei Bedarf         | 3     |
| 4   | Sprengring, Ø48,5/39x3, PTFE.                      | Auf Anfrage           | Bei Bedarf         | 3     |
| 5   | Strahlerschutzrohr mit Bund, 230 W.                | 027018                | 3 Jahre            | 3     |
| 6   | Lagerring, Ø50x10 PTFE.                            | Auf Anfrage           | Bei Bedarf         | 3     |
| 7   | UV-Strahler, Bewades <sup>®</sup> T 230 W.         | 027015                | 14.000 Stunden     | 3     |
| 9   | Verschlussschraube, DIN 910 G 1/2A.                | Auf Anfrage           | Bei Bedarf         | 1     |
| 11  | O-Ring/M 18.00 - 2.00, EPDM/P.                     | Auf Anfrage           | Nach jedem Öffnen  | 3     |
| 12  | O-Ring/M 40.00 - 5.00, EPDM/P.                     | Auf Anfrage           | Nach jedem Öffnen  | 3     |
| 19  | Flanschstecker, PG9 3+PE, Serie 69.                | Auf Anfrage           | Bei Bedarf         | 3     |
| 20  | O-Ring/M 33.05 - 1.78, EPDM/P.                     | Auf Anfrage           | Nach jedem Öffnen  | 1     |
| 21  | Sensorfenster, G1 x 20.                            | 027021                | Bei Bedarf         | 1     |
| 22  | UVC-Sensor, 160°.                                  | 027022                | Bei Bedarf         | 1     |
| 23  | Temperatursensor, PT1000, G1/4".                   | Auf Anfrage           | Bei Bedarf         | 1     |
| 28  | Sechskant-Reduzierstück, R 1/2 -Rp 1/4.            | Auf Anfrage           | Bei Bedarf         | 1     |
| 30  | Strahlerabdeckung mit Stecker, UV-LP 230<br>+ 350. | Auf Anfrage           | Bei Bedarf         | 3     |
| 32  | Verschlussschraube, DIN 910 G 1A.                  | Auf Anfrage           | Bei Bedarf         | 1     |

Tab. 17: Ersatzteilliste, 690W230, Dreistrahleranlage

# 11.5 Ersatzteile, 1050W350, Dreistrahleranlage

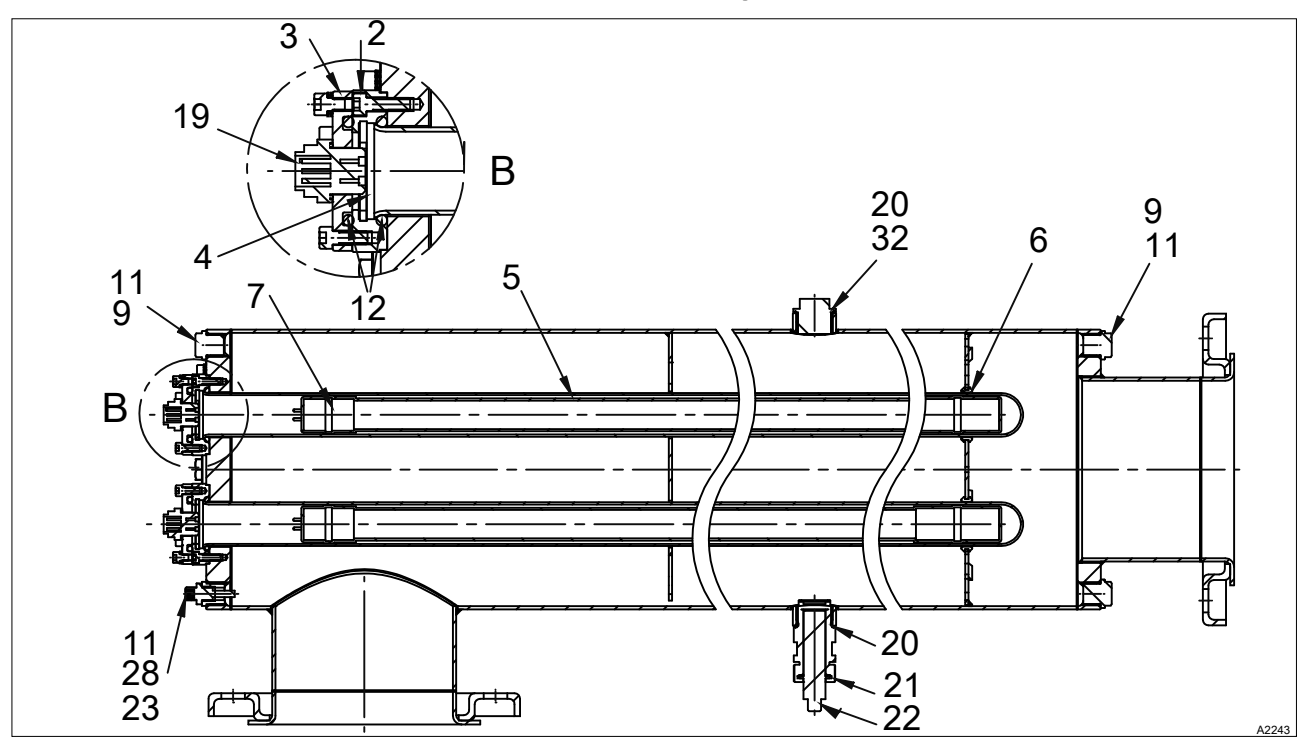

Abb. 13: Ersatzteile, 1050W350, Dreistrahleranlage

| Tah  | 18. Freatztaillista | 10501//350  | Dreistrahleranlane |
|------|---------------------|-------------|--------------------|
| rav. |                     | 1000000000, | Dicislianicianiage |

| Nr. | Bezeichnung                                  | Ersatzteil-<br>nummer | Austauschintervall | Stück |
|-----|----------------------------------------------|-----------------------|--------------------|-------|
| 2   | Strahleraufnahme, Ø74x16, 1.4404.            | Auf Anfrage           | Bei Bedarf         | 3     |
| 3   | Strahlerabdeckung, Ø73x9, 1.4404.            | Auf Anfrage           | Bei Bedarf         | 3     |
| 4   | Sprengring, Ø48,5/39x3, PTFE.                | Auf Anfrage           | Bei Bedarf         | 3     |
| 5   | Strahlerschutzrohr mit Bund, 350 W.          | 027020                | 3 Jahre            | 3     |
| 6   | Lagerring, Ø50x10 PTFE.                      | Auf Anfrage           | Bei Bedarf         | 3     |
| 7   | UV-Strahler, Bewades <sup>®</sup> T 350 W.   | 027016                | 14.000 Stunden     | 3     |
| 9   | Verschlussschraube, DIN 910 G 1/2A.          | Auf Anfrage           | Bei Bedarf         | 1     |
| 11  | O-Ring/M 18.00 - 2.00, EPDM/P.               | Auf Anfrage           | Nach jedem Öffnen  | 2     |
| 12  | O-Ring/M 40.00 - 5.00, EPDM/P.               | Auf Anfrage           | Nach jedem Öffnen  | 3     |
| 19  | Flanschstecker, PG9 3+PE, Serie 69.          | Auf Anfrage           | Bei Bedarf         | 3     |
| 20  | O-Ring/M 33.05 - 1.78, EPDM/P.               | Auf Anfrage           | Nach jedem Öffnen  | 1     |
| 21  | Sensorfenster, G1 x 20.                      | 027021                | Bei Bedarf         | 1     |
| 22  | UVC-Sensor, 160°.                            | 027022                | Bei Bedarf         | 1     |
| 23  | Temperatursensor, PT1000, G1/4".             | Auf Anfrage           | Bei Bedarf         | 1     |
| 28  | Sechskant-Reduzierstück, R 1/2 -Rp 1/4.      | Auf Anfrage           | Bei Bedarf         | 1     |
| 30  | Strahlerabdeckung mit Stecker, UV-LP 36x350. | Auf Anfrage           | Bei Bedarf         | 1     |
| 32  | Verschlussschraube, DIN 910 G 1A.            | Auf Anfrage           | Bei Bedarf         | 1     |

### 11.6 Ersatzteile, 1400W350, Vierstrahleranlage

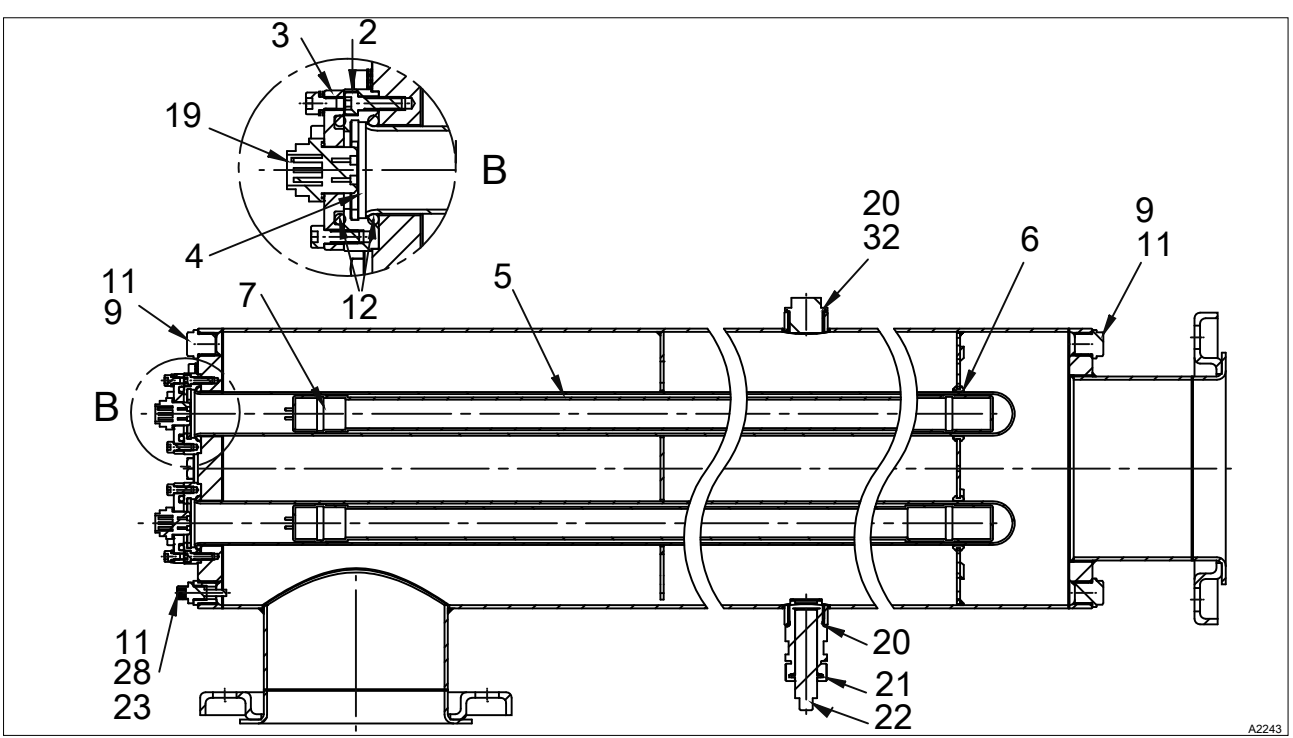

Abb. 14: Ersatzteile, 1400W350, Vierstrahleranlage

| Nr. | Bezeichnung                                   | Ersatzteil-<br>nummer | Austauschintervall | Stück |
|-----|-----------------------------------------------|-----------------------|--------------------|-------|
| 2   | Strahleraufnahme, Ø74x16 1.4404.              | Auf Anfrage           | Bei Bedarf         | 4     |
| 3   | Strahlerabdeckung, Ø73x9 1.4404.              | Auf Anfrage           | Bei Bedarf         | 4     |
| 4   | Sprengring, Ø48,5/39x3, PTFE.                 | Auf Anfrage           | Bei Bedarf         | 4     |
| 5   | Strahlerschutzrohr mit Bund, 350 W.           | 027020                | 3 Jahre            | 4     |
| 6   | Lagerring, Ø50x10, PTFE.                      | Auf Anfrage           | Bei Bedarf         | 4     |
| 7   | UV-Strahler, Bewades <sup>®</sup> T 350 W.    | 027016                | 14.000 Stunden     | 4     |
| 9   | Verschlussschraube, DIN 910 G 1/2A.           | Auf Anfrage           | Bei Bedarf         | 1     |
| 11  | O-Ring/M 18.00 - 2.00, EPDM/P.                | Auf Anfrage           | Nach jedem Öffnen  | 2     |
| 12  | O-Ring/M 40.00 - 5.00, EPDM/P.                | Auf Anfrage           | Nach jedem Öffnen  | 4     |
| 19  | Flanschstecker, PG9 3+PE Serie 69.            | Auf Anfrage           | Bei Bedarf         | 4     |
| 20  | O-Ring/M 33.05 - 1.78, EPDM/P.                | Auf Anfrage           | Nach jedem Öffnen  | 1     |
| 21  | Sensorfenster, G1 x 20.                       | 027021                | Bei Bedarf         | 1     |
| 22  | UVC-Sensor, 160°.                             | 027022                | Bei Bedarf         | 1     |
| 23  | Temperaturfühler, PT1000, G1/4".              | Auf Anfrage           | Bei Bedarf         | 1     |
| 28  | Sechskant-Reduzierstück, R 1/2 -Rp 1/4.       | Auf Anfrage           | Bei Bedarf         | 1     |
| 30  | Strahlerabdeckung mit Stecker, UV-LP 36 x350. | Auf Anfrage           | Bei Bedarf         | 1     |
| 32  | Verschlussschraube, DIN 910 G 1A.             | Auf Anfrage           | Bei Bedarf         | 1     |

Tab. 19: Ersatzteilliste, 1400W350, Vierstrahleranlage

### 11.7 Ersatzteile, 2100W350, Sechsstrahleranlage

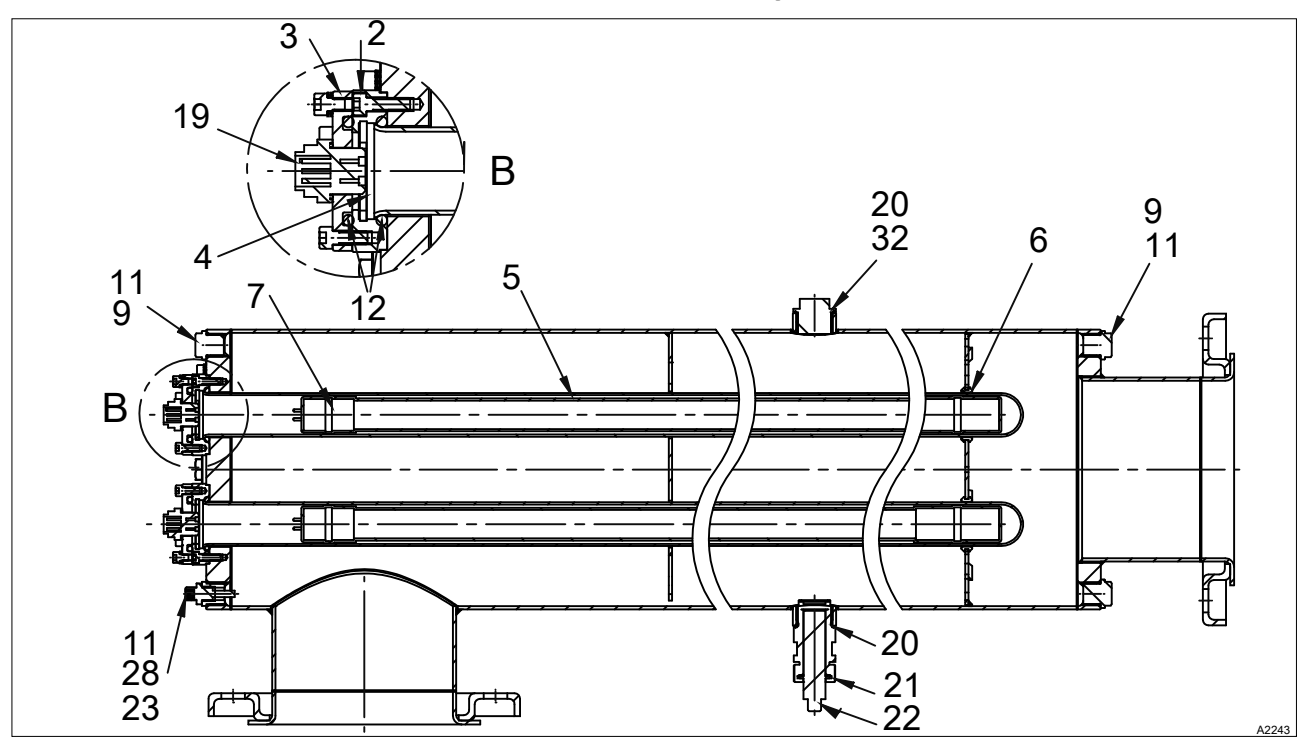

Abb. 15: Ersatzteile, 2100W350, Sechsstrahleranlage

| Nr. | Bezeichnung                                  | Ersatzteil-<br>nummer | Austauschintervall | Stück |
|-----|----------------------------------------------|-----------------------|--------------------|-------|
| 2   | Strahleraufnahme, Ø74x16 1.4404.             | Auf Anfrage           | Bei Bedarf         | 6     |
| 3   | Strahlerabdeckung, Ø73x9 1.4404.             | Auf Anfrage           | Bei Bedarf         | 6     |
| 4   | Sprengring, Ø48,5/39x3, PTFE.                | Auf Anfrage           | Bei Bedarf         | 6     |
| 5   | Strahlerschutzrohr mit Bund, 350W.           | 027020                | 3 Jahre            | 6     |
| 6   | Lagerring, Ø50x10, PTFE.                     | Auf Anfrage           | Bei Bedarf         | 6     |
| 7   | UV-Strahler, Bewades <sup>®</sup> T 350 W.   | 027016                | 14.000 Stunden     | 6     |
| 9   | Verschlussschraube, DIN 910 G 1/2A.          | Auf Anfrage           | Bei Bedarf         | 1     |
| 11  | O-Ring/M 18.00 - 2.00, EPDM/P.               | Auf Anfrage           | Nach jedem Öffnen  | 1     |
| 12  | O-Ring/M 40.00 - 5.00, EPDM/P.               | Auf Anfrage           | Nach jedem Öffnen  | 2     |
| 19  | Flanschstecker, PG9 3+PE Serie 69.           | Auf Anfrage           | Bei Bedarf         | 6     |
| 20  | O-Ring/M 33.05 - 1.78, EPDM/P.               | Auf Anfrage           | Nach jedem Öffnen  | 6     |
| 21  | Sensorfenster, G1 x 20.                      | 027021                | Bei Bedarf         | 1     |
| 22  | UVC-Sensor, 160°.                            | 027022                | Bei Bedarf         | 1     |
| 23  | Temperatursensor PT1000 G1/4".               | Auf Anfrage           | Bei Bedarf         | 1     |
| 28  | Sechskant-Reduzierstück, R 1/2 -Rp 1/4.      | Auf Anfrage           | Bei Bedarf         | 1     |
| 30  | Strahlerabdeckung mit Stecker, UV-LP 36x350. | Auf Anfrage           | Bei Bedarf         | 1     |
| 32  | Verschlussschraube, DIN 910 G 1A.            | Auf Anfrage           | Bei Bedarf         | 1     |

Tab. 20: Ersatzteilliste, 2100W350, Sechsstrahleranlage

| Datum | Schal-<br>tungen<br>UV-<br>Strahler | Betriebs-<br>stunden<br>UV-<br>Strahler | Signalan-<br>zeige<br>Sensor<br>[%]//<br>[w/m <sup>2</sup> ]//<br>[J/m <sup>2</sup> ] | UV-<br>Trans-<br>mission<br>[%/1<br>cm] | Durch-<br>fluss<br>[m <sup>3</sup> /h] | Durchgeführte<br>Wartungsarbeiten | Unterschrift |
|-------|-------------------------------------|-----------------------------------------|---------------------------------------------------------------------------------------|-----------------------------------------|----------------------------------------|-----------------------------------|--------------|
|       |                                     |                                         |                                                                                       |                                         |                                        |                                   |              |
|       |                                     |                                         |                                                                                       |                                         |                                        |                                   |              |
|       |                                     |                                         |                                                                                       |                                         |                                        |                                   |              |
|       |                                     |                                         |                                                                                       |                                         |                                        |                                   |              |
|       |                                     |                                         |                                                                                       |                                         |                                        |                                   |              |
|       |                                     |                                         |                                                                                       |                                         |                                        |                                   |              |
|       |                                     |                                         |                                                                                       |                                         |                                        |                                   |              |
|       |                                     |                                         |                                                                                       |                                         |                                        |                                   |              |
|       |                                     |                                         |                                                                                       |                                         |                                        |                                   |              |
|       |                                     |                                         |                                                                                       |                                         |                                        |                                   |              |
|       |                                     |                                         |                                                                                       |                                         |                                        |                                   |              |
|       |                                     |                                         |                                                                                       |                                         |                                        |                                   |              |
|       |                                     |                                         |                                                                                       |                                         |                                        |                                   |              |
|       |                                     |                                         |                                                                                       |                                         |                                        |                                   |              |
|       |                                     |                                         |                                                                                       |                                         |                                        |                                   |              |
|       |                                     |                                         |                                                                                       |                                         |                                        |                                   |              |
|       |                                     |                                         |                                                                                       |                                         |                                        |                                   |              |
|       |                                     |                                         |                                                                                       |                                         |                                        |                                   |              |
|       |                                     |                                         |                                                                                       |                                         |                                        |                                   |              |
|       |                                     |                                         |                                                                                       |                                         |                                        |                                   |              |
|       |                                     |                                         |                                                                                       |                                         |                                        |                                   |              |
|       |                                     |                                         |                                                                                       |                                         |                                        |                                   |              |
|       |                                     |                                         |                                                                                       |                                         |                                        |                                   |              |
|       |                                     |                                         |                                                                                       |                                         |                                        |                                   |              |
|       |                                     |                                         |                                                                                       |                                         |                                        |                                   |              |
|       |                                     |                                         |                                                                                       |                                         |                                        |                                   |              |
|       |                                     |                                         |                                                                                       |                                         |                                        |                                   |              |
|       |                                     |                                         |                                                                                       |                                         |                                        |                                   |              |

# 11.8 Betriebstagebuch der UV-Anlage

# 12 Index

### Α

| Allaemeine   | Gleichbehandlung      |   |     |   |   |   |   |   |   |   |   |   |   |   |   |   | 2 |
|--------------|-----------------------|---|-----|---|---|---|---|---|---|---|---|---|---|---|---|---|---|
| , angennenne | eleleliberhaltallarig | • | ••• | • | • | • | • | • | • | • | • | • | • | • | • | • | - |

# В

| Bedienfehler           | 6  |
|------------------------|----|
| Benutzer-Qualifikation | 9  |
| Betriebsanzeige        | 15 |
| Betriebsparameter      | 11 |
| Betriebstemperatur     | 13 |

# С

| CAN-Bus                      | 15 |
|------------------------------|----|
| chemische Reinigungsprozesse | 56 |
| CIP                          | 56 |

# D

| Datenblatt                 |
|----------------------------|
| Datenlogger                |
| Datensicherung 17          |
| Desinfektionsunterstützung |

# F

| Frage: Wie sieht ein typisches Installations- |    |
|-----------------------------------------------|----|
| schema einer UV-Anlage aus?                   | 13 |

# G

| Gleichbehandlung 2           | 2 |
|------------------------------|---|
| Н                            |   |
| Handlung Schritt-für-Schritt | 2 |
| 1                            |   |

| Inbetriebnahmespülung | 13 |
|-----------------------|----|
| IP 66                 | 57 |

# L

| Lebensdauer der SD-Karte 17                                                         |
|-------------------------------------------------------------------------------------|
| LED                                                                                 |
| Links auf Elemente bzw. Abschnitte dieser<br>Anleitung oder mitgeltende Dokumente 2 |
| М                                                                                   |
| maximale Temperatur 14                                                              |
| Ν                                                                                   |
| Notfall                                                                             |
| Р                                                                                   |
| PROFIBUS® 15                                                                        |
|                                                                                     |

# R

| Recycling                  | 12 |
|----------------------------|----|
| S                          |    |
| Schutzart: IP 66           | 57 |
| SD-Karten                  | 17 |
| Status-LED CAN-Bus, intern | 15 |
| Steuerelemente             | 15 |
| Strahlerabschaltung        | 14 |

# т

| Tasten | <br> |  | <br> |  |  |  |  |  |  |  |  |  |  |  | 15 | 5 |
|--------|------|--|------|--|--|--|--|--|--|--|--|--|--|--|----|---|
|        |      |  |      |  |  |  |  |  |  |  |  |  |  |  |    |   |

# U

| Überhitzen              | 11 |
|-------------------------|----|
| ultraviolette Strahlung | 11 |
| UV-Leistung             | 14 |
| UV-Transmission         | 10 |

# V

| Verwendung |  |  | 6 |
|------------|--|--|---|
|------------|--|--|---|

# W

| 13 |
|----|
| 7  |
| 15 |
| 14 |
| 2  |
| 6  |
|    |

# Ζ

| Zertifizierung                               | . 6 |
|----------------------------------------------|-----|
| Zulässige Umgebungsbedingungen, bei der      |     |
| Lagerung                                     | 12  |
| Zulässige Umgebungsbedingungen, im Betrieb . | 12  |

For You and Planet Blue.

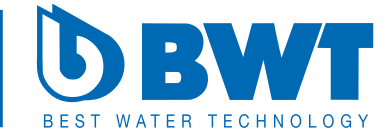

BWT AG A-5310 Mondsee Walter-Simmer-Straße 4 Telefon: +43 (0) 6232 5011-0 Telefax: +43 (0) 6232 4058 E-Mail: office@bwt-group.com Internet: www.bwt-group.com

BWT, 1, de\_DE